# دفترچهی راهنمای نصب و راه اندازی اینورتر S100

# شرایط عدم گارانتی اینور ترهای LS ۱- رعایت نکردن اتصال صحیح کابل ها و سیمهای ورودی و خروجی اینورتر ۲- نصب اینور تر در محیط هایی با رطوبت بالا ۳- نصب اینور تر در محیط با دمای بسیار بالا یا محیط با دمای بسیار پایین ۴- نصب اینورتر در محیط پر گرد و غبار ۵- رعایت نکردن فاصله مناسب بین اینورتر و بدنه تابلو یا اشیا دیگر ( براساس دفترچه راهنمای اینور تر) ۶- اتصال ولتاژ غیرمجاز به اینورتر (خارج از محدوده عملکرد اینورتر) ۷– آسیب فیزیکی به اینور تر ٨- نصب اينورتر توسط افراد غير متخصص ۹- عدم استفاده از مقاومت ترمزی در شرایطی که بار مربوطه حالت Regenrative داشته باشد یا اینکه زمان توقف متناسب با ظرفیت دستگاه نباشد. ۱۰ – عدم استفاده از سیم ارت ۱۱- نداشتن برچسب و کد شناسایی محصول ۱۲ – اقدام به تعمیر دستگاه توسط مشتری ۱۳ – استفاده از اینورتر جهت راه اندازی موتورهای با توان بالاتر از توان اینورتر ۱۴– در صورت نصب کنتاکتور مابین کابل رابط موتور و اینورتر ۱۵- در صورتی که از تغذیه برد I/O استفاده غیر اصولی شود(بالاتر از توان نامی) . ۱۶- در صورتی که دستگاه اینورتر با IP20 بدون تابلو مناسب در محیطی که مواد خورنده و شیمیایی وجود دارد نصب شده باشد. ۱۷- در صورت نوسان شدید برق ورودی(که عموماً منجربه آسیب شدید به IGBT دستگاه می گردد). ۱۸- اتصال کوتاه در خروجی اینورتر(که عموماً منجربه آسیب شدید به IGBT دستگاه می گردد).

#### موارد احتياطي لازم

- دستگاه اینور تر باید توسط کار کنان فنی و با تجربه نصب و راه اندازی شود که با شیوه تنظیم پارامتر، اصول و مبانی برق، نصب و سیم بندی آشنایی کافی را داشته باشند تا از بروز هر گونه حادثه جلوگیری شود.
- در قسمت ورودی برق دستگاه میتوانید از رله یا کنتاکتور برای قطع و وصل برق استفاده
   کنید، ولی هیچگاه <u>نباید</u> در خروجی اینورتر و بین موتور و اینورتر کنتاکتور قرار دهید.
- قبل از هرگونه تعمیر یا بازرسی، برق اصلی را قطع کنید تا چراغ نشانگر برق ورودی خاموش شود و سپس توسط مولتیمتر اطمینان پیدا کنید که بین ترمینالهای P و N
   هیچ ولتاژ DC وجود ندارد(توجه داشته باشید که این ولتاژ تا ۶۵۰ ولت میباشد)
- قبل از تنظیم فرکانس خروجی بیش از 60Hz، از توانایی و ایمنی موتور اطمینان حاصل
   کنید تا به موتور آسیب نرسد.
- چنانچه از دستگاه اینورتر برای مدت طولانی استفاده نمی کنید برق دستگاه را قطع کنید.
  - دستگاه اینور تر را از طریق قطع و وصل برق اصلی ورودی خاموش و روشن نکنید.
- با توجه به شرایط آب و هوایی و محیط کار نسبت به نظافت اینورتر مخصوصاً فن دستگاه
   اقدام کنید(عمر مفید فن حداکثر ۳ سال است).
- اگر اینور تر بیش از سه ماه در انبار نگهداری شده و استفاده نکردهاید، دمای محیط نباید بیش از ۳۰ درجه سانتی گراد باشد و نگهداری بیش از یک سال نیز توصیه نمی شود زیرا ممکن است موجب خرابی خازن های الکترولیتی دستگاه شود.

### شرایط محیطی مناسب برای نصب دستگاه

| شرايط                                                                        | محيط               |
|------------------------------------------------------------------------------|--------------------|
| محیط بسته همراه با سقف برای جلوگیری از ریزش باران و تابش نورمستقیم           | محيط نصب           |
| 10- تا 40+ درجه سانتیگراد هنگامی که از درایو درون تابلو استفاده میکنید       |                    |
| حتماً از فن یا خنککننده مناسب استفاده کنید.                                  | دمای محیط          |
| کمتر از ۹۰٪ و بدون هرگونه بخار                                               | رطوبت              |
| 20- تا 65 درجه سانتیگراد                                                     | دمای نگهداری انبار |
| کمتر از ۱۰۰۰ متر                                                             | ارتفاع از سطح دریا |
| 10~20Hz و 8m/S <sup>2</sup> و 55 Hz ادر 10~20Hz                              | لرزش               |
| اینورتر را در محیطی عاری از روغن و گرد و غبار، مواد رادیو اکتیو، مواد آتشزا، | ta a ta t é        |
| لرزشهای شدید، کلریدها، نور مستقیم خورشید و برادههای فلزات نصب کنید.          | سرايط محيطي        |
| اینورتر را عمودی نصب کنید تا حداکثر اثر خنککنندگی را داشته باشد.             | جهت                |

### اطلاعات اوليه وكدشناسايي محصول

ابتدا مطابق شکل رو به رو به بررسی پلاک اینورتر میپردازیم:

# LSLV 0055 S100 - 4EOFNS

| Motor capacity                                                                                                    |                                                                                                    |
|----------------------------------------------------------------------------------------------------|----------------------------------------------------------------------------------------------------|
| 0004 - 0.4KW<br>0008 - 0.75KW<br>0015 - 1.5KW<br>0022 - 2.2KW<br>0037 - 3.7KW<br>0040 - 4.0KW<br>0055 - 5.5KW<br>0075 - 7.5KW<br>0110 - 11KW | 0150 - 15KW<br>0185 - 18.5KW<br>0220 - 22KW<br>0300 - 30KW<br>0370 - 37KW<br>0450 - 45KW<br>0550 - 55KW<br>0750 - 75KW |
| Series name                                                                                                    |                                                                                                    |
| Input voltage                                                                                                    |                                                                                                    |
| 1 - Single phase 200V<br>2 - 3-phase 200V<br>3 - 3-phase 400V                                                                                |                                                                                                    |
| Keypad                                                                                                    |                                                                                                    |
| E - LED Keypad<br>C - LCD Keypad                                                                                                    |                                                                                                    |
| UL Type                                                                                                    |                                                                                                    |
| O - UL Open Type<br>X - IP66                                                                                                    |                                                                                                    |
| EMC filter                                                                                                    |                                                                                                    |
| N - Non-EMC<br>F - Built-in EMC                                                                                                    |                                                                                                    |
| Reactor                                                                                                    |                                                                                                    |
| N - Non-Reactor<br>D - Built-in DCL                                                                                                    |                                                                                                    |
| 1/0                                                                                                    |                                                                                                    |

M - 3.5mm

S - 5mm

#### 1.2.1 0.4-22kW Models

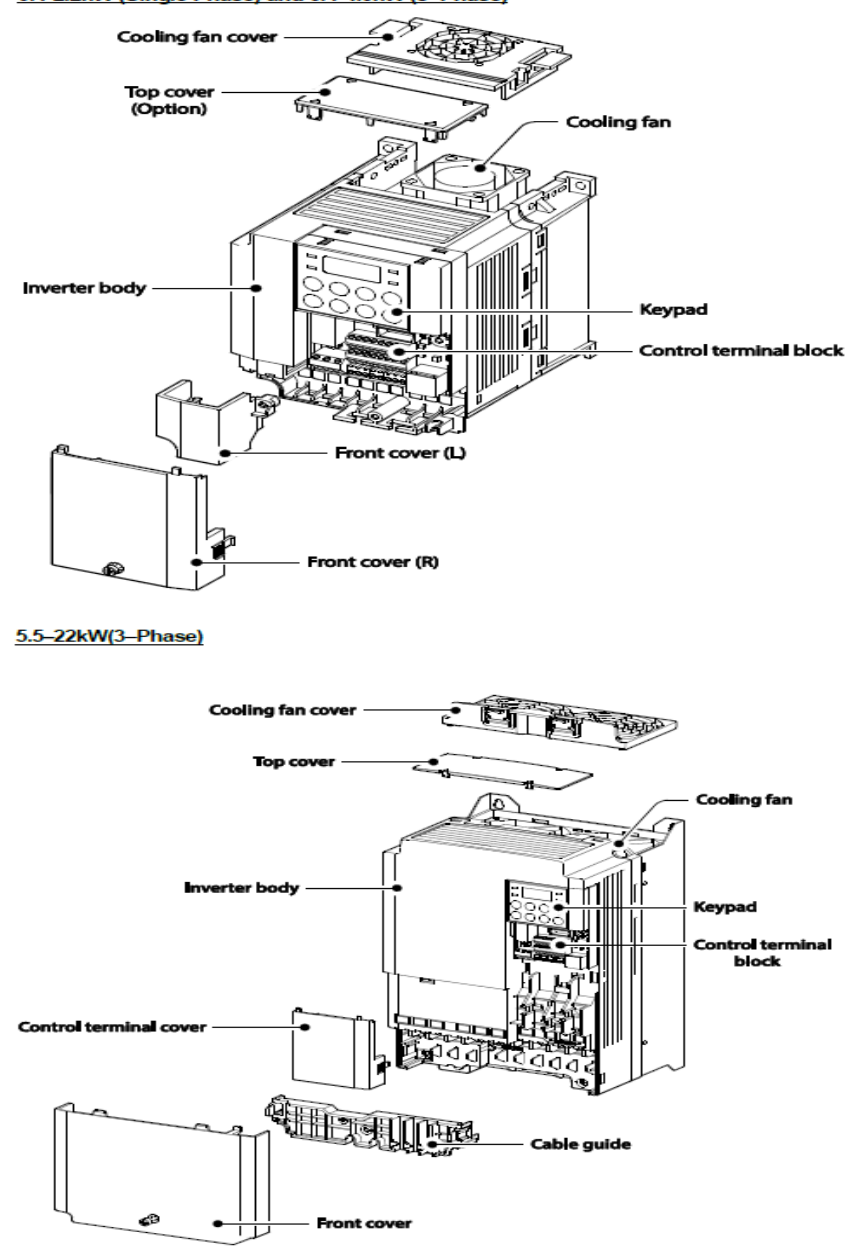

0.4-2.2kW (Single Phase) and 0.4-4.0kW (3-Phase)

#### Front cover removed

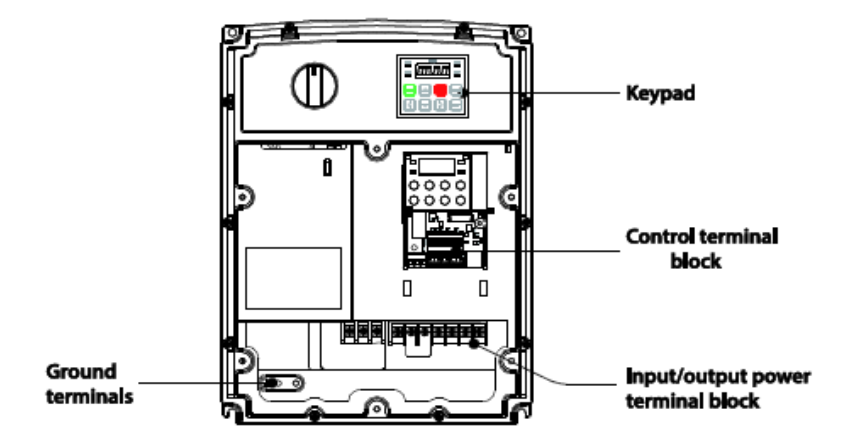

#### 1.2.3 IP66 Models

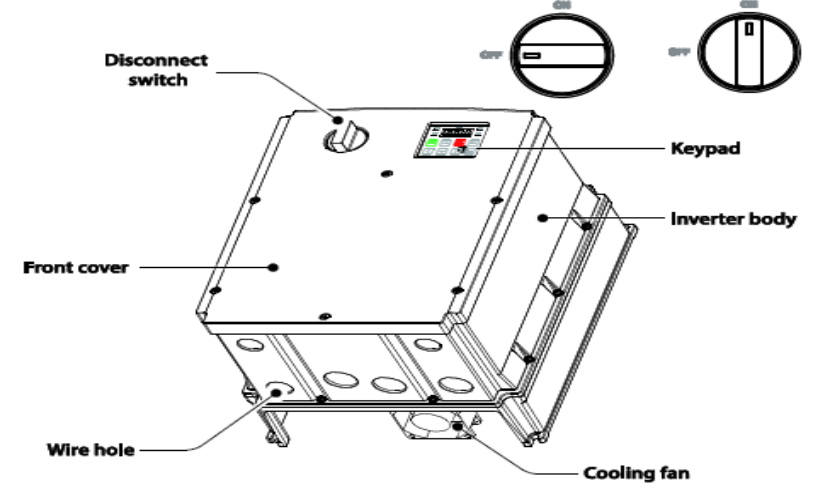

نحوه نصب و سیم بندی

اینورتر را در محلی نصب کنید که از نظر لرزش ( کمتر از 5.9m/S<sup>2</sup>) ایمن باشد و همچنین در محلی نصب کنید که محدوده دمای آن حداکثر ۵۰ تا ۱۰- درجه باشد. همانطور که در شکل مشاهده می کنید در اطراف اینورتر حرارت بالایی وجود دارد که می تواند به قطعات دیگر صدمه وارد کند، پس فاصله مناسب را رعایت کنید.

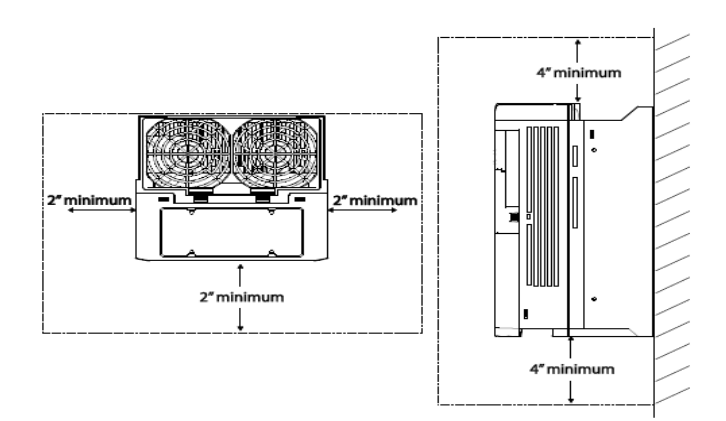

مطابق شکل زیر اگر دو اینورتر یا بیشتر را در یک تابلو واحد قرار دهید حتماً به فاصله استاندارد آنها و سیستم تهویه مناسب توجه کنید:

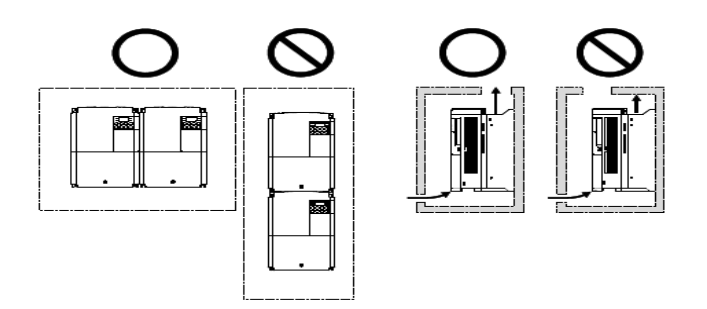

### سیم بندی ترمینال های قدرت و کنترل(I/O)

نقشه شماتيك ترمينالهاي قدرت اينورتر

#### 0.4-22kW

#### 0.4kW (single phase), 0.4-0.8kW (3-phase)

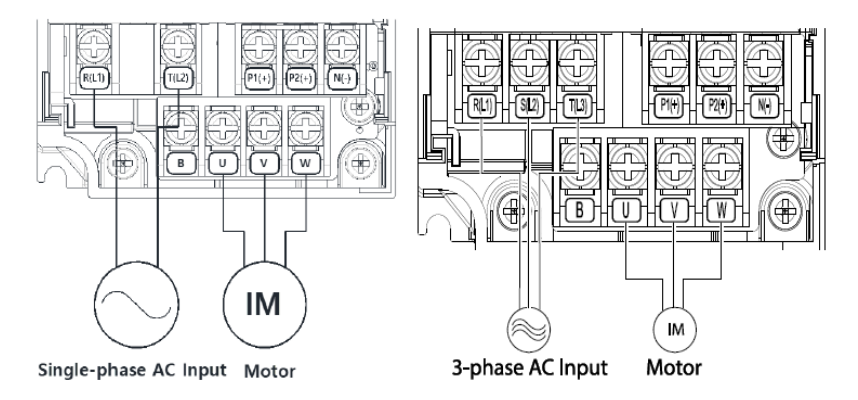

#### 0.8-1.5kW (single phase), 1.5-2.2kW (3-phase)

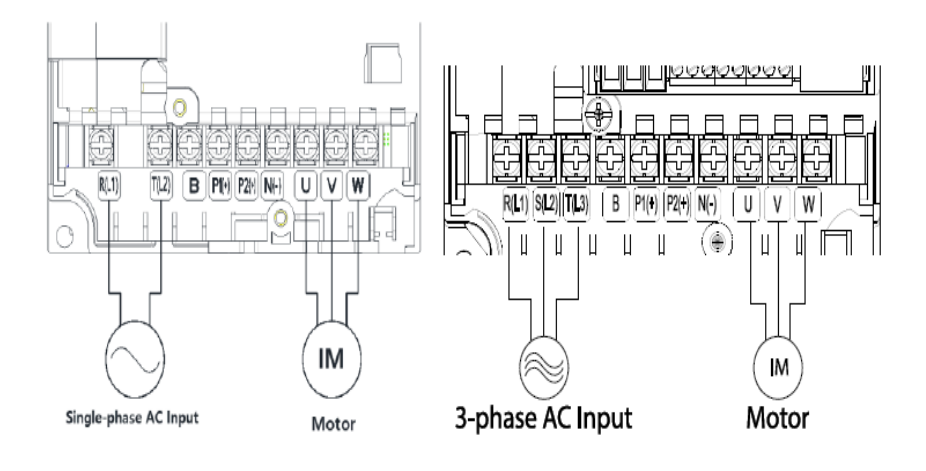

# 2.2kW (single phase), 3.7-4.0kW (3-phase)

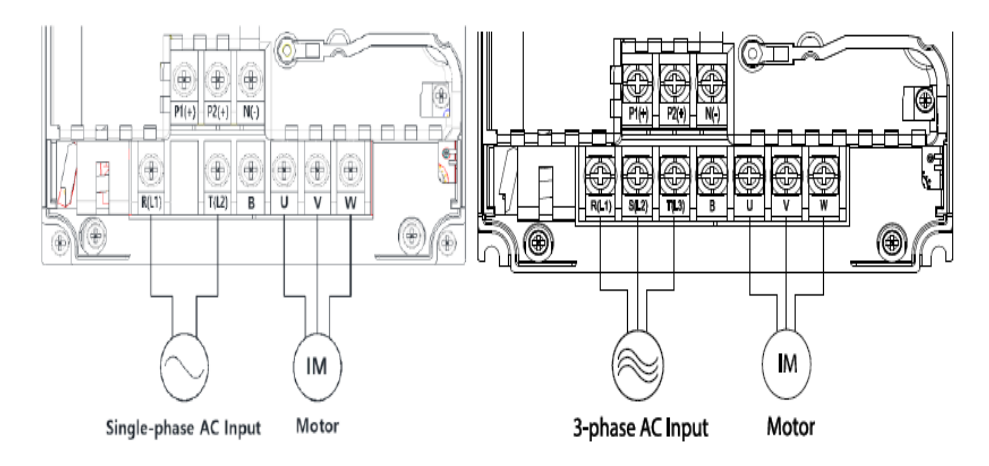

#### .5-22kW (3-phase)

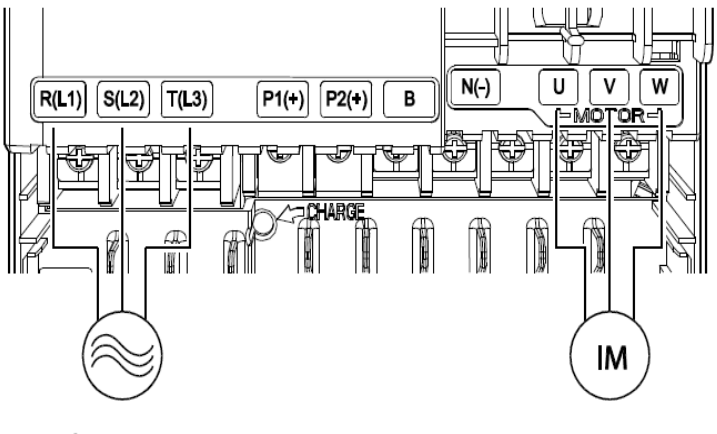

3-phase AC input

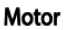

#### 0.4-22 KW:

| نماد ترمينال | نام ترمينال                      |
|--------------|----------------------------------|
| R,S,T        | ترمینالهای ورودی برق شهر         |
| P1/N(-)      | ترمینال های ولتاژ DC مثبت و منفی |
| P1/P2        | ترمینال های راکتور DC            |
| P2/B         | ترمينال هاى مقاومت ترمزى         |
| U,V,W        | ترمینالهای خروجی اینورتر         |

#### 30-75 KW:

| نماد ترمينال | نام ترمينال                      |
|--------------|----------------------------------|
| R,S,T        | ترمینالهای ورودی برق شهر         |
| P2/N(-)      | ترمینال های ولتاژ DC مثبت و منفی |
| P3/N(-)      | ترمينال هاي واحد مقاومت ترمزي    |
| U,V,W        | ترمینالهای خروجی اینورتر         |

#### .4-22kW

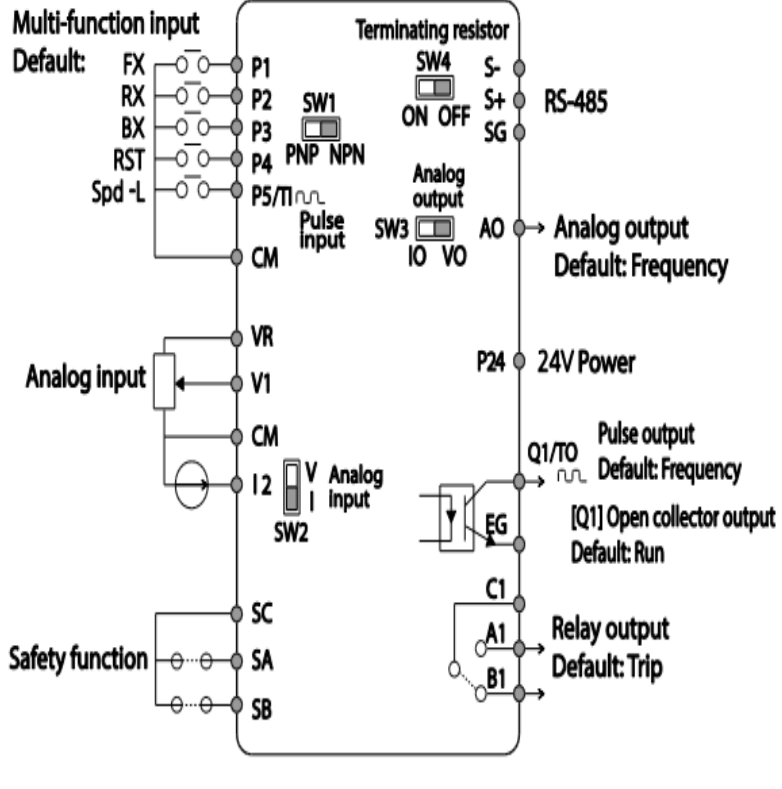

<Standard I/O>

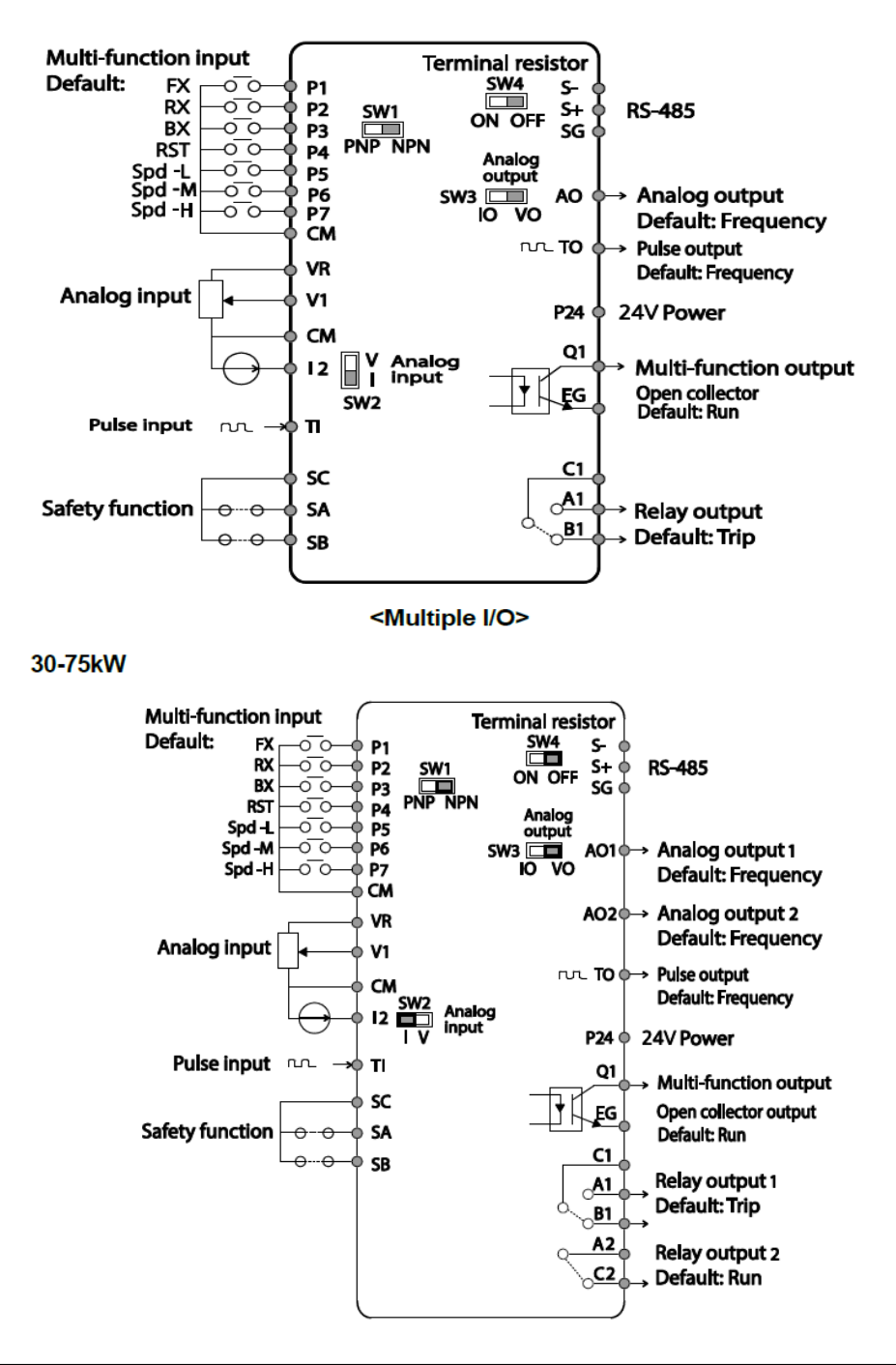

معرفي ترمينالهاي ورودي كنترلي اينورتر

| ترمينال | وظيفه                                | خصوصيات                                |
|---------|--------------------------------------|----------------------------------------|
|         |                                      | تعريف كارخانماي ايمن ورودي هاي ديجيتال |
|         |                                      | بصورت زیر میباشد :                     |
| D1 D7   | Multi function T/M 1.7               | P1 : Fx                                |
| PI~P/   | ورودی / - ۱ Iviuiti-Tuliction I      | P2 : Rx                                |
|         |                                      | P3 : RST                               |
|         |                                      | P4 : External Trip                     |
|         |                                      | P5 : BX                                |
| CM      | ترمینال مشترک برای ورودیهای          | پایه صفر یا مشترک ورودیهای دیجیتال و   |
| CM      | ديجيتال                              | آنالوگ میباشد                          |
|         |                                      | ولتاژ خروجی: 12V                       |
| VR, CM  | منبع تغذيه ۱۰ ولت DC                 | حداکثر جریان خروجی: 10mA               |
|         |                                      | پتانسيومتر: X~5 K                      |
| V1      | ترمينال ورودى ولتاژ آنالوگ           | حداکثر ولتاژ ورودی :                   |
| • • •   | -10~+10                              | -12V~+12V input                        |
|         | ترمینال ورودی آنالوگ جریانی( از طریق | 0~20mA input                           |
| I2      | SW2 قابل انتخاب مىباشد) جهت          | مقاومت داخلی ۲۵۰ اهم(قابل انتخاب توسط  |
|         | جریان ۲۰تا۲۰میلیآمپر                 | سوييچ SW2)                             |

## معرفي ترمينالهاىخروجي كنترلى اينورتر

| T/M    | وظيفه                                                                                                    | خصوصيات                                                 |
|--------|----------------------------------------------------------------------------------------------------|---------------------------------------------------------|
| AO,CM  | ترمینالهای خروجی آنالوگ چند<br>منظوره(ولتاژی/جریانی که از طریق<br>SW5 قابل انتخاب است) ولتاژ ۲۰۱۰<br>ولت و جریان ۲۰ ۲۰میلیآمپر | حداکثر ولتاژ خروجی : [V]10<br>حداکثر جریان خروجی :10 mA |
| T1, CM | ورودى پالس                                                                                                    | -                                                       |
| TO,CM  | خروجى پالس                                                                                                    | -                                                       |
| Q1, EG | ترمینال خروجی چند منظورہ<br>(ترانزیستوری)                                                                                      | کمتر از DC 26V , 100 mA                                 |
| S+,S-  | سوكت شبكه                                                                                                    | سوکت شبکه RS485                                         |
| 24,CM  | منبع تغذيه ۲۴ولت                                                                                                    | حداکثر جریان خروجی : 100mA                              |
| A1,C1  | تيغه باز رله                                                                                                    | کمتر از AC 250V , 1A                                    |
| B1,C1  | تيغه بسته رله                                                                                                    | کمتر از DC 30V , 1A                                     |

فروش و خدمات پس از فروش در ایو 14

وضعیت سوئیچهای روی اینور تر

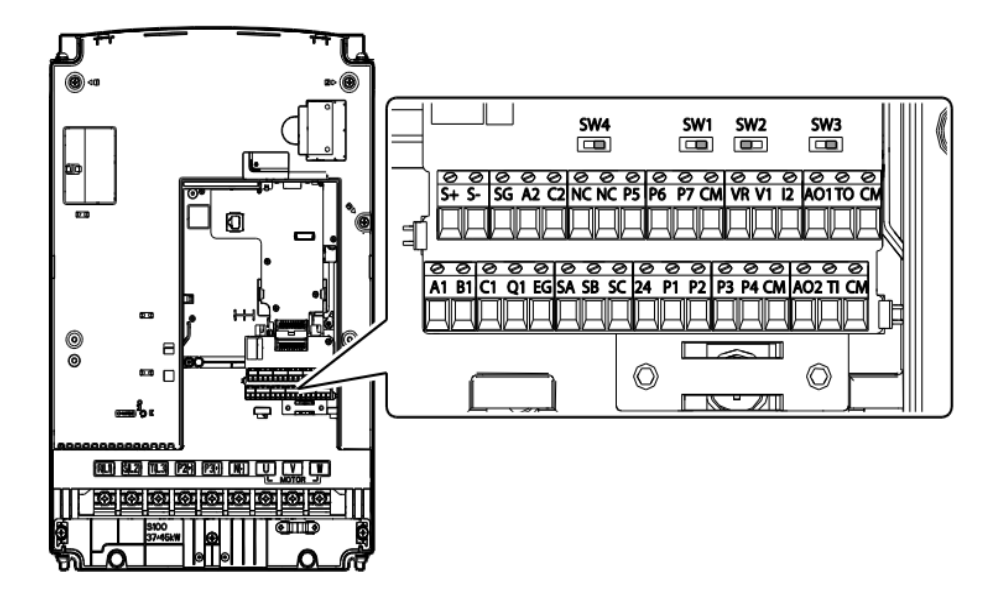

| تنظيمات كارخانه | توضيحات                                                         | سوئيچ |
|-----------------|-----------------------------------------------------------------|-------|
| NPN 1           | سوئيچ انتخاب حالت PNP/NPN                                       | Suv1  |
| راست: INPIN     | (چپ: PNP ، راست: NPN)                                           | SWI   |
| 12 . ~          | سوئیچ انتخاب ترمینال آنالوگ ورودی جریانی یا ولتاژی (چپ:جریـان   | Suv2  |
| چپ: 12          | راست:ولتاژ)                                                     | 3w2   |
| VO              | سوئیچ انتخاب ترمینال آنالوگ خروجی جریانی یا ولتـاژی بـرای پایـه | Sw2   |
| چې. ٥٧          | AO1 (چپ:ولتاژ ، راست:جريان)                                     | cwc   |
| OFF             | سوئیچ فعال کردن مقاومت انتهای شبکه (چپ: روشن، راست:             | Suul  |
|                 | خاموش)                                                          | 3W4   |

سوئیچ انتخاب حالتNPN/PNP باشد، با اتصال هر کدام از ورودیهای دیجیتال به در صورتی که کلید رویNPN باشد، با اتصال هر کدام از ورودیهای دیجیتال به ترمینال CMفرمان اجرا میشود. در صورتی که کلید رویPNP باشد، با اتصال هر کدام از ورودیهای دیجیتال به ترمینال ۲۴ ولت فرمان اجرا میشود. با استفاده از سوئیچ شماره ۱ روی اینورتر بر روی وضعیت دلخواه تنظیم کنید. توجه: اگر سوئیچ شماره ۱ در سمت راست باشدNPN و اگر سمت چپ باشدPNPخواهد بود.

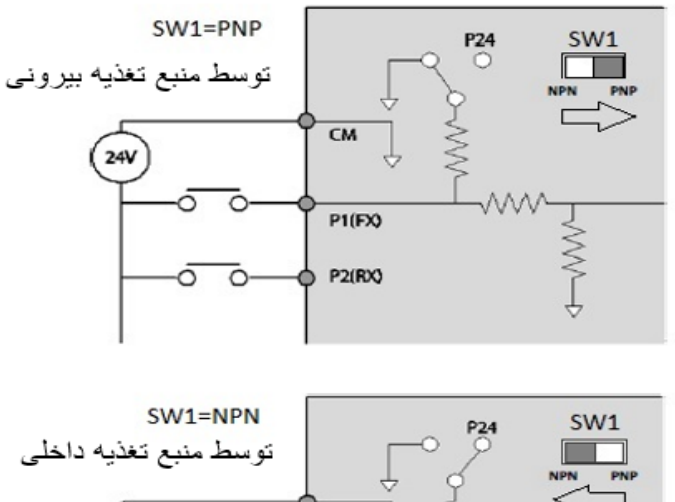

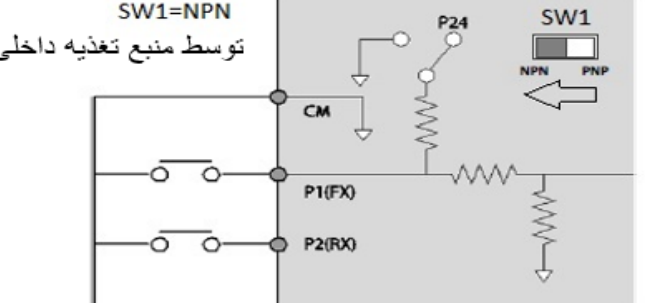

معرفی کی پد اینور تر

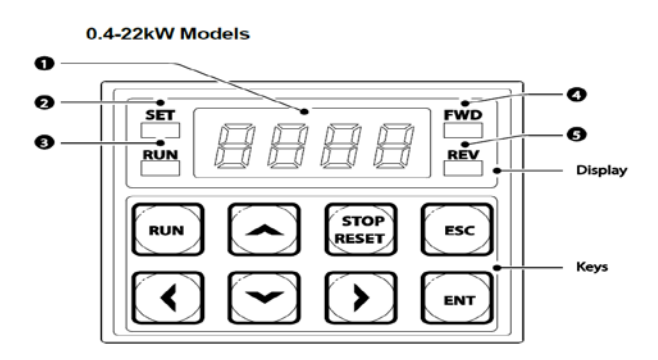

| شماره | نام                     | عملكرد                                                |
|-------|-------------------------|-------------------------------------------------------|
| ١     | نمایشگر دیجیتالی        | وضعیت عملیاتی و اطلاعات پارامتر فعلی را نمایش می دهد. |
| ٢     | نشان دهنده ست شدن مقدار | LED درطول مقداردهی پارامتر چشمک میزند                 |
| ٣     |                         | LED در حین عملیات روشن می شود ودر زمان شتاب یا        |
| 1     |                         | کاهش چشمک می زند                                      |
| ۴     | نشانگر راستگرد          | LED در زمان چرخش راستگرد روشن می شود                  |
| ۵     | نشانگر چپگرد            | LED در زمان چرخش چپگرد روشن می شود                    |

| کلید                  | نام                       | توضيحات                                                               |
|-----------------------|---------------------------|-----------------------------------------------------------------------|
| RUN                   | RUN                       | شروع به کار اینورتر                                                   |
| ESC                   | ESC                       | یک کلید چندمنظوره که برای پیکربندی عملکردهای مختلف<br>استفاده میشود   |
| ENT                   | ENT                       | برای انتخاب تایید یا ذخیره یک مقدار استفاده میشود                     |
|                       | [Up] Key<br>[Down] Key    | جابه جایی بین پارامتر های یک گروه با افزایش /کاهش<br>مقادیر پارامترها |
| $\checkmark \bigcirc$ | [Left] Key<br>[Right] Key | حرکت بین گروه ها و برای تنظیم مقدار پارامتر                           |
| STOP<br>RESET         | [STOP] Key                | توقف اينورتراريست كردن خطا                                            |

فروش و خدمات پس از فروش در ايو 17

| 0 | 0 | 8 | Α | Ľ | к | U | U |
|---|---|---|---|---|---|---|---|
| 1 | 1 | Ь | в | L | L | U | v |
| 2 | 2 | E | С | ñ | м | 2 | w |
| 3 | 3 | đ | D | 0 | N | 5 | x |
| ч | 4 | Ε | Е | 0 | 0 | Ч | Y |
| 5 | 5 | F | F | Р | Р | Ξ | z |
| 8 | 6 | G | G | 9 | Q | - | - |
| 7 | 7 | н | н | ~ | R | - | - |
| 8 | 8 | 1 | I | 5 | S | - | - |
| 8 | 9 | J | J | Ł | т | - | - |

نمایش الفبای اعداد بر روی صفحه نمایش:

کی پد مربوط به توان های ۳۰ تا ۷۵ کیلووات:

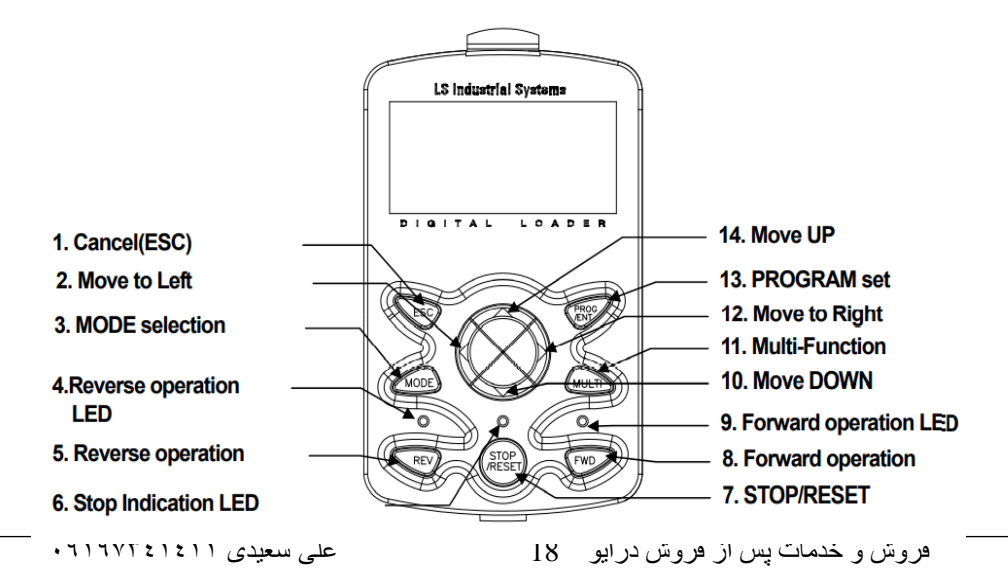

| کلید  | نام                                                 | توضيحات                                                                                                    |  |  |
|-------|-----------------------------------------------------|----------------------------------------------------------------------------------------------------|--|--|
| MODE  | [MODE] Key                                          | تغییر مد کاری دستگاه                                                                                                    |  |  |
| PROG  | [PROG/Ent]<br>Key                                   | ورود به پارامتر انتخاب شده / ذخیره مقدار پارامتر                                                                                    |  |  |
|       | [Up] Key<br>[Down] Key<br>[Left] Key<br>[Right] Key | حرکت میان پارامترهای یک گروه<br>افزایش و کاهش مقدار پارامترها                                                                       |  |  |
| MULTI | [MULTI] Key                                         | کلید چند منظورہ                                                                                                    |  |  |
| ESC   | [ESC] Key                                           | لغو دادههای وارد شده قبل از زدن کلید PROG<br>بازگشت به اولین پارامتر از پارامترهای گروه<br>بازگشت به مد نمایش اطلاعات عمومی اینورتر |  |  |
| FWD   | [FWD] Key                                           | فرمان راه اندازی راستگرد                                                                                                    |  |  |
| OFF   | [OFF] Key                                           | فرمان توقف/ فرمان ريست خطا                                                                                                    |  |  |
| REV   | [REV] Key                                           | فرمان راه اندازی چپگرد                                                                                                    |  |  |

معرفی گروه های اصلی اینورتر

| شرح عملکرد                                                                                          | علامت اختصاري | نام گروه پارامتری                 |
|----------------------------------------------------------------------------------------------------|---------------|-----------------------------------|
| پارامترهای مورد نیاز برای راه اندازی شامل تنظیمات زمان<br>شتاب گیری و توقف، فرکانس و                | dr            | Drive group                       |
| پارامترهای اصلی مانند مشخصات موتور، تنظیم<br>سرعتهای پلهای و                                        | bA            | Basic group                       |
| پارامترهایی جهت تنظیم الگوی شتاب گیری و توقف، توابع<br>کنترل فرکانس و                               | Ad            | Advanced function group           |
| پارامترهای مربوط به روش کنترلی V/F,Sensorless                                                       | Cn            | control function<br>group         |
| پارامترهای مربوط به تنظیمات ترمینالهای ورودی شامل<br>ورودیهای دیجیتال چند منظوره و ورودیهای آنالوگ. | In            | Input terminal function group     |
| پارامترهای مربوط به تنظیمات ترمینالهای خروجی<br>شامل رلههای خروجی وخروجیهای آنالوگ.                 | OU            | output terminal<br>function group |

فروش و خدمات پس از فروش در ایو 19

على سعيدى ١٤١١ ٠٩١٩٧٣٤

| پارامترهای مربوط به تنظیمات رابطRS-485 و<br>کارتهای اختیاری ارتباطی.                    | СМ | communication<br>function group |
|-----------------------------------------------------------------------------------------|----|---------------------------------|
| ویژگیهای کنتـرل موتـور(MMC) مربـوط بـه PID را<br>پیکربندی میکند.                        | AP | Application function group      |
| پارامترهای مربوط به حفاظت موتور و اینورتر.                                              | Pr | Protection group                |
| ایـن گـروه در صـورت انتخـاب موتـور دوم بـرای یکـی از<br>ورودیهای چند منظوره فعال میشود. | M2 | Motor2 function<br>group        |

روش جابجایی بین گروههای اصلی اینور تر با استفاده از کلید چپ و راست میتوان بین گروهها جابجا شد .با استفاده از کلیدهای [▲] و [▼] در میان پارامترهای یک گروه حرکت کنید و برای ایجاد تغییرات برروی پارامتر از کلید ENT استفاده کنید. برای ذخیره تغییرات، کلید [ENT]را فشار دهید.

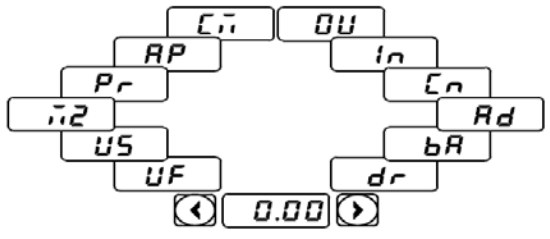

روش ورود به زیر دروههای یک دروه اصلی :

برای انتخاب هر کدام از زیرگروههای یک گروه اصلی ابتدا بایستی گروه اصلی مدنظر را انتخاب نماییم، سپس توسط دکمههای جهتدار بالا یا پایین، زیر گروه مدنظر را انتخاب مینماییم. بعد از انتخاب زیرگروه با فشار دادن دکمه ENT وارد آن زیرگروه می شویم که در این حالت مقدار آن زیرگروه نمایش داده می شود که می توان مقدار آن را تغییر داد.

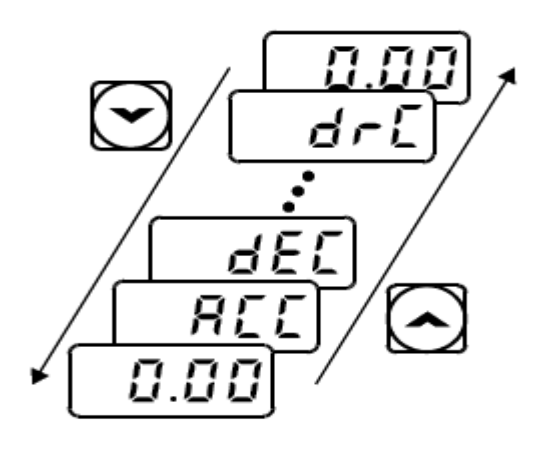

صفحه نمایش 30-75 KW

نمایش اطلاعات عمومی اینورتر:

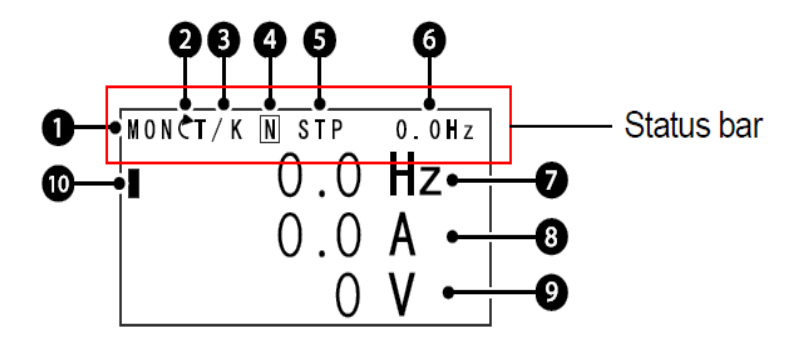

| توضيحات             | شماره | توضيحات                | شماره |
|---------------------|-------|------------------------|-------|
| مقدار نمایشی ثابت   | 6     | نام منو                | 1     |
| آیتم نمایشی شماره ۱ | 7     | نحوه Run/stop          | 2     |
| آیتم نمایشی شماره۲  | 8     | نحوه تغيير فركانس      | 3     |
| آیتم نمایشی شماره۳  | 9     | عملكرد كليد چند منظوره | 4     |

فروش و خدمات پس از فروش درایو 21

على سعيدى ٠٩١٩٧٣٤١٤١١

| مکان نما | 10 | وضعيت فعلى اينورتر | 5 |
|----------|----|--------------------|---|
|----------|----|--------------------|---|

| ۳- نحوه تغییر فرکانس                                    | ۲- نحوه start/stop                      |
|---------------------------------------------------------|-----------------------------------------|
| S : تغییر فرکانس از طریق ورودی آنالوگ جریانی ترمینال I2 | K : نحوه راه اندازی از طریق کی پد       |
| V: تغییر فرکانس از طریق ورودی آنالوگ ولتاژی ترمینال V1  | T: راه اندازی از طریق ترمینال های ورودی |
| J : فرکانس Jog                                          | S : حالتSTOP : حالت                     |
| U: عمليات فركانس افزايشى(UP)                            | R : نحوه راه اندازی از طریق RS-485      |
| D: عملیات فرکانس کاهشی(DOWN)                            |                                         |
| R: تغییر فرکانس از طریق RS-485                          |                                         |
| K: تغییر فرکانس از طریق کیپد                            |                                         |
| P: تغییر فرکانس از طریق ورودی پالس                      |                                         |

| ۵-حالتهای مختلف وضعیت فعلی اینور تر |                           |  |
|-------------------------------------|---------------------------|--|
| STP : حالت توقف                     | WAN: هشدار                |  |
| FWD: حالت راستگرد                   | SPS: حالت SPS             |  |
| REV: حالت چپگرد                     | OSS: حفاظت جريان فعال است |  |
| DC: خروجی DC                        | Auto tune :TUN            |  |

#### بخشهای مختلف منو در کی پد:

|     | شرح عملکرد                                           | علامت اختصاري        | منو                  |
|-----|------------------------------------------------------|----------------------|----------------------|
|     | نمایش اطلاعات عمومی مربوط به اینورتر از قبیل         | MON                  | Monitor mode         |
|     | فرکانس کاری، جریان خروجی، ولتاژ خروجی و              | WON                  | Womtor mode          |
|     | نمایش و تغییر پارامترها جهت راهاندازی وکارکرد        | DAD                  | Paramatar moda       |
|     | صحيح شامل ١٢گروه پارامتری                            | TAK                  | r arameter mode      |
|     | گروهبندی پارامترهای مورد نیاز کاربر                  | U&M                  | User & macro<br>mode |
|     | نمایش خطاهایی که درگذشته رخ داده است، به همـراه      |                      |                      |
|     | اطلاعــات مربــوط بــه زمــان رخ دادن هرخطــا شــامل | TRP                  | Trip mode            |
|     | فركانس/جريان/ولتاژ                                   |                      |                      |
|     | تنظیم محیط کاربری اینورتر برای عملکردهـایی غیـر از   |                      |                      |
|     | عملکردهای اجرایی از قبیل زبان کیپد، نمایش نوع        | CNE                  | Config mode          |
|     | کارت اختیاری نصب شده، برگرداندن پارامترها به مقدار   | CNI                  | Coning mode          |
|     | اولیه و کپی کردن پارامترها                           |                      |                      |
| • ' | على سعيدى ٩١٩٧٣٤١٤١١                                 | ں از فروش درایو    2 | فروش و خدمات پسر     |

نحوه جابهجا شدن بین منوهای مختلف:

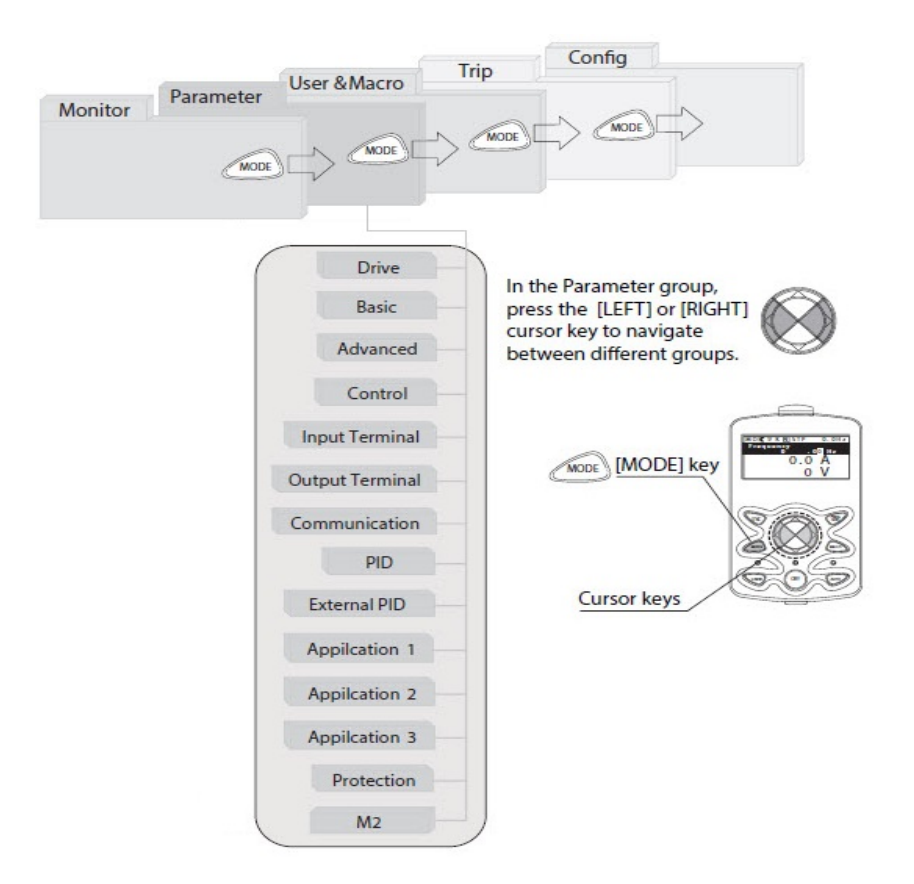

روش وارد شدن به زیرگروه یکی از پارامترهای اصلی

۱ – به کمک کلید MODE به مدکاری PAR وارد شوید. ۲- به کمک کلیدهای جهت دار راست وچـپ ( 🗲 🗲 گـروه پـارامتری مـوردنظر خـود را انتخاب کنید.

۳- با استفاده از کلیدهای جهتدار بالا وپایین ( ♥ و ▲ ) میتوانید پارامتر مورد نظر خود را در گروه مشخص انتخاب نمایید. (درصورتی که شماره پارامتر مورد نظر خود را میدانید آن را در jump code وارد نمایید تا مستقیما به آن پارامتر دسترسی پیدا کنید). ۴- از کلید PROG جهت وارد شدن به پارامتر انتخابی استفاده نمایید.

۵- به کمک کلیدهای جهتدار بالا و پایین ( ♥ و ▲ ) میتوانید مقدار پارامتر مورد نظر خود را تغییر دهید. (درصورتی که مقدار پارامتر ۲ یا ۳ رقمی باشد میتوانید با استفاده از کلید shift مکاننما را به سمت چپ شیفت داده و مقدار دهگان و صدگان را تغییر دهید).

۶- به کمک کلید PROG تغییرات وارد شده را ذخیره نمایید.

توجه :

- √ با فشاردادن کلید ESC در میان پارامترها، به اولین پارامتر Drive group برمی گردید.
- ✓ با فشاردادن کلیـد ESC در زمـان حركـت میـان مـدهای كـاری بـه مـد نمـایش
   اطلاعات عمومی اینورتر باز می گردید.

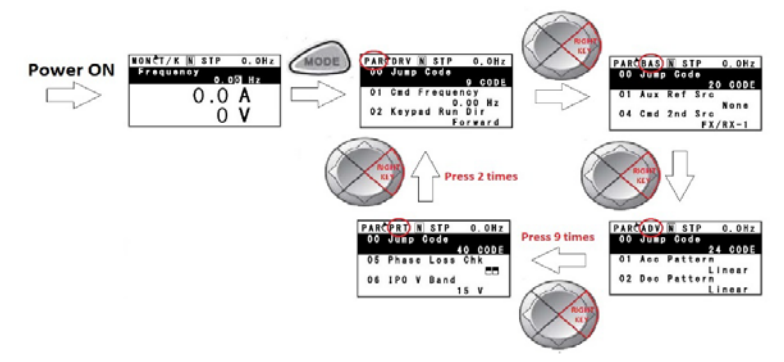

مثال : تغییر مقدار پارامتر ACC از 5.0 به 16.0 : توجه : توسط دکمه SHIFT می توان بین ارقام عددی که می خواهیم تنظیم کنیم به سمت چپ و راست جابجا شویم. بعد از تنظیم مقدار یک زیرگروه بایستی دوبار دکمه ENT را فشار دهیم تا مقدار تنظیم شده ذخیره گردد.

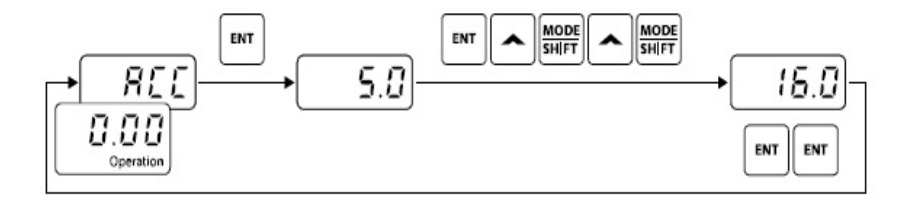

| Step | Instruction                                                                                                    | Keypad Display |
|------|----------------------------------------------------------------------------------------------------|----------------|
| 1    | <ul> <li>The initial code of the Operation group is displayed.</li> <li>Press the [▲] key.</li> </ul>                                                           | 0.00           |
| 2    | <ul> <li>ACC (acceleration time), the second code of the Operation group, will be displayed.</li> <li>Press the [ENT] key.</li> </ul>                           | <u> 866</u>    |
| 3    | <ul><li>'5.0' will be displayed and '0' will be flashing.</li><li>Press the [MODE] key.</li></ul>                                                               | <b>5.0</b>     |
| 4    | <ul> <li>'5' will be flashing. This indicates the flashing value '5' is ready to be modified.</li> <li>Press the [▲] key.</li> </ul>                            | 5.0            |
| 5    | <ul><li>The parameter value is set to '6.0'.</li><li>Press the [MODE] key.</li></ul>                                                                            | <b>6</b> .0    |
| 6    | <ul> <li>'0' is displayed as the first digit and will be flashing.</li> <li>Press the [▲] key.</li> </ul>                                                       | 0.30           |
| 7    | <ul> <li>'16.0 ' will be displayed.</li> <li>'16.0' will be flashing<sup>1</sup>).</li> <li>Press the [ENT] key.</li> <li>Press the [ENT] key again.</li> </ul> | 15.0           |
| 8    | ACC will be displayed and the acceleration time is set to '16.0'.                                                                                               |                |

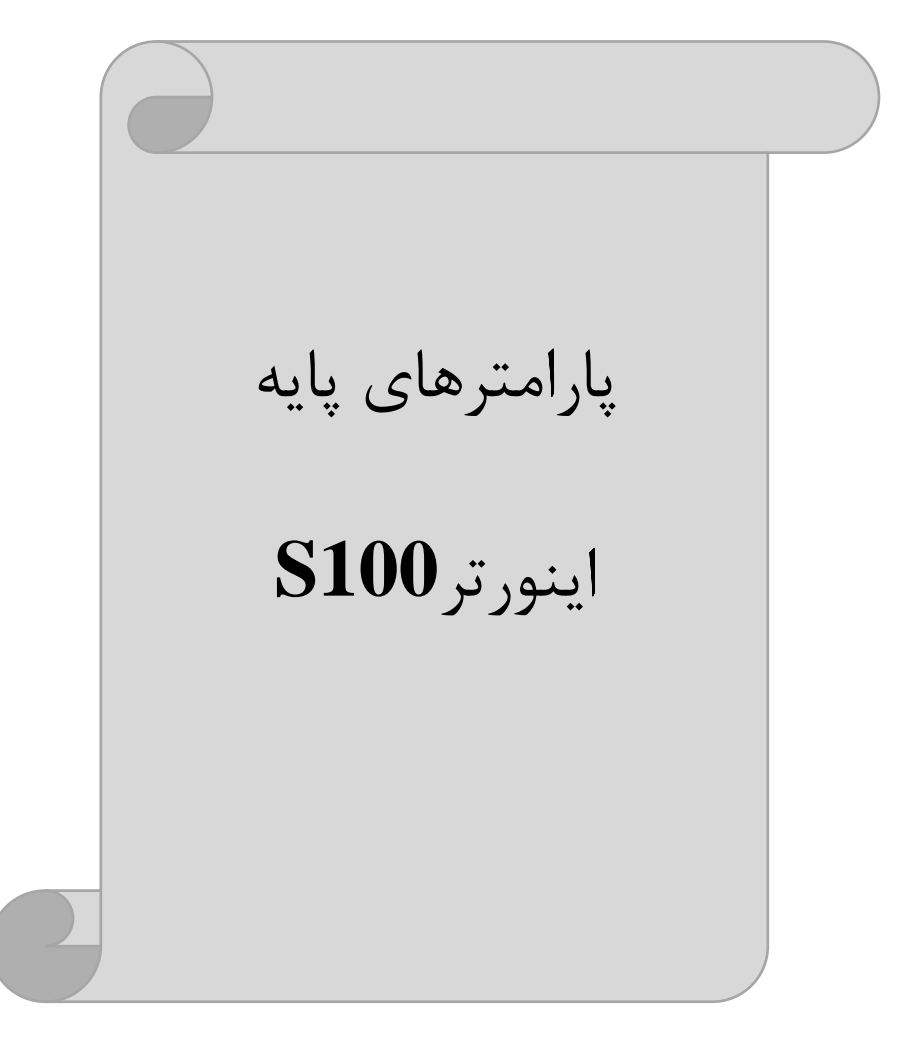

#### **RESET FACTORY**

قبل از راه اندازی اینورتر ابتدا بایستی کلیه مقادیر پارامترها را به حالت تنظیم کارخانه بر گردانیم.

| شماره پارامتر | تنظيمات | مقدار اوليه | توضيحات                                                   |
|---------------|---------|-------------|-----------------------------------------------------------|
| dr-93         | 1       | 0           | کلیه مقادیر پارامترها به حالت تنظیم کارخانه<br>برمیگردند. |

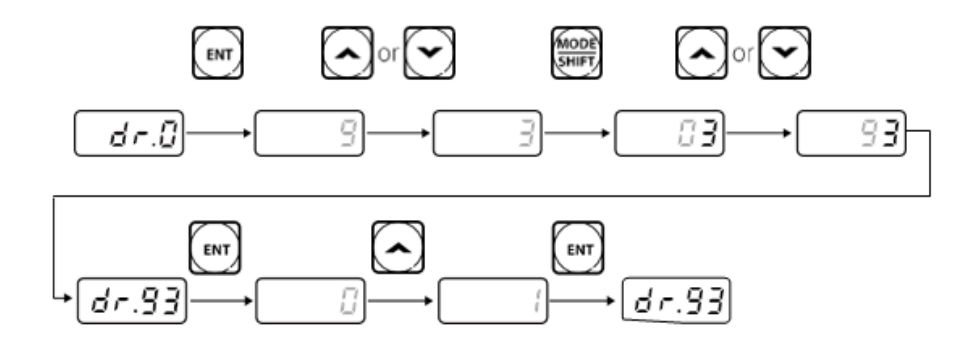

#### پارامترهای موتور

قبل از هرکاری لازم است اینورتر تشخیص دهد که موتور تحت کنترل دارای چه مشخصاتی است. برای این کار باید پارامترهای موتور را تنظیم کنید.

| شماره پارامتر | نام پارامتر  | توضيحات              |
|---------------|--------------|----------------------|
| dr-14         | توان موتور   | _                    |
| bA 11         | تعداد قطبها  | _                    |
| bA 12         | فركانس لغزش  | -                    |
| bA 13         | جريان نامي   | -                    |
| bA 14         | جريان بيباري | ۳۰٪ جریان نامی موتور |
| bA 15         | ولتاژ نامى   | -                    |
| bA 16         | بازده موتور  | COSØ پلاک موتور      |

فروش و خدمات پس از فروش در ایو 27

على سعيدي ١٤١١٠٠٠

#### فركانس پايه:

| گروه     | پارام<br>تر | مقدار      | توضيحات           |
|----------|-------------|------------|-------------------|
| dr Group | 18          | 30-400(Hz) | تعیین فرکانس پایه |

در این فرکانس ولتاژ خروجی اینورتر به ماکزیمم مقدار خود میرسد.

ماکزیمم و مینیمم فرکانس کاری اینور تر

محدوده فرکانسی برای تعیین فرکانس شروع و حداکثر فرکانس به کار می رود.

| گروه     | پارام<br>تر | نام پارامتر    | توضيحات                                                                                                    |
|----------|-------------|----------------|----------------------------------------------------------------------------------------------------|
|          | 20          | فركانس ماكزيمم | بالاترین محدوده فرکانسی میباشد، هیچ فرکانسی<br>نمیتواند بالاتر از این محدوده انتخاب شود.                                                      |
| dr Group | 19          | فرکانس شروع    | پایین ترین محدوده فرکانسی است. اگر فرکانس<br>پایین تر از این محدوده انتخاب شود به صورت<br>خودکار فرکانس از این مقدار شروع به افزایش<br>میکند. |

Acceleration Time(ACC: مدت زمان افزایش فرکانس خروجی اینورتر از صفر تا فرکانس ماکزیمم تعریف شده برای اینورتر.

مثالهای کاربردی:

- در یک برنامه پمپاژ، افزایش سرعت باید به حدی آهسته باشد که از ایجاد ضربه ناگهانی در لولهها جلوگیری کند.
- در یک پله برقی باید افزایش سرعت به حدی آهسته باشد که باعث سقوط افراد در حین
   حرکت نشود.

برای تنظیم ACC Time به صورت زیر عمل کنید:

| گروه            | نام پارامتر | مقدار    | توضيحات              |
|-----------------|-------------|----------|----------------------|
| Operation Group | ACC         | 0-600(s) | زمانبندى افزايش سرعت |

# Deceleration Time(DEC): مدت زمان کاهش فرکانس خروجی اینورتر از

فركانس ماكزيمم تا صفر.

| گروه            | نام پارامتر | مقدار    | توضيحات            |
|-----------------|-------------|----------|--------------------|
| Operation Group | Dec         | 0-600(s) | زمانبندی کاهش سرعت |

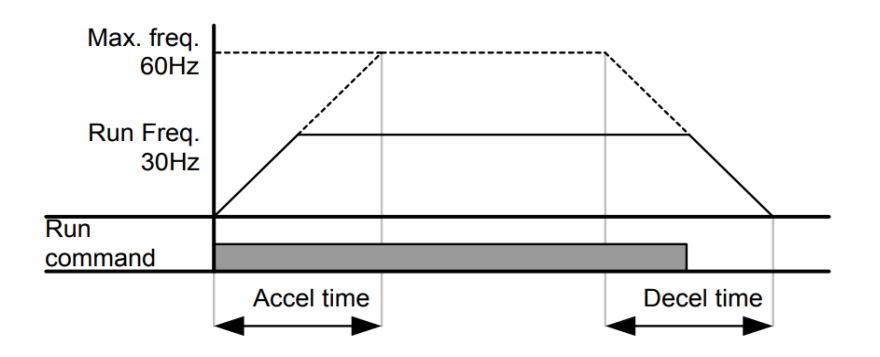

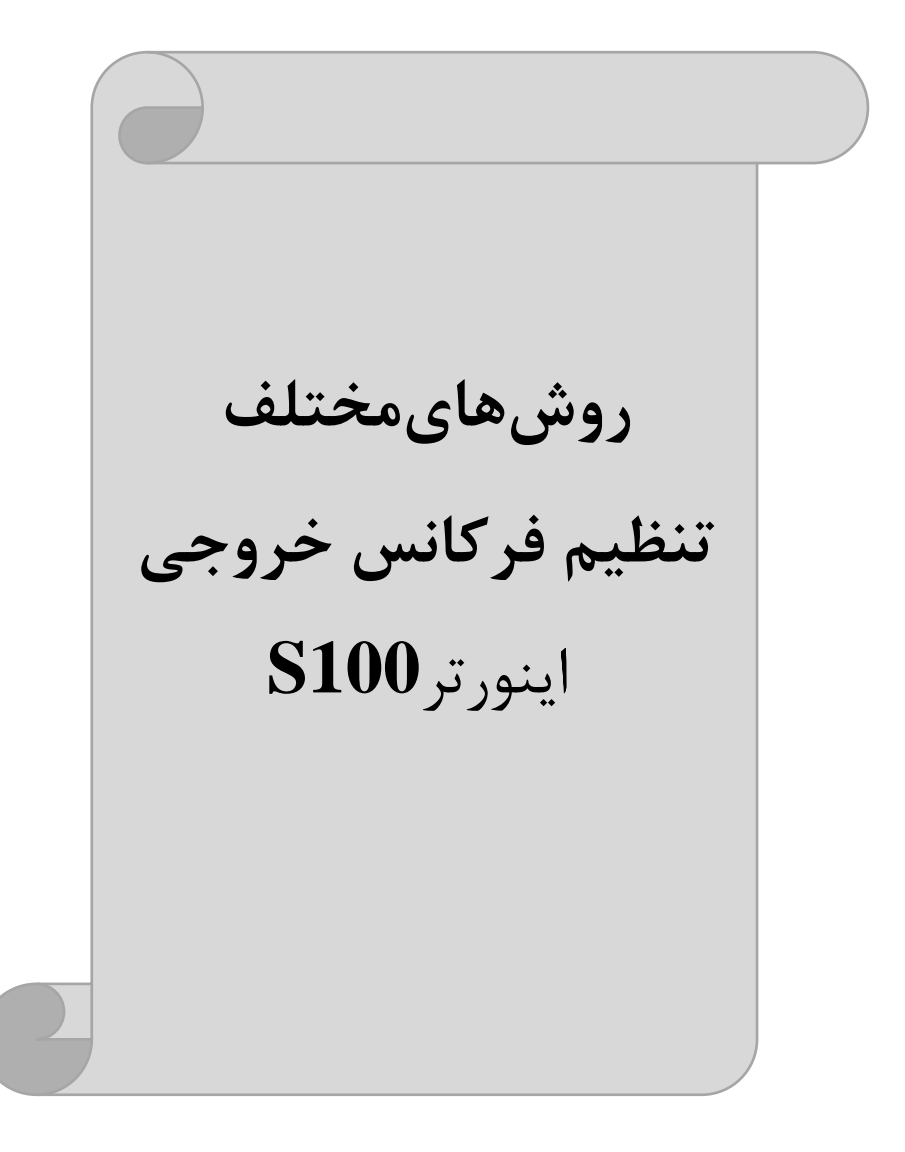

# ۱- تنظیم فرکانس خروجی اینور تر از روی keypad روی اینور تر مراحل انجام کار:

۱- پارامتر Frq=0 قرار دهید.

| گروه            | پارامتر | توضيحات                     |
|-----------------|---------|-----------------------------|
| Opretaion group | Frq     | بر روی مقدار 0 تنظیم میکنیم |

۲- در Operation group وارد قسمت اولین پارامتر (0.00) شده و مقدار فرکانس مورد نظر را در این پارامتر وارد نمایید. توجه داشته باشید که این مقدار بایستی کمتر از فرکانس ماکزیمم تعریف شده در پارامتر dr-20 باشد. ۳- دکمه Run را میزنیم.

> **۲-تنظیم فرکانس از طریق ورودی آنالوگ** تنظیم فرکانس از طریق ورودی آنالوگ به دوصورت انجام می گیرد:

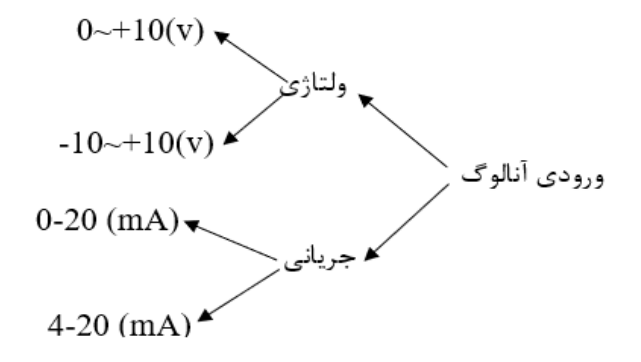

۲-۱: تنظیم فرکانس از طریق ورودی آنالوگ ولتاژی (V 0-0)
 برای تنظیم فرکانس از طریق ورودی آنالوگ نیاز به دو نقطه داریم:
 نقطه اول: کمترین ولتاژ ورودی آنالوگ(In-08) و فرکانس متناظر با آن(In-09)
 نقطه دوم: بیشترین ولتاژ ورودی آنالوگ(In-10) و فرکانس متناظر با آن(In-11)
 نقطه دوم: بیشترین ولتاژ ورودی آنالوگ(In-10) و فرکانس متناظر با آن(In-11)
 برای مثال، اگر ولتاژ مینیمم را برابر V ۲، فرکانس متناظر با آن را برابر ۱۰۰۲، ولتاژ ماکزیمم
 را برابر V ۸ و فرکانس متناظر با ولتاژ ماکزیمم را برابر Hz قرار دهیم، موتور تا ولتاژ دو
 ولت با فرکانس The کار میکند و به محض افزایش ولتاژ از ۲ ولت تا ۸ ولت فرکانس نیز با
 آن تا مقدار ماکزیمم تغییر خواهد کرد.

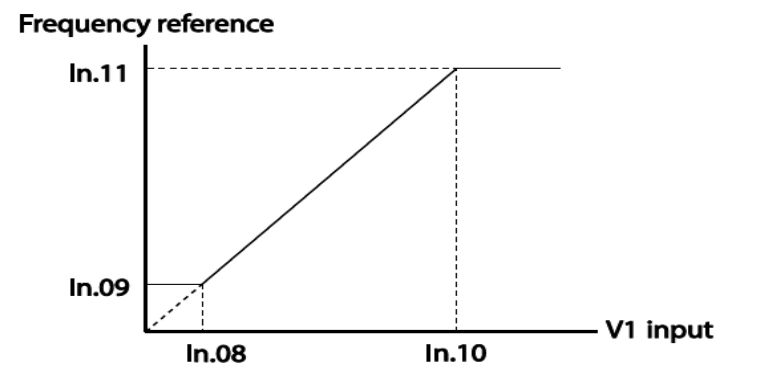

| گروه            | پارام<br>تر | مقدار | توضيحات                                                           |
|-----------------|-------------|-------|-------------------------------------------------------------------|
| Operation group | Frq         | 2     | تنظیم فرکانس از طریق ورودی آنالوگ ولتاژی 10-0<br>ولت انجام میگیرد |

۲- پارامترIn-06=0 قرار دهید.

فروش و خدمات پس از فروش درایو 32

| گروه | پارام<br>تر | مقدار | توضيحات |
|------|-------------|-------|---------|
| In   | 06          | 0     |         |

۳- مينيمم ولتاژ ورودى آنالوگ (V1)را در پارامتر In-08 تنظيم كنيد.

| گروه | پارام<br>تر | مقدار  | توضيحات            |
|------|-------------|--------|--------------------|
| In   | 08          | 0-10 V | مينيمم ولتاژ ورودى |

۴- فركانس متناظر با مينيمم ولتاژ ورودي آنالوگ را در پارامتر In-09 تنظيم كنيد.

| گروه | پارام<br>تر | مقدار  | توضيحات                             |
|------|-------------|--------|-------------------------------------|
| In   | 09          | 0-100% | برحسب درصدی از فرکانس ماکزیمم dr-20 |

۵- ماکزیمم ولتاژ ورودی آنالوگ(V1) را در پارامتر In-10 تنظیم کنید.

| گروه | پارام<br>تر | مقدار  | توضيحات             |
|------|-------------|--------|---------------------|
| In   | 10          | 0-10 V | ماكزيمم ولتاژ ورودى |

۶- فرکانس متناظر با ماکزیمم ولتاژ ورودی آنالوگ را در پارامتر In-11 تنظیم کنید.

| گروه | پارام<br>تر | مقدار  | توضيحات                             |
|------|-------------|--------|-------------------------------------|
| In   | 11          | 0-100% | برحسب درصدی از فرکانس ماکزیمم dr-20 |

سيمبندى:

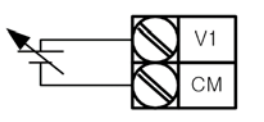

کنترل خارجی به کمک ورودی <u>0 تا 10V</u>

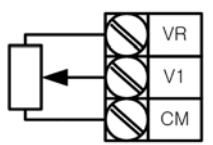

سيمبندى پتانسيومتر

V1: ترمینال ورودی ولتاژ CM: ترمینال مشترک (پایه منفی) VR: منبع تغذیه برای پتانسیومتر (پایه مثبت) حال با تغییر دادن پتانسیومتر متصل شده به اینورتر فرکانس خروجی تغییر خواهد کرد.

۲-۲: تنظیم فرکانس از طریق ورودی آنالوگ ولتاژی (۷ 10 - 10-) در این نوع از ورودی آنالوگ نیز نیاز به دو نقطه داریم : نقطه اول: بیشترین ولتاژ ورودی آنالوگ(In-10) و فرکانس متناظر با آن(In-11) ناحیه مثبت مثبت منقطه دوم: بیشترین ولتاژ ورودی آنالوگ(In-14) و فرکانس متناظر با آن(In-15) ناحیه منفی منفی ماکزیمم ناحیه مثبت را برابر ۱۰ و فرکانس متناظر با ولتاژ ماکزیمم را برابر ۶۰ قرار دهیم، موتور در ولتاژ صفر خاموش شده و از ولتاژ صفر تا ۱۰ولت را بصورت راستگرد و از صفر تا۰۰– ولت را بصورت چپگرد حرکت میکند.

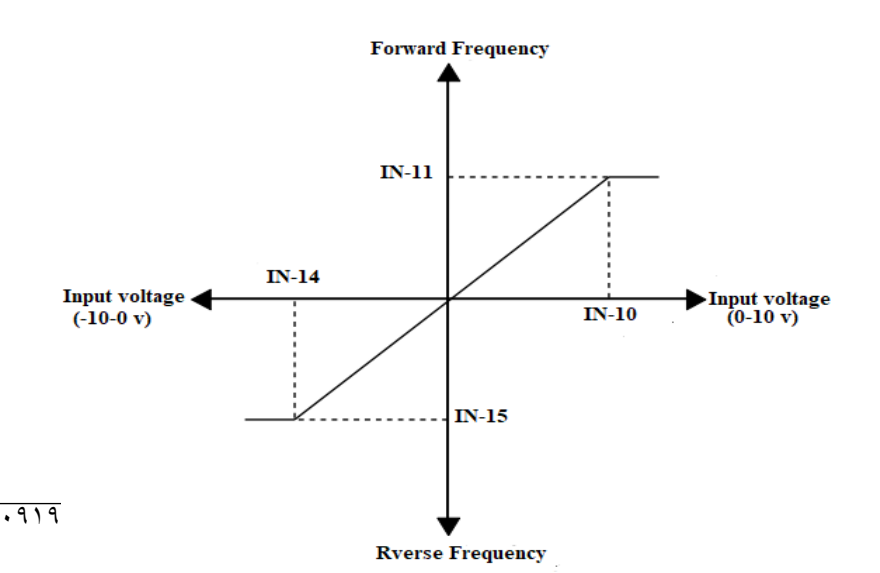

# مراحل انجام کار:

۱- پارامتر Frq =2 قرار دهید.

| گروه            | پارام<br>تر | مقدار | توضيحات                                                      |
|-----------------|-------------|-------|--------------------------------------------------------------|
| Operation group | Frq         | 2     | تنظیم فرکانس از طریق ورودی آنالوگ 10~10-<br>ولت انجام میگیرد |

۲-پارمتر In-06=1 قرار دهید.

| گروه | پارام<br>تر | مقدار | توضيحات                                                                   |
|------|-------------|-------|---------------------------------------------------------------------------|
| In   | 06          | 0     | تنظیم فرکانس از طریق ورودی آنالوگ ولتاژی<br>۱۰- تا ۱۰+ ولت انجام می گیرد. |

۳- ماکزیمم ولتاژ ورودی آنالوگ (V1)را در پارامتر In-10 تنظیم کنید.

| گروه | پارام<br>تر | مقدار  | توضيحات |
|------|-------------|--------|---------|
| In   | 10          | 0-10 v |         |

۴- فرکانس متناظر با ماکزیمم ولتاژ ورودی آنالوگ را در پارامتر In-11 تنظیم کنید.

| گروه | پارام<br>تر | مقدار  | توضيحات                             |
|------|-------------|--------|-------------------------------------|
| In   | 11          | 0-100% | برحسب درصدی از فرکانس ماکزیمم dr-20 |

۵- ماکزیمم ولتاژ ورودی آنالوگ(V1) را در پارامتر In-14 تنظیم کنید.

فروش و خدمات پس از فروش در ایو 35 علی سعیدی ۹۱۹۷۳٤۱٤۱۱

| گروه | پارام<br>تر | مقدار           | توضيحات |
|------|-------------|-----------------|---------|
| In   | 14          | <b>-</b> 10~0 v |         |

۶- فرکانس متناظر با ماکزیمم ولتاژ ورودی آنالوگ را در پارامتر In-15 تنظیم کنید.

| گروه | پارام<br>تر | مقدار     | توضيحات                             |
|------|-------------|-----------|-------------------------------------|
| In   | 15          | -100-0(%) | برحسب درصدی از فرکانس ماکزیمم dr-20 |

۲-۳: تنظیم فرکانس از طریق ورودی آنالوگ جریانی (0 تا 20mA):

می خواهیم از طریق یک سنسور ۲۰ تا ۲۰ میلی آمپر که دارای خروجی آنالوگ جریانی است، فرکانس را تنظیم کنیم . برای این کار لازم است نقاط مینیمم و ماکزیمم را تعریف نماییم: نقطه اول: کمترین جریان ورودی آنالوگ(In-53) و فرکانس متناظر با آن(In-54) نقطه دوم: بیشترین جریان ورودی آنالوگ(In-55) و فرکانس متناظر با آن(In-56)

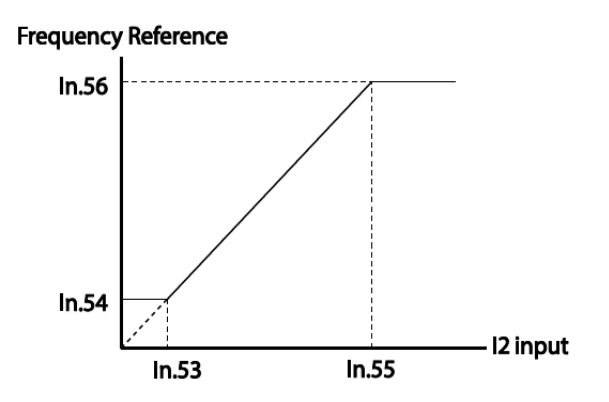
سیم بندی مربوطه:

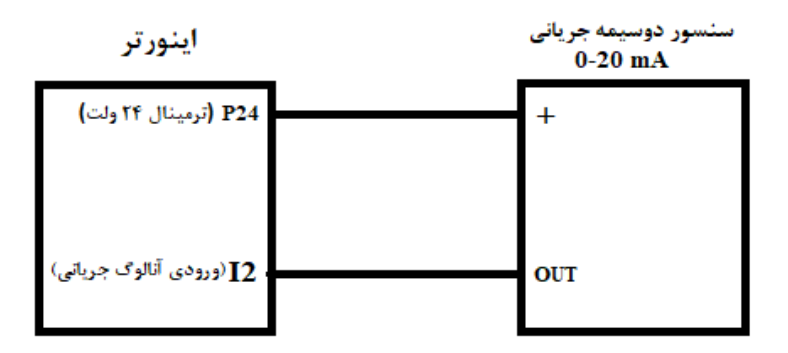

**توجه:** سوئیچ sw2 را برروی I2 قرار دهید.

#### مراحل انجام کار:

۱- پارامتر Frq =5 قرار دهید.

| گروه            | پارامتر | مقدار | توضيحات                                                              |
|-----------------|---------|-------|----------------------------------------------------------------------|
| operation group | Frq     | 5     | تنظیم فرکانس از طریق ورودی آنالوگ جریانی(0<br>تا 20mA) انجام میگیرد. |

#### ۲- مینیمم جریان ورودی آنالوگ(I2) را در پارامتر In-53 تنظیم کنید.

| گروه | پارام<br>تر | مقدار   | توضيحات            |
|------|-------------|---------|--------------------|
| In   | 53          | 0-20 mA | مينيمم جريان ورودى |

۳- فرکانس متناظر با مینیمم جریان ورودی آنالوگ را در پارامتر In-54 تنظیم کنید.

| گروه | پارام<br>تر | مقدار   | توضيحات                             |
|------|-------------|---------|-------------------------------------|
| In   | 54          | 0-100 % | برحسب درصدی از فرکانس ماکزیمم dr-20 |

فروش و خدمات پس از فروش در ایو 37

على سعيدي ١٤١١٠٠٠

۵- ماکزیمم جریان ورودی آنالوگ (I2)را در پارامتر In-55 تنظیم کنید.

| گروه | پارام<br>تر | مقدار   | توضيحات |
|------|-------------|---------|---------|
| In   | 55          | 0-20 mA |         |

۶- فرکانس متناظر با ماکزیمم جریان ورودی آنالوگ را در پارامتر In-56 تنظیم کنید.

| گروه | پارام<br>تر | مقدار  | توضيحات                             |
|------|-------------|--------|-------------------------------------|
| In   | 56          | 0-100% | برحسب درصدی از فرکانس ماکزیمم dr-20 |

۳-تنظیمفرکانس ازطریق ورودی دیجیتال (UP-Down)

در این روش برای کنترل فرکانس از دو ورودی دیجیتال جهت افزایش و کاهش فرکانس استفاده میشود به اینصورت که با فشردن شستی متصل به پایهای که بعنوان UP تعریف شده فرکانس افزایش یافته و با فشردن شستی متصل به پایهای که بعنوان Down تعریف شده فرکانس کاهش مییابد.

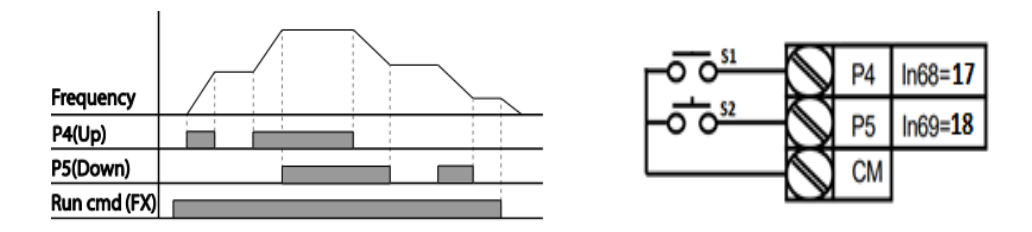

مراحل انجام کار:

| گروه            | پارام<br>تر | مقدار | توضيحات      |
|-----------------|-------------|-------|--------------|
| operation group | 07          | 0-9   | تنظيم فركانس |

۱- پارامتر Frq را طبق خواسته خود تنظیم کنید.

فروش و خدمات پس از فروش در ایو 38

علی سعیدی ۰۹۱۹۷۳٤۱٤۱۱

۲- پلههای فرکانسی را میتوانید از طریق پارامترAd-86 تنظیم کنید. **توجه:** این پارامتر میزان افزایش یا کاهش فرکانس با هر بار تحرک یا فعال شدن Up یا Down را تنظیم میکند.

| گروه     | پارامتر | مقدار    | توضيحات |
|----------|---------|----------|---------|
| Ad Group | 86      | 0-400 Hz |         |

۳- مد Up/Down را از طریق پارامتر Ad-85 انتخاب کنید.

| گروه     | پارام<br>تر | مقدار | توضيحات                                                                      |
|----------|-------------|-------|------------------------------------------------------------------------------|
| Ad Group | 85          | 0     | فرکانس مرجع با توجه به فرکانس پایه (حداکثر/حداقل )<br>افزایش یا کاهش مییابد. |
|          |             | 1     | فرکانس با توجه به پلههای فرکانسی افزایش یا کاهش<br>مییابد.                   |
|          |             | 2     | افزایش و کاهش فرکانس ترکیبی از دو حالت فوق میباشد.                           |

توجه: ۱- در حالت Ad-85=0 با فشردن كليد P4)Up) فركانس تا ماكزيمم مقدار أن افزايش می یابد و با فشردن کلید Down(P5) کاهش می یابد. ۲- در حالت Ad-85=1 با هر بار فشردن کلید P4)Up) فرکانس با توجه به فرکانس تنظیم شده در پارامتر Ad-86 افزایش می یابد تا به ماکزیمم مقدار خود برسد و با هر بار فشردن کلید Down(P5) فرکانس کاهش می یابد. ۳- در حالت Ad-85=2 ترکیبی از دو حالت می باشد.

۴- ذخیرهسازی فرکانس Up/Down را از طریق پارامتر Ad-65 انجام دهید.

| گروه                  | پارامتر | مقدار |    | توضيحات                       |
|-----------------------|---------|-------|----|-------------------------------|
| Ad Group              | 65      | 1     |    | ذخیرهسازی انجام میشود.        |
| على سعيدى ٠٩١٩٧٣٤١٤١١ |         |       | 39 | فروش و خدمات پس از فروش درايو |

پس از تنظیم پارامترهای فوق برای انجام عملیات Up/Down باید پایههای ورودی برای انجام این کار تعریف شوند:

۵- پایه P4 را برای عملیات UP (افزایش فرکانس)تنظیم کنید.

| گروه | پارام<br>تر | مقدار | توضيحات                     |
|------|-------------|-------|-----------------------------|
| In   | 68          | 17    | بر روی مقدار ۱۷ تنظیم کنید. |

۶- پایه P5 را برای عملیات Down (کاهش فرکانس) تنظیم کنید.

| گروه | پارامتر | مقدار | توضيحات                     |
|------|---------|-------|-----------------------------|
| In   | 69      | 18    | بر روی مقدار ۱۸ تنظیم کنید. |

خلاصهای از مراحل:

| گروه            | پارام<br>تر | مقدار | توضيحات                              |
|-----------------|-------------|-------|--------------------------------------|
| operation group | Frq         | 0     | تنظیم فرکانس از طریق کی پد و Up/Down |
| Ad Group        | 85          | 1     | فعالسازی مدUP/DOWN                   |
|                 | 86          | 0-400 | تنظیم پلەھای فرکانسی                 |
| In group        | 68          | 17    | تعیین عملکرد ورودی دیجیتال P4        |
|                 | 69          | 18    | تعیین عملکرد ورودی دیجیتال P5        |

با این روش پس از تعیین فرکانس با فعال شدن ورودی دیجیتال میتوان فرکانس را کاهش یا افزایش داد.

توجه: برای استفاده از این قابلیت اینورتر باید در حالت Run باشد.

## ۴ - تنظیم فرکانس از طریق رابط RS-485

اینورتر را میتوان به کمک PLC یا سایر ماژول های اصلی کنترل و مانیتور کرد. اینورترها میتوانند به کمک شبکه و رابط RS-485 به PLC یا PC وصل شده و توسط آنها کنترل شوند و یا پارامترهای آن تنظیم و تغییر کند. از مشخصات رابط RS-485 میتوان به موارد زیر اشاره کرد: در برابر نویز مقاوم است. در برابر نویز مقاوم است. در حداکثر تا ۳۱ دستگاه مختلف را میتوان به هم متصل کرد. حداکثر فاصله مجاز ۱۲۰۰ متر (۴۰۰ فوت) است. حداکثر سرعت 1000Kbps است. اتصال اینورتر به شبکه RS-485 به کمک ترمینال های +S و-S میباشد.

این عملیات از طریق بستر فیزیکی RS-485 و پروتکلModbus RTU انجام میپذیرد.

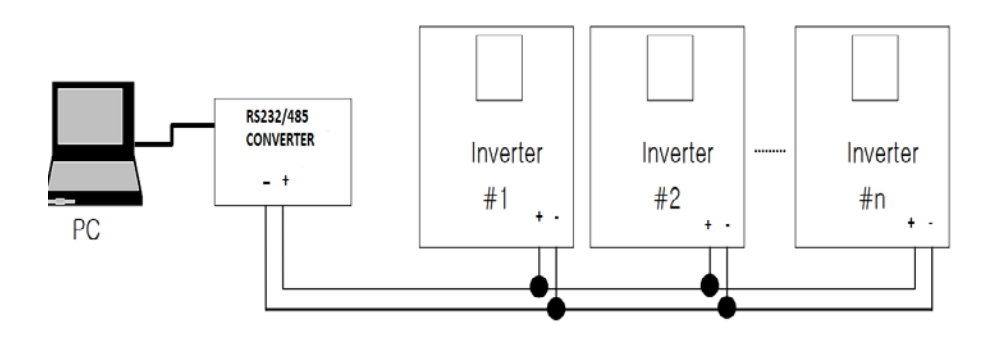

#### مراحل انجام کار:

۱- پارامتر Frq =6 قرار دهید.

| گروه            | پارامتر | مقدار | توضيحات                                           |
|-----------------|---------|-------|---------------------------------------------------|
| Operation group | Frq     | 6     | تنظیم فرکانس از طریق رابط RS-485 انجام<br>میگیرد. |
| یدی ۹۱۹۷۳٤۱٤۱۱  | على سع  |       | فروش و خدمات پس از فروش درایو 41                  |

۲- نوع پروتکل انتخابی را در CM-02 تنظیم کنید.

| گروه     | پارامتر | مقدار | توضيحات                       |
|----------|---------|-------|-------------------------------|
| CM group | 02      | 0     | بر رویModbus RTU تنظیم میشود. |
|          | 02      | 1     | بر روی LS BUS تنظیم میشود.    |

### TD -۳ اینورتر را در CM-01 تنظیم کنید.

| گروه     | پارامتر | مقدار   | توضيحات |
|----------|---------|---------|---------|
|          | 01      | ID      |         |
| CM group | 01      | اينورتر |         |

۴- سرعت انتقال اطلاعات را در CM-03 تنظیم کنید.

| گروه | پارامتر | مقدار | توضيحات              |
|------|---------|-------|----------------------|
| СМ   | 03      | 0     | سرعت انتقال 1200bps  |
|      |         | 1     | سرعت انتقال 2400bps  |
|      |         | 2     | سرعت انتقال 4800bps  |
|      |         | 3     | سرعت انتقال 9600bps  |
|      |         | 4     | سرعت انتقال 19200bps |
|      |         | 5     | سرعت انتقال 38400bps |

فرمت انتقال دیتا از کنترلر به اینورترها به صورت زیر است:

| 1Byt        | 1Byt       | 2Byt                | 2Byt        |
|-------------|------------|---------------------|-------------|
| Station     | Command    | Address             | CRC         |
| ID<br>(HEX) | دستور      | رجيستر داخل اينورتر | كدتشخيص خطا |
| 01          | Read=0x03  |                     |             |
|             | write=0x06 |                     |             |
|             |            |                     |             |
| •           |            |                     |             |
| •           |            |                     |             |
| •           |            |                     |             |
| 20          |            |                     |             |

برخی از آدرسهای مهم به شرح ذیل است:

| تر         | آدرس               |        |
|------------|--------------------|--------|
| DEC        | نوشتن زمان         | 0x0007 |
| ن خروجی    | خواندن جريار       | 0x0008 |
| س خروجی    | خواندن فركانى      | 0x0009 |
| زخروجى     | خواندن ولتاز       | 0x000A |
| خروجى      | 0x000C             |        |
| Command f  | نوشتن requency     | 0x0004 |
| •= استپ    |                    |        |
| ۱= راستگرد | نوشتن دستور استارت | 0x0005 |
| ۲= چپگرد   |                    |        |
| ACC        | نوشتن زمان         | 0x0006 |

برای مثال میخواهیم مقدار فرکانس ۴۹٬۱۵ هرتز را تنظیم کنیم. نقطه اعشار را برداشته و عدد ۴۹۱۵ که دسیمال است را به هگز تبدیل میکنیم معادل هگز این عدد برابر ۱۳۳۳ میباشد که در آدرس ۲۰۰۴ مربوط به فرکانس command ثبت میکنیم.

نمونه برنامه اجرا شده در نرم افزار Labview:

|                     | که مدباس   | تست شب  | نرم افزار     |          |
|---------------------|------------|---------|---------------|----------|
| STATION NO          | COMMAND    | ADDRESS | DATA          | CH.SUM   |
| 01                  | 06         | 0004    | 1388          | C55D     |
| <sup>1</sup> % СОМЗ | •          |         | 0106 0004 1   | 388 C55D |
| Frequency           | COMMAND    |         | 50<br>RUN VAL | F Send   |
| RUN/STOP            | P COMMANE  | 0006    |               | R Send   |
| ACCELER             | ATION TIME |         | ACC VAL       | A Send   |
| DECELER             | ATION TIME |         |               | D Send   |

## ۷-تنظیم فرکانس چند مرحلهای (Multi-step)

در این روش با استفاده از ۳ پایه ورودی دیجیتال می توان تا ۸ فرکانس مختلف را تنظیم نمود.

با استفاده از جدول زیر میتوانید گامهای مورد نیاز و فرکانس آن را تنظیم کنید. اگر هیچکدام از ۳ورودی دیجیتال فعال نبود فرکانس برابر فرکانسCommand (که در Frq مشخص شده است) خواهد بود.

| step    | speed   | Fx/Rx        | P5           | P4           | P3           |
|---------|---------|--------------|--------------|--------------|--------------|
| گام صفر | command | $\checkmark$ | -            | -            | -            |
| گام ۱   | St1     | $\checkmark$ | -            | -            | $\checkmark$ |
| گام ۲   | St2     | $\checkmark$ | -            | $\checkmark$ | -            |
| گام ۳   | St3     | $\checkmark$ | -            | $\checkmark$ | $\checkmark$ |
| گام ۴   | bA 53   | $\checkmark$ | $\checkmark$ | -            | -            |
| گام ۵   | bA 54   | $\checkmark$ | $\checkmark$ | -            | $\checkmark$ |
| گام ۶   | bA 55   | $\checkmark$ | $\checkmark$ | $\checkmark$ | -            |
| گام ۷   | bA 56   | $\checkmark$ | $\checkmark$ | $\checkmark$ | $\checkmark$ |

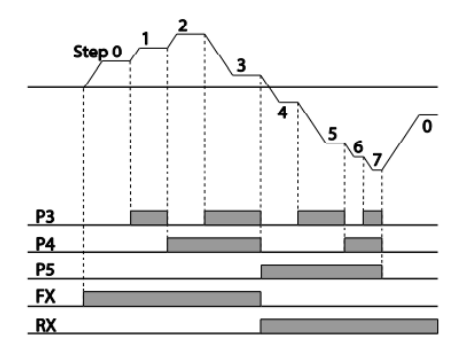

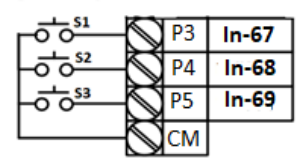

برای مثال زمانی که کلید های S1 وS2 فعال باشند اینورتر در فرکانس تنظیم شده درگام سوم کار خواهد کرد.

مراحل انجام کار:

۱- فرکانس فرمان را در پارامتر 0.00 تنظیم کنید.

| گروه            | پارامتر | مقدار | توضيحات |
|-----------------|---------|-------|---------|
| Operation group | 0.00    | 0-400 |         |

۲- یکی از روشهای تنظیم فرکانس را در پارامتر Frq تنظیم کنید.

| گروه            | پارامتر | مقدار | توضيحات |
|-----------------|---------|-------|---------|
| Operation group | Frq     | 0-12  |         |

۳- مقدار گامهای فرکانسی مورد نظر خود را تنظیم کنید.

| گروه            | پارامتر | مقدار    | توضيحات          |
|-----------------|---------|----------|------------------|
| Operation group | St1     |          | فرکانس گام اول   |
|                 | St2     |          | فرکانس گام دوم   |
|                 | St3     | 0-400 Hz | فرکانس گام سوم   |
| bA group        | 53      |          | فرکانس گام چهارم |
|                 | 54      |          | فرکانس گام پنجم  |
|                 | 55      |          | فرکانس گام ششم   |
|                 | 56      |          | فركانس گام هفتم  |

۴- برای فرمان از طریق ترمینالهای p4,p3 و p5 ورودیهای زیر را تنظیم کنید.

| گروه | پارامتر | مقدار | توضيحات |
|------|---------|-------|---------|
|      | 67      | 7     |         |
| In   | 68      | 8     |         |
|      | 69      | 9     |         |

## فركانس Jog

از فرکانس Jog بیشتر برای تست سخت افزاری اینورتر استفاده می شود . زمانی که شما در پروژهها برای انجام تست اولیه نیاز به یکبار تست کردن اینورتر خود دارید از فرکانس Jog استفاده می کنید. شما تنها با یک کلید در ورودی اینورتر، کنترل حرکت موتور را در سرعت مشخص (عموما سرعت خیلی پایین) دارید و با برداشتن کلید، موتور به حالت قبلی برمی گردد. ما به کمک فرکانس Jog می توانیم به صورت دستی کنترل موتور را در اختیار خود قرار دهیم.

#### مراحل انجام کار:

۱-فرکانس Jog را در پارامتر dr-11 تنظیم کنید.

| گروه     | شماره پارامتر | مقدار     | توضيحات    |
|----------|---------------|-----------|------------|
| dr group | 11            | 0-400(Hz) | فرکانس Jog |

۲-فرمان عملیات Jog را در پارامتر In-69 تنظیم کنید.

| گروه     | شماره پارامتر | مقدار | توضيحات                                |
|----------|---------------|-------|----------------------------------------|
| In group | 69            | 4     | فرمان عمليات Jog فعال مىشود(ترمينالP5) |

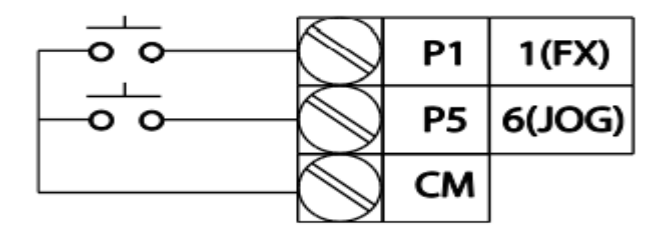

ACC Time-۳ را برای فرکانس Jog تنظیم کنید.

| گروه     | شماره پارامتر | مقدار | توضيحات                     |
|----------|---------------|-------|-----------------------------|
| dr group | 12            | 0-600 | فرمان عمليات Jog فعال مىشود |

DEC Time-۴ را برای فرکانس Jog تنظیم کنید.

| گروه     | شماره پارامتر | مقدار | توضيحات                     |
|----------|---------------|-------|-----------------------------|
| dr group | 13            | 0-600 | فرمان عمليات Jog فعال مىشود |

۵-توسط پارامترهای زیر چپگرد یا راستگرد بودن فرکانس Jog را تنظیم کنید.

| گروه | شماره پارامتر | مقدار | توضيحات                                          |
|------|---------------|-------|--------------------------------------------------|
| In   | 70            | 46    | فرمان عمليات Jog راستگرد فعال مي شود (ترمينالP6) |
|      | 71            | 47    | فرمان عمليات Jog چپگرد فعال میشود(ترمينالP7)     |

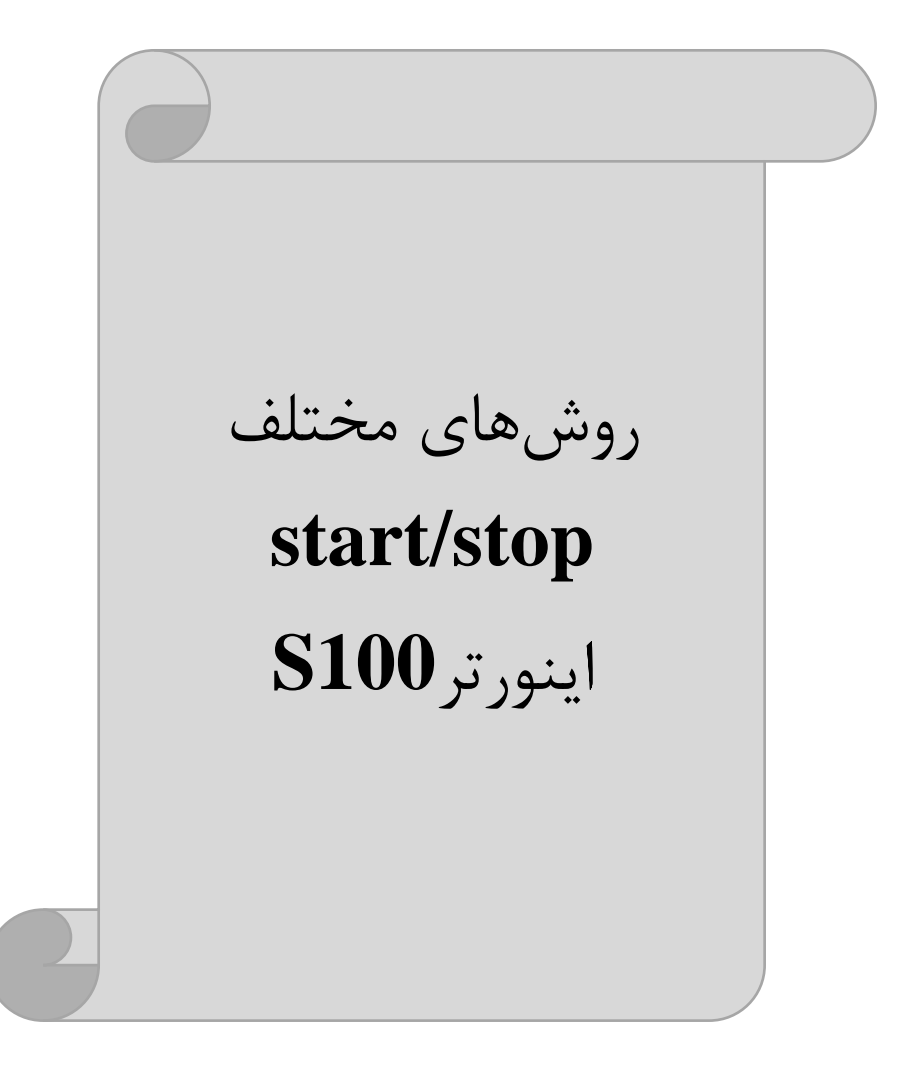

## ۱- راهاندازی و توقف ازطریق کی پد

#### مراحل انجام کار:

۱- پارامترdrv=0 قرار دهید.

| گروه            | پارامتر | مقدار | توضيحات                  |
|-----------------|---------|-------|--------------------------|
| Operation group | drv     | 0     | Start/stop از طریق کی پد |

۲- دکمه RUN را فشار دهید اینورتر با فرکانس تنظیم شده شروع به کار می کند.

۳- اگر جهت چرخش موتور بر عکس بود از طریق پارامتر drc میتوانید جهت چرخش موتور را عوض نمایید.

| گروه            | پارامتر | مقدار | توضيحات              |
|-----------------|---------|-------|----------------------|
| Operation group | dra     | f     | چرخش به صورت راستگرد |
|                 | uic     | r     | چرخش به صورت چپگرد   |

۴- برای خاموش نمودن اینورتر کافیست دکمه STOP را فشار دهید.

## ۲- راهاندازی و توقف ازطریق ترمینالهای فرمان مد ۱

در این مد یکی از ترمینالها جهت چرخش راستگرد و دیگری جهت چرخش چپگرد می باشد.

#### مراحل انجام کار:

۱- پارامتر drv=1 قرار دهید.

| گروه            | پارامتر | مقدار | توضيحات                               |
|-----------------|---------|-------|---------------------------------------|
| Operation group | drv     | 1     | Start/stop از طریقترمینال های فرمان ۱ |

۲- ترمینال P1 را توسط پارامتر In-65 جهت run به صورت راستگرد تنظیم کنید.

| گروه     | پارام<br>تر | مقدار | توضيحات                                  |
|----------|-------------|-------|------------------------------------------|
| In group | 65          | 1     | ترمینال P1 جهت چرخش راستگرد تعریف میشود. |

۳- ترمينال P2 را توسط پارامترIn-66 جهت run به صورت چپگرد تنظيم كنيد.

| گروه     | پارام<br>تر | مقدار | توضيحات                                |
|----------|-------------|-------|----------------------------------------|
| In group | 66          | 2     | ترمينال P2 جهت چرخش چپگرد تعريف میشود. |

| کلید چرخش راستگرد | $\bigcirc$     | P1 | In-65=1   |
|-------------------|----------------|----|-----------|
| کلید چرخش چپگرد   | <br>$\bigcirc$ | P2 | In-66 = 2 |
|                   | $\bigcirc$     | СМ |           |

| S1  | S2  | <b>RUN/STOP</b> |
|-----|-----|-----------------|
| ON  | OFF | RUN/FWD         |
| OFF | ON  | RUN/REV         |
| OFF | OFF | STOP            |
| ON  | ON  | STOP            |

۳- راهاندازی و توقف ازطریق ترمینالهای فرمان مد ۲

در این مند یکی از ترمینالها جهت چنزخش راستگرد و چپگرد دیگری جهت Start/Stop می باشد.

#### مراحل انجام کار:

۱- پارامترdrv=2 قرار دهید.

| گروه            | پارام<br>تر | مقدار | توضيحات                              |
|-----------------|-------------|-------|--------------------------------------|
| Operation group | drv         | 2     | Start/stop از طریقترمینال های فرمان۲ |

## ۲- ترمینال P1 را در پارامتر In-65 جهت Start/Stop تنظیم کنید.

| گروه     | پارام<br>تر | مقدار | توضيحات                                   |
|----------|-------------|-------|-------------------------------------------|
| In group | 65          | 1     | ترمينال P1جهت فرمان Run/Stop تعريف مىشود. |

فروش و خدمات پس از فروش در ايو 49

على سعيدى ٠٩١٩٧٣٤١٤١١

۳-ترمینالP2 را در پارامترIn-66 جهت چگونگی چرخش تنظیم کنید.

| گروه     | پارامتر | مقدار | توضيحات                                              |
|----------|---------|-------|------------------------------------------------------|
| In group | 66      | 2     | ترمینال P2 جهت چرخش چپگرد یا راستگرد تعریف<br>میشود. |

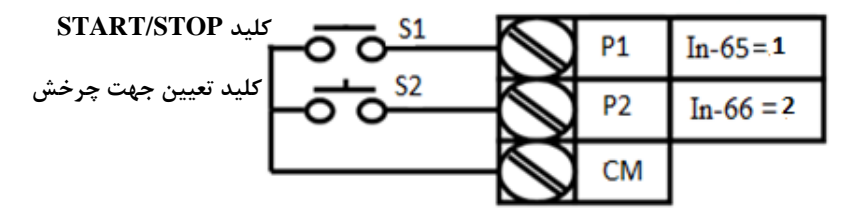

| S1  | S2  | Start/Stop |
|-----|-----|------------|
| ON  | OFF | RUN/FWD    |
| OFF | ON  | STOP       |
| OFF | OFF | STOP       |
| ON  | ON  | RUN/REV    |

۴- راهاندازی و توقف ازطریق ارتباط RS-485

مراحل انجام کار:

پارامتر drv=3 قرار دهید.

| گروه            | پارامتر | مقدار | توضيحات                         |
|-----------------|---------|-------|---------------------------------|
| Operation group | drv     | 3     | Start/stop از طريقارتباط RS-485 |

ادامه مراحل همانند تنظيم فركانس از طريق RS-485 مي اشد.

| پارامتر     | آدرس               |        |
|-------------|--------------------|--------|
| ۰= استپ     |                    |        |
| ۱ = راستگرد | نوشتن دستور استارت | 0x0005 |
| ۲= چپگرد    |                    |        |

فروش و خدمات پس از فروش در ايو 50

على سعيدي ١٤١١٠٠٠

## 3-wire-۴

این پارامتر همان راهاندازی و توقف ازطریق ترمینالهای فرمان می باشد با این تفاوت که شستیP1 و P2 به عنوان یک کلید عمل می کنند. با زدن هر کدام از شستی ها موتور در جهت مشخص شده در فرکانس مورد نظر می چرخد و ترمینال P3 برای STOP می باشد.

> مراحلانجام کار: ۱- یارامتر drv=1 قرار دهید.

| گروه            | پارام<br>تر | مقدار | توضيحات                              |
|-----------------|-------------|-------|--------------------------------------|
| Operation group | drv         | 1     | Start/stop از طریقترمینالهای فرمان ۱ |

۲- ترمينال P1 را توسط پارامتر In-65 جهت run به صورت راستگرد تنظيم كنيد.

| گروه     | پارام<br>تر | مقدار | توضيحات                                  |
|----------|-------------|-------|------------------------------------------|
| In group | 65          | 1     | ترمینال P1 جهت چرخش راستگرد تعریف میشود. |

۳- ترمينال P2 را توسط پارامترIn-66 جهت run به صورت چپگرد تنظيم کنيد

| گروه     | پارام<br>تر | مقدار | توضيحات                                |
|----------|-------------|-------|----------------------------------------|
| In group | 66          | 2     | ترمینال P2 جهت چرخش چپگرد تعریف میشود. |

| گروه                                                   | پارام<br>تر | مقدار | توضيحات                                    |  |
|--------------------------------------------------------|-------------|-------|--------------------------------------------|--|
| In group                                               | 67          | 14    | فرمان عملیات 3-wire فعال میشود(ترمینال P3) |  |
| ۴- فرمان عملیات 3-wire را در پارامتر In-67 تنظیم کنید. |             |       |                                            |  |

سیم بندی مربوطه:

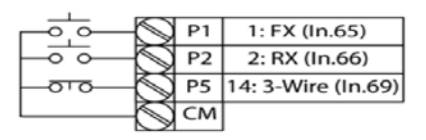

•9197751511

[Terminal connections for 3-wire operation]

فروش و خدمات

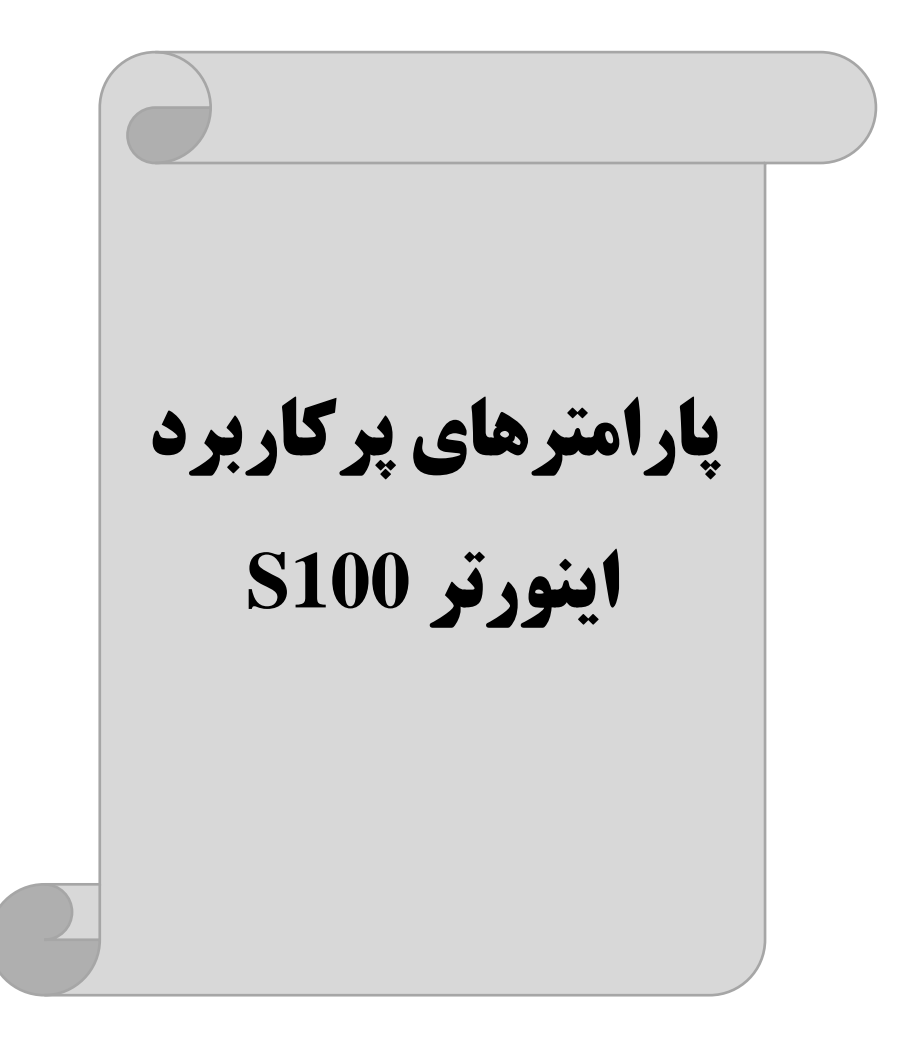

#### تغييرفركانس حامل

این پارامتر روی صداهای ایجاد شده توسط اینورتر در حین کار، تاثیر می گذارد. همان طور که می دانید اینورتر و موتور متصل شده به آن در حین کار، صداهایی ایجاد می کنند که بیشتر به فرکانس حامل آن بستگی دارد که توسط پارامتر زیر می توانید این فرکانس را مطابق نظر خود در محدودهای بین T-15 KHz تغییر دهید.

فرکانس حامل مورد نظر را در پارامتر Cn-04 تنظیم کنید.

| گروه | پارامتر | مقدار | توضيحات           |
|------|---------|-------|-------------------|
| Cn   | 04      | 1-15  | تغيير فركانس حامل |

**توجه**: اگر در حین تنظیم مقدار Cn-04 آن را با مقدار زیادی فعال کنید موجب کاهش صدای موتور ولی افزایش تلفات گرمایی، نویز و جریان نشتی اینورتر می گردد، پس درتنظیم این مقدار دقت کافی را داشته باشید.

## افزایش دستی گشتاور (Torque Boost)

افزایش دستی گشتاور زمانی انجام می شود که بار مکانیکی بر روی موتور، گشتاور اولیه بالایی داشته باشد. این ویژگی باید با احتیاط مورد استفاده قرار گیرد تا از شار بیش از اندازه موتور در سرعتهای پایین جلوگیری شود. وقتی تنظیمات بیش از حد بالا باشد، باعث می شود که موتور بیش از اندازه گرم شود. توجه داشته باشید که میزان تقویت گشتاور را به اندازه کافی انتخاب نمایید.

#### مراحل انجام کار:

۱- پارامتر dr-15=0 قرار دهید.

| گروه     | شماره پارامتر | مقدار | توضيحات                       |
|----------|---------------|-------|-------------------------------|
| dr Group | 15            | 0     | فعال نمودن افزايش دستي گشتاور |

۲- مقدار افزایش گشتاور در حالت مسقیم(Forward) را در پارامتر زیر تنظیم
کنید.(برحسب درصد)

| گروه     | شماره پارامتر | مقدار | توضيحات                            |
|----------|---------------|-------|------------------------------------|
| dr Group | 16            | 0-15% | افزایش دستی گشتاور مستقیم(راستگرد) |

۳- مقدار افزایش گشتاور در حالت معکوس(REVERSE) را در پارامتر زیر تنظیم
کنید.(برحسب درصد)

| گروه     | شماره پارامتر | مقدار | توضيحات                         |
|----------|---------------|-------|---------------------------------|
| dr Group | 17            | 0-15% | افزایش دستی گشتاور معکوس(چپگرد) |

## ترمینال خروجی ترانزیستوری(Q1) و رله ای(ABC)

با استفاده از پارامتر OU-31، OU-32، OU-31 و جدول زیر میتوانید ترمینال خروجی رلهای یا ترانزیستوری Q1 را در زمانهای مختلف فعال کنید. جهت انتخاب رله از پارامتر OU-32،OU-31 و جهت انتخاب ترمینال Q1 از پارامتر OU-33 استفاده کنید و برابر مقادیر جدول زیر قرار دهید.

| گروه | شماره پارامتر   | مقدار | توضيحات                  |
|------|-----------------|-------|--------------------------|
|      |                 | 1     | FDT-1                    |
|      |                 | 2     | FDT-2                    |
|      |                 | 3     | FDT-3                    |
|      |                 | 4     | FDT-4                    |
|      | OU-31<br>OU-32  | 5     | اضافه بار                |
|      | (انتخاب ترمينال | 6     | اضافه بار اينورتر        |
|      | خروجی رله ای)   | 8     | آلارم فن خنککننده        |
|      |                 | 9     | متوقف كردن موتور         |
| OU   |                 | 10    | حالت اضافه ولتاژ         |
|      |                 | 11    | حالت ولتاژ كم            |
|      | OU-33           | 12    | افزایش دمای اینور تر     |
|      | (نتخاب ترمينال  | 13    | از بین رفتن دستور        |
|      | خروجى           | 14    | Run شدن اینورتر          |
|      | ترانزیستوری)    | 15    | در حين توقف موتور        |
|      |                 | 16    | در حین کارکرد ثابت موتور |
|      |                 | 19    | در حین جستجوی سرعت       |
|      |                 | 29    | انتخاب رله (خروجي خطا)   |

اگر بخواهیم به محض Run شدن اینورتر یکی از خروجی های دیجیتال رله ای عمل کند یکی از پارامتر های 33~OU-31 را برابر۱۴ تنظیم میکنیم.

## خروجی آنالوگ

حالت عملکردی دیگر اینورترها، حالت آنالوگ است. در این حالت میتوان پارامترهای مختلفی همچون فرکانس خروجی، جریان یا توان را از ترمینال آنالوگ خروجی دریافت کرد. مئلا وقتی یک PLC دارید که باید مقادیری مثل فرکانس و جریان موتور را بخواند، به راحتی میتوان از ترمینالهای آنالوگ درایو، اتصال به PLC را برقرار کرد تا اطلاعات مورد نظر به PLC ارسال شود و دیگر نیاز به تجهیزات اندازه گیری مجزا نباشد. کاربرد دیگر خروجی آنالوگ کارکرد تقسیم بار یا گشتاور بین چندین درایو موازی میباشد. مثلا، میتوان خروجی آنالوگ روی یک درایو را روی گشتاور موتور تنظیم کرد و این سیگنال را به عنوان نقطه مرجع گشتاور به درایوهای دیگر در مجموعه داد. بدین شکل همه درایوها با یک گشتاور یکسان عمل میکند و بار بین موتورها تقسیم خواهد شد. خروجی آنالوگ در درایو S100 به دوبخش جریانی و ولتاژی تقسیم میشود. توجه: ازطریق سوئیچ شماره ۳ میتوانید نوع ولتاژی وجریانی را در قسمت اول تعیین کنید.

۱- خروجی آنالوگ جریانی/ ولتاژیA01,CM

خروجی آنالوگ ولتاژی/ جریانی توسط پارامتر OU-01 با توجه به مقادیر زیر انتخاب می شود:

| گروه  | پارامتر | مقدار | توضيحات                                                   |
|-------|---------|-------|-----------------------------------------------------------|
|       |         | 0     | فرکانس خروجی به عنوان خروجی آنالوگ انتخاب میشود.          |
|       |         | 1     | جریان خروجی به عنوان خروجی آنالوگ انتخاب میشود.           |
|       |         | 2     | ولتاژ خروجی به عنوان خروجی آنالوگ انتخاب میشود.           |
|       |         | 3     | ولتاژ لینک DC اینورتر به عنوان خروجی آنالوگ انتخاب میشود. |
|       |         | 4     | گشتاور خروجی به عنوان خروجی آنالوگ انتخاب میشود.          |
|       |         | 5     | توان خروجی به عنوان خروجی آنالوگ انتخاب میشود.            |
| 0.11  | 01      | 6     | ماکزیمم ولتاژ خروجی در جریان بی باری                      |
| Group |         | 7     | ماکزیمم ولتاژ خروجی در جریان گشتاور نامی                  |
| Group |         | 8     | فرکانس هدف به عنوان خروجی آنالوگ انتخاب میشود.            |
|       |         | 9     | سطح فرکانس به عنوان خروجی آنالوگ انتخاب میشود.            |
|       |         | 10    | سرعت فیدبک (انکدر) به عنوان خروجی آنالوگ انتخاب میشود.    |
|       |         | 12    | مقدار مرجع PID به عنوان خروجی آنالوگ انتخاب میشود.        |
|       |         | 13    | مقدار فيدبک PID به عنوان خروجي أنالوگ انتخاب ميشود.       |
|       |         | 14    | خروجی PID به عنوان خروجی آنالوگ انتخاب میشود.             |
|       |         | 15    | یک مقدار ثابت به عنوان خروجی آنالوگ انتخاب میشود.         |

اگر از مقدار خروجی آنالوگ برای ورودی تجهیزات اندازه گیری استفاده می کنید، این مقدار مطابق با خصوصیات اندازه گیریهای مختلف تغییر می کند:

| گروه | شماره پارامتر | مقدار    | توضيحات                |
|------|---------------|----------|------------------------|
| OU   | 05            | 0-100(%) | مقدار تغيير برحسب درصد |

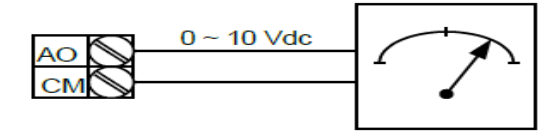

**۲- خروجی آنالوگ ولتـاژیAO2,CM**: طبـق دسـتورالعمل فـوق بـوده و در OU-07 و OU-11 مقادیر خروجی انتخاب میشود.

## فعال/غیر فعال بودن چپگرد یا راستگرد

۱-اگر بخواهید موتور هم در جهت راستگرد و هم در جهت چپگرد چرخش داشته باشد پارامتر Ad-09 را برروی ۰ تنظیم کنید.

| گروه | شماره پارامتر | مقدار | توضيحات                       |
|------|---------------|-------|-------------------------------|
| Ad   | 09            | 0     | جهت چرخش به هر دو طرف میباشد. |

۲- اگر بخواهید موتور فقط در جهت چپگرد چرخش داشته باشد پارامتر Ad-09 رابرابر ۱ تنظیم کنید.

| گروه | شماره پارامتر | مقدار | توضيحات                     |
|------|---------------|-------|-----------------------------|
| Ad   | 09            | 1     | فقط در جهت چپگرد عمل میکند. |

۳- اگر بخواهید موتور فقط در جهت راستگرد چرخش داشته باشد پارامتر Ad-09 رابرابر ۲ تنظیم کنید.

| گروه | شماره پارامتر | مقدار | توضيحات                                |
|------|---------------|-------|----------------------------------------|
| Ad   | 09            | 2     | فقط در جهت راستگرد عمل می <i>ک</i> ند. |

فروش و خدمات پس از فروش در ایو 57

على سعيدي ٩١٩٧٣٤١٤١١ ،

**کنترل فن خنککننده** ۱- فعالسازی فن خنککننده در حین اجرا اگر پس از روشن نمودن اینورتر یک فرمان عملیاتی اجرا شود، فن خنککننده شروع به کار میکند. اگر فرمان عملیات خاموش باشد و خروجی اینورتر مسدود شود، فن خنککننده متوقف میشود.

| گروه | شماره پارامتر | مقدار | توضيحات              |
|------|---------------|-------|----------------------|
| Ad   | 64            | 0     | فعالسازی در حین اجرا |

#### ۲- دائم فعال

به محض روشن شدن اينورتر فن خنككننده فعال مي شود.

| گروه | شماره پارامتر | مقدار | توضيحات           |
|------|---------------|-------|-------------------|
| Ad   | 64            | 1     | به صورت دائم فعال |

#### ۳- کنترل دما

فن خنک کننده در ابتدا خاموش است و اگر دمای هیت سینک اینورتر بالاتر از درجهای خاص باشد فن خنک کننده فعال می شود.

| گروه | شماره پارامتر | مقدار | توضيحات               |
|------|---------------|-------|-----------------------|
| Ad   | 64            | 2     | فعالسازی با کنترل دما |

## **PID**كنترل

کنترلر PID یک سیستم کنترلی می باشد که خطاهای ما را کاهش می دهد. این سیستم کنترلی در خیلی از کارخانهها و صنایع برای کنترل فشار، دما، سطح و بسیاری از فرایندها کاربرد دارد. همه سیستمهای کنترلی که در حال حاضر در جهان برای کاهش خطا استفاده می شوند از همین سیستم کنترلر PID به عنوان پایه و اساس استفاده کرده اند. برای واضحتر شدن اینکه این سیستم کنترلی چیست مثالی را ذکر میکنیم. در کارخانههای قدیم که این سیستم کنترلی موجود نبود از انسانها برای انجام کنترلها استفاده میکردند..

سيستم كنترل اتوماتيك:

در سیستم کنترل اتوماتیک دیگر نیازی به اپراتور نیست. در این روش با استفاده از یک سیستم کنترلر PID تمامی کارهای یک اپراتور را به صورت کاملا دقیق سنسورها و کنترلرها انجام میدهند که نه خطای انسانی دارد و نه مسائل جانی و مالی و...! حال این سیستم کنترلی PID چگونه کار میکند؟ ان داغ را از طریق سیمها به کنترلر PID منتقل میکند (به تازگی به صورت وایرلس هم انجام میشود) و کنترلر PID با توجه به عددی که از بالای کوره خوانده شده با عددی که قبلا تنظیم شده، مقایسه میکند که همخوانی دارد یا خیر؟ چون قبلا به کنترلر PID گفتیم که ما مثلا دمای ۵۰ درجه میخواهیم. حالا کنترلکننده دو عدد را مقایسه خواهد کرد! که ما مثلا دمای ۵۰ درجه میخواهیم. حالا کنترلکننده دو عدد را مقایسه خواهد کرد! که ما مثلا دمای ۵۰ درجه میخواهیم. حالا کنترلکننده دو عدد را مقایسه خواهد کرد! که شیر گاز کم شود یا زیاد شود تا دمای مورد نظر تنظیم شود. شیر کنترلی سریع شیر گاز را کم و زیاد میکند تا شعله کم و زیاد شده و دمای آب بالای کوره تنظیم گردد.

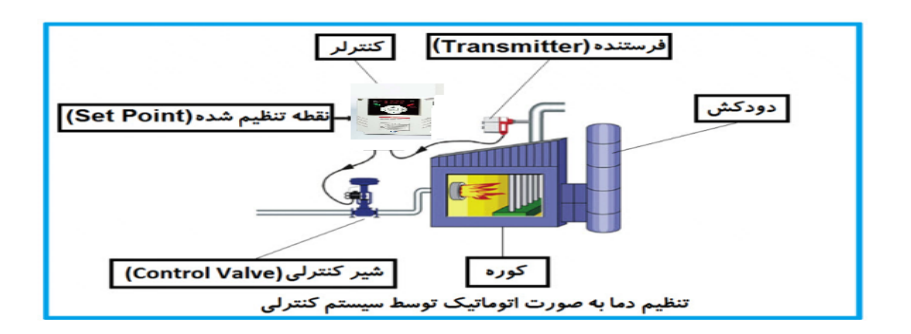

در شکل به وضوح استفاده از یک سیستم کنترلی شرح داده شده است. یک شیر کنترلی هم مشاهده می کنید که با استفاده از فشار هوا و ۴ عدد فنری که در بالای آن قرار دارد به صورت اتوماتیک گاز را کم و زیاد می کند. فروش و خدمات پس از فروش در ایو 59 علی سعیدی ۰۹۱۹۷۳٤۱٤۱۱ کنترلر PID یعنی کنترل هوشمندانه یک پارامتر از یک فرآیند صنعتی از قبیل: کنترل فشار آب در یک خط لوله، کنترل دبی آب در یک خط لوله، کنترل فلوی هوای یک سیستم دمنده، کنترل دمای یک سالن و...

ساختمانی چند طبقه را در نظر بگیرید در طبقات پایین این ساختمان فشار آب تقریبا در تمام ساعات روز خوب بوده و ساکنین مشکلی از بابت فشار آب نخواهند داشت ولی طبقات بالاتر در ساعات مختلف روز و بسته به مصرف ساکنین ساختمان از بابت فشار آب مشکل خواهند داشت. برای رفع این مشکل اکثر ساختمانها از یک پمپ در مسیر لوله رفت آب به واحدها استفاده میکنند و این پمپ توسط یک سیستم تشخیص فشار بصورت زیر کار میکند:

هر موقع فشار آب از یک حد معینی افت کند سنسور فشار به موتور فرمان روشن شدن میدهد و موتور به سرعت شروع به کار میکند( و این خود بعضی مواقع باعث ایجاد یک ضربه در لولهها میگردد که این موضوع نه تنها به سیستم لوله کشی صدمه میزند بلکه باعث خالی حمی نیز میگردد) و به محض مسید. فشار به مقدار دلخواه موتور دوباره خاموش

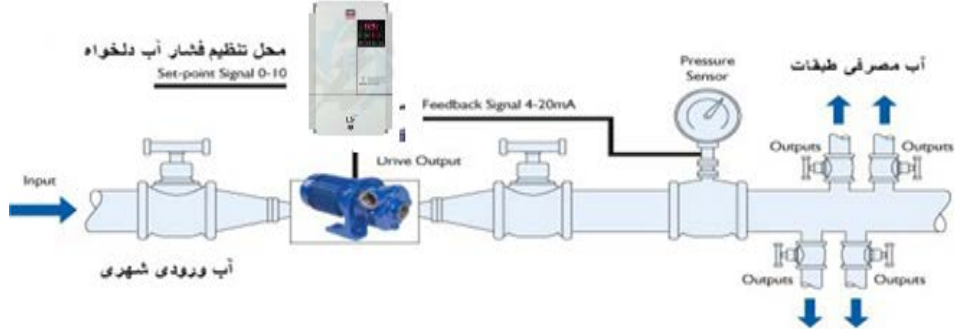

همانطور که در شکل بالا دیده میشود محلی جهت تنظیم فشار دلخواه در سیستم خواهد بود (SV) که اپراتور میتواند فشار دلخواه آب مصرفی را از آن محل تنظیم نماید اینورتر مقدار فشار خط را از طریق سنسور نصب شده در خروجی پمپ خوانده(PV) و با مقدار(SV) تنظیم شده مقایسه میکند اگر فشار خط(PV) کمتر از مقدار فشار تنظیم شده(SV) باشد دور موتور را به آرامی افزایش میدهد تا فشار به مقدار مطلوب تنظیم شده برسد و به محض رسیدن فشار به مقدار تنظیم شده دور را ثابت نگه میدارد و اگر به هر دلیلی (مثلا به دلیل بسته شدن شیر مصرفکننده ها) فشار خط بالاتر از مقدار تنظیم شده بشود دور موتور توسط فروش و خدمات پس از فروش درایو 60 علی سعیدی ۹۵۰۰۰۰ اینورتر کاهش مییابد تا جایی که دیگر نیازی به کارکرد پمپ نباشد که در اینصورت پمپ کلا خاموش میگردد و به محض کاهش فشار دوباره سیکل بالا تکرار میگردد.

## كنترلPID توسط اينور ترهاي S100:

مراحل انجام كار:

۱-پارامتر AP-01=2 قراردهید.

| گروه     | پارامتر | مقدار | توضيحات               |
|----------|---------|-------|-----------------------|
| AP Group | 01      | 2     | كنترل PID فعال مىشود. |

۲- نوع فیدبک خروجی را با استفاده از پارامتر AP-21 تنظیم کنید.

| گروه     | پارامتر | مقدار | توضيحات                             |
|----------|---------|-------|-------------------------------------|
| AP Group | 21      | 0     | بر روی ۱۰-۰ ولت تنظیم میگردد.       |
|          |         | 3     | بر روی ۲۰-۰ میلی آمپر تنظیم میگردد. |
|          |         | 4     | بر روی RS-485 تنظیم میگردد.         |

۳- محدوده خروجی کنترل کننده را در پارامترهایAP-29 وAP-30 تنظیم کنید.

| گروه     | پارامتر | مقدار   | توضيحات                 |
|----------|---------|---------|-------------------------|
| AP Group | 29      | 0.1.400 | محدودكننده بالا فركانس  |
|          | 30      | 0.1-400 | محدودكننده پايين فركانس |

۴- مرجع کنترل کننده (setpoint) را در پارامتر AP-20 تنظیم کنید.

| گروه     | پارامتر | مقدار | توضيحات                                   |
|----------|---------|-------|-------------------------------------------|
| AP Group | 20      | 0     | از طریق کی پد تنظیم می گردد.              |
|          |         | 1     | از طریق ورودی ۱۰~۱۰- ولت تنظیم می گردد.   |
|          |         | 4     | از طریق ورودی ۲۰-۰ میلیآمپر تنظیم میگردد. |
|          |         | 5     | از طریق ورودی RS-485 تنظیم میگردد.        |

| پارامتر AP-02 تنظيم كنيد. | فیدبک را در | س اندازه گیری | ۵– مقیاہ |
|---------------------------|-------------|---------------|----------|
|---------------------------|-------------|---------------|----------|

| گروه     | پارامتر | مقدار | توضيحات    |
|----------|---------|-------|------------|
| AP Group | 42      | 1     | برحسب درصد |

۶- درصورت استفاده از P,I,D از طریق پارامترهای زیر آنها را تنظیم کنید.

| گروه     | پارامتر | مقدار     | توضيحات               |
|----------|---------|-----------|-----------------------|
| AP Group | 22      | 0-999(%)  | ضریب P تنظیم میگردد.  |
|          | 23      | 0.1-32(S) | ضریب I تنظیم می گردد. |
|          | 24      | 0-30(S)   | ضریب D تنظیم میگردد.  |

توجه: مقادیر فوق در هر پروژهای متفاوت بوده و به صورت آزمون و خطا بدست می آید.

۷- مقدار مرجع را در پارامتر AP-19 تنظیم کنید.

| گروه     | پارامتر | مقدار | توضيحات                      |
|----------|---------|-------|------------------------------|
| AP Group | 19      | -     | مقدار Setpoint تنظیم میگردد. |

۸- مقدار فیدبک در پارامترAP-18 قابل مشاهده میباشد.

| گروه     | پارامتر | مقدار | توضيحات                                       |
|----------|---------|-------|-----------------------------------------------|
| AP Group | 18      | -     | مقدار فیدبک نمایش داده میشود (درصد یا فرکانس) |

۹- مقدار sleep delay time را در پارامتر زیر تنظیم کنید.

| گروه     | پارامتر | مقدار    | توضيحات                |
|----------|---------|----------|------------------------|
| AP Group | 37      | 0-9999 S | تنظيم Sleep delay time |

۱۰- مقدار sleep frequency را در پارامتر زیر تنظیم کنید.

| گروه     | پارامتر | مقدار | توضيحات               |
|----------|---------|-------|-----------------------|
| AP Group | 38      | 0-400 | تنظيم Sleep frequency |

۱۱ – مقدار wake up level را در پارامتر زیر تنظیم کنید.

| گروه     | پارامتر | مقدار   | توضيحات             |
|----------|---------|---------|---------------------|
| AP Group | 39      | 0-100 % | تنظيم wake up level |

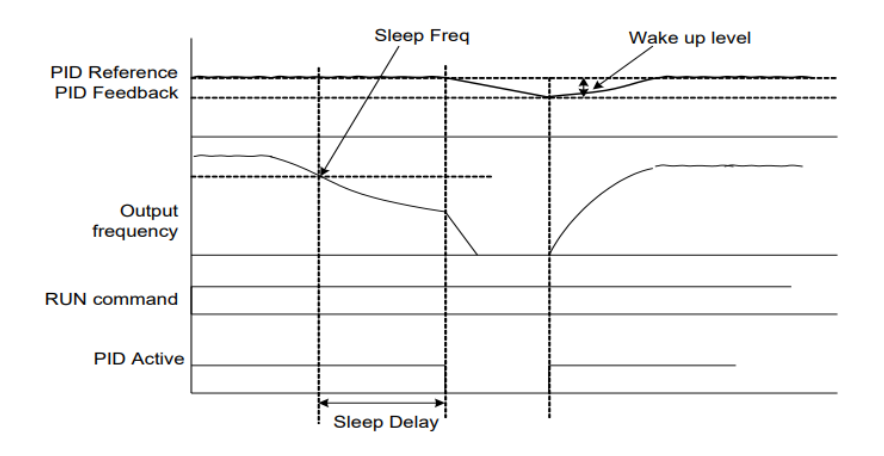

درشکل فوق فیدبک و فرکانس شروع به افزایش میکنند، پس از اینکه فرکانس به مقدار ماکزیمم خود و فیدبک به مقدار setpoint رسید، فرکانس شروع به کم شدن میکند تا زمانی که به مقدار sleep frequency مد نظر ما میرسد و به مقدار مدت زمانی که در sleep delay تنظیم کردهایم صبر کرده و سپس خاموش میشود. اگر مقدار فیدبک کمتر از مقدار set point تنظیم کردهایم مقداری که در wake up level تنظیم کردهایم پایین آمده و پس از رد شدن از این مقدار دوباره پمپ شروع به کار کردن میکند.

## اصول عملكرد كنترلر

ابتدا کنترل کننده P وارد عمل شده و عملکرد سیستم را بهبود می بخشد در این حالت ما خطای ماندگار خواهیم داشت ولی توسط کنترل کننده P به حداقل می رسد ولی به صفر نخواهد رسید. سپس کنترل کننده I وارد عمل شده و خطای ماندگار را صفر می کند ولی در این حالت تعداد زیادی UNDERSHOOT, OVERSHOOT به سیستم اضافه خواهد گردید که نامناسب می باشد. به همین دلیل کنترل کننده D وارد عمل شده و این نوسانات ناخواسته راحذف می کند و پاسخ سیستم سریعتر می شود. مثال: فرض می کنیم که یک پمپ آب در یک ساختمان چند طبقه جهت تامین فشار خط لوله آب مصرفی ساکنین نصب شده است و می خواهیم فشار آب مصرفی را توسط کنترل دور پمپ به نحوی کنترل نماییم که همیشه فشار آب در لوله ثابت باقی بماند و ساکنین طبقات بالاتر احساس افت فشار ننمایند. فشار خط لوله آب مصرفی توسط یک ترنسمیتر فشار دوسیمه ۴ تا ۲۰ میلی آمپر و ۰ تا ۱۰ بار که به اینورتر متصل شده خوانده می شود.

برای این کار AP-21 را برابر ۱ (MA -20 و 20 AP را برابر ۱ (از روی کی پد) تنظیم می کنیم. AP-42 را برابر ۱ (برحسب درصد) قرار می دهیم. هدف ما این است که فشار در SBar ثابت بماند، برای این کار به پارامتر AP-19 رفته و مقدار آن را با استفاده از روش انتخاب شده در پارامتر AP-20 برابر ۵۰ تنظیم می کنیم. مقدار ماکزیمم و مینیمم فر کانس را در پارامترهای AP-20 و AP-20 تنظیم می کنیم. در این مثال مقدار up Wake up را برابر ۱ قرار داده یعنی به محض اینکه ۱ درصد از مقدار set point کم شد پمپ شروع به کار کند و مقدار یا توجه به مقادیر فوق، Stap را در شرایطی که خروجی مطلوب بدست نیامد، باید تغییر داده تا در ۱۰ میلی آمپر (خروجی سنسور) فشار ۵ بار را داشته باشیم.

## محدوده low/High برای کنترل فرکانس:

برای استفاده از این محدوده لازم است پارامتر Ad-24=1 تنظیم شود.

| گروه  | شماره پارامتر | نام پارامتر           | توضيحات                           |
|-------|---------------|-----------------------|-----------------------------------|
|       | 24            | انتخاب محدوده فركانسى | مقدار ADV-24 را برابر ۱ قرار دهید |
| Ad    | 26            | محدوديت فركانس بالا   | فرکانس از این مقدار، بیشتر نمیشود |
| Group | 25            | محدوديت فركانس پايين  | فرکانس از این مقدار،کمتر نمیشود   |
|       |               |                       |                                   |

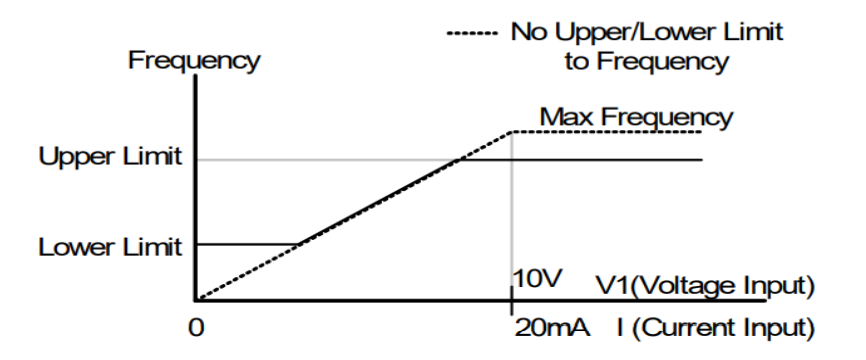

پرش از ورودی فرکانس های مشخص

در برخی از پروژه ها مشاهده می شود که در زمان کار اینورتر و موتور، برخی از قسمت های مکانیکی دستگاه های همجوار با آن شروع به نوسان کرده و صداهای ناهنجاری را تولید میکنند که علت آن برابری برخی از فرکانس های طبیعی موتور وآن قسمت های مکانیکی می باشد.توسط این تابع میتوان آن فرکانس ها را شناسایی کرده و از روی آنها پرش کرد تا این اتفاق نیفتد.

توجه داشته باشید این قابلیت تنها در ورودی های آنالوگ با تغییر ولتاژ و جریان
ورودی دردسترس خواهد بود

#### مراحل انجام کار:

پارامتر Ad-27=1 قرار دهید.

| گروه     | شماره پارامتر | مقدار | توضيحات                       |
|----------|---------------|-------|-------------------------------|
| Ad group | 27            | 1     | انتخاب فرکانس پرش فعال می شود |

فرکانس های مدنظر برای پرش را در پارامتر های زیر قرار دهید:

| گروه     | شماره پارامتر | مقدار      | توضيحات                            |
|----------|---------------|------------|------------------------------------|
|          | 28            |            | اولین محدود کننده پایین فرکانس پرش |
| Ad group | 29            |            | اولین محدود کننده بالا فرکانس پرش  |
|          | 30            | 0.1-400 Hz | دومین محدود کننده پایین فرکانس پرش |
|          | 31            |            | دومین محدود کننده بالا فرکانس پرش  |
|          | 32            |            | سومین محدود کننده پایین فرکانس پرش |
|          | 33            |            | سومین محدود کننده بالا فرکانس پرش  |

**توجه:** تنظیمات فرکانس کاری در محدوده Ad-28~Ad-33 که فرکانس های پرش میباشند ، در دسترس نمی باشد.

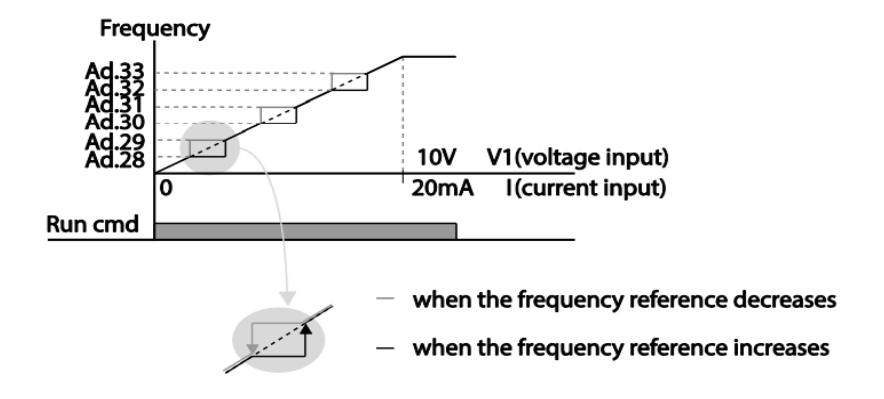

## فركانس مرجع براى ACC/Dec Time

۱- اگر زمان افزایش و کاهش سرعت بر اساس فرکانس ماکزیمم باشد:
دراین صورت زمان صعود و نزول براساس فرکانس ماکزیمم تغییر خواهند کرد.
به عنوان مثال اگر فرکانس ماکزیمم(dr-20) ۶۰ هرتز باشد و زمان افزایش و کاهش ۱۰ ثانیه باشند، از صفر تا ۶۰ هرتز را در ۱۰ ثانیه طی می کند و زمان کاهش نیز همین مقدار خواهد
بود، یا اگر فرکانس ماکزیمم ۶۰ هرتز ، فرکانس می کند و زمان کاهش نیز همین مقدار خواهد
بود، یا اگر فرکانس ماکزیمم ۳۰ هرتز را در ۵ ثانیه طی می کند و زمان کاهش نیز همین مقدار خواهد
بود، یا اگر فرکانس ماکزیمم ۶۰ هرتز ، فرکانس ۳۰ Command هرتز و زمان کاهش نیز می خواهد افزایش ۱۰ ثانیه باشد پس از استارت از صفر تا ۳۰ هرتز را در ۵ ثانیه طی می کند زیرا مرجع فرکانسی همان فرکانس ماکزیمم می باشد.

مراحل انجام کار:

پارامتر bA -08=0 قراردهید.

| گروه     | شماره پارامتر | مقدار | توضيحات                                    |
|----------|---------------|-------|--------------------------------------------|
| bA group | 08            | 0     | بر اساس فرکانس ماکزیمم(dr-20) تنظیم می شود |

۲-اگر زمان افزایش و کاهش سرعت بر اساس فرکانس Command باشد:

در این حالت اینورتر فرکانس command را به عنوان مرجع انتخاب کرده و زمان صعود و نزول بر اساس این فرکانس صورت می گیرد و فرکانس ماکزیمم نقشی ندارد.

به عنوان مثال اگر زمان افزایش و کاهش(ACC/DEC) ۱۰ ثانیه، فرکانس Command ۳۰ هرتز و فرکانس ماکزیمم ۶۰ هرتز باشد ، از صفر تا ۳۰ هرتز را در ۱۰ ثانیه طی میکند وهیچ اهمیتی به فرکانس ماکزیمم نمی دهد.

پارامتر bA-08=1 قراردهید.

| گروه     | شماره پارامتر | مقدار | توضيحات                             |
|----------|---------------|-------|-------------------------------------|
| bA group | 08            | 1     | بر اساس فرکانس command تنظیم می شود |

# تنظیم خصوصیات زمان افزایش و کاهش سرعت ( ACC/DEC Time) (scale)

توسط این پارامتر دقت زمان افزایش و کاهش را می توانیم تغییر دهیم:

| گروه        | شماره پارامتر | مقدار       | توضيحات   |
|-------------|---------------|-------------|-----------|
| bA group 09 | 0             | با دقت 0.01 |           |
|             | 09            | 1           | با دقت0.1 |
|             |               | 2           | با دقت 1  |

در مواقعی که به دقت خیلی بالایی نیاز دارید (۴٫۵ ثانیه،۵٫۲۵ ثانیه) از این پارامتر استفاده کنید.

> تنظیم چندین زمان افزایش/کاهش به کمک ترمینال (-Multi) function)

> > مراحل انجام کار:

۱- ابتدا ACC/DEC را تنظیم می کنیم.

۲- پارامترهایIn-68،In-67 را برروی مقادیر زیر تنظیم کنید.

| گروه     | شماره پارامتر | مقدار | توضيحات                               |
|----------|---------------|-------|---------------------------------------|
| -        | 67            | 11    | (P3 ترمينالMulti Accel/Decel – Low    |
| In group | 68            | 12    | ( P4 ترمينال) Multi Accel/Decel – Mid |
|          | 69            | 48    | ( P5 ترمينال) ulti Accel/Decel – High |

۳-زمان های افزایش را در پارامترهای زوج و زمان های کاهش را در پارامتر های فرد تنظیم کنید.(bA-70~ bA-83)

| گروه     | پارامتر | مقدار    | توضيحات          |
|----------|---------|----------|------------------|
|          | 70      |          | زمان افزایش اول  |
|          | 71      |          | زمان کاهش اول    |
|          | •       |          |                  |
| bA group | •       | 0-6000 s |                  |
|          | ·       |          |                  |
|          | 82      |          | زمان افزايش هفتم |
|          | 83      |          | زمان کاهش هفتم   |

با استفاده از جدول زیر زمان مورد نظر خود را انتخاب کنید:

| Multi<br>Accel/Decel | مقدار     | Р5           | P4           | P3           |
|----------------------|-----------|--------------|--------------|--------------|
| •                    | ACC/DEC   | -            | -            | -            |
| ١                    | ACC1/DEC1 | -            | -            | $\checkmark$ |
| ٢                    | ACC2/DEC2 | -            | $\checkmark$ | -            |
| ٣                    | ACC3/DEC3 | -            | $\checkmark$ | $\checkmark$ |
| ۴                    | ACC4/DEC4 | $\checkmark$ | -            | -            |
| ۵                    | ACC5/DEC5 | $\checkmark$ | -            | $\checkmark$ |
| ۶                    | ACC6/DEC6 | $\checkmark$ | $\checkmark$ | -            |
| Y                    | ACC7/DEC7 | $\checkmark$ | $\checkmark$ | $\checkmark$ |

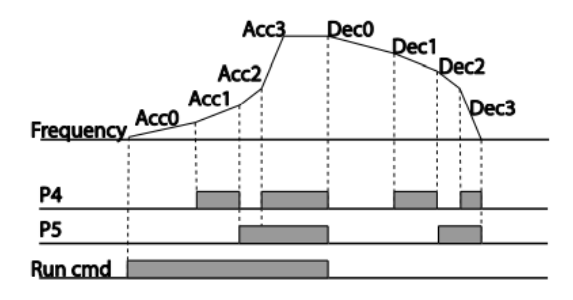

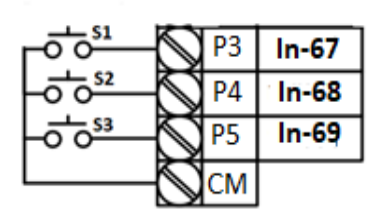

## الگوی تنظیم زمان افزایش و کاهش سرعت

با استفاده از پارامترهای زیر می توان الگوی افزایش / کاهش را تنظیم کرد:

۱- برای استفاده از الگوی خطی پارامتر Ad-01 را بر روی 0 تنظیم کنید.

| گروه                                                         | شماره پارامتر | مقدار | توضيحات                      |  |  |
|--------------------------------------------------------------|---------------|-------|------------------------------|--|--|
| Ad group                                                     | 01            | 0     | بر روی الگوی خطی تنظیم میشود |  |  |
| 🖌 الگوی اصلی در این حالت برای کاربردهایی با گشتاور ثابت است. |               |       |                              |  |  |

۲- برای استفاده از الگوی منحنی پارامتر Ad-01 را بر روی ۱ تنظیم کنید.

| گروه     | شماره پارامتر | مقدار | توضيحات                         |
|----------|---------------|-------|---------------------------------|
| Ad group | 01            | 1     | بر روی الگوی منحنی تنظیم می شود |

به کمک این الگو وضعیت شتاب گیری و توقف موتور به صورت یکنواخت و به آرامی صورت می گیرد.

> میتوانید با استفاده از پارامترهای زیر چگونگی الگوی منحنی را تنظیم کنید: ACC Start-۱ را در پارامتر Ad-03 تنظیم کنید.

| گروه     | شماره پارامتر | مقدار    | توضيحات   |
|----------|---------------|----------|-----------|
| Ad group | 03            | 1-100(%) | ACC Start |

ACC End-۲ را در پارامتر Ad-04 تنظیم کنید.

| گروه     | شماره پارامتر | مقدار    | توضيحات |
|----------|---------------|----------|---------|
| Ad group | 04            | 1-100(%) | Acc End |

DEC Start-۳ را در پارامتر Ad-05 تنظیم کنید.

| گروه     | شماره پارامتر | مقدار    | توضيحات   |
|----------|---------------|----------|-----------|
| Ad group | 05            | 1-100(%) | DEC Start |

فروش و خدمات پس از فروش در ایو 70

على سعيدى ٠٩١٩٧٣٤١٤١١

DEC End-۴ را در پارامتر Ad-06 تنظیم کنید.

| گروه     | شماره پارامتر | مقدار    | توضيحات |
|----------|---------------|----------|---------|
| Ad group | 06            | 1-100(%) | DEC End |

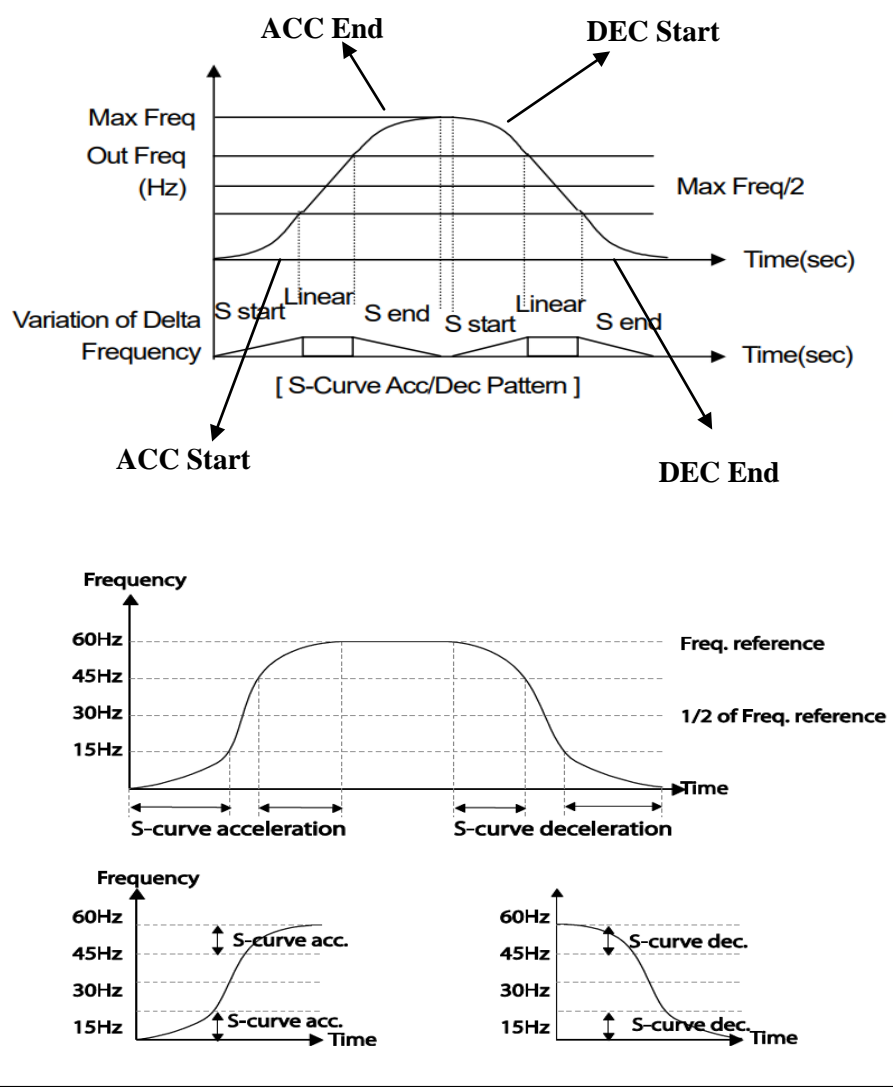

فروش و خدمات پس از فروش در ایو 71

#### تعيين نحوه توقف(Stop)

۱-کم شدن شتاب تا توقف

سرعت موتور در زمان تنظیم شده شروع به کاهش میکند.

پارامتر Ad-08=0 قرار دهید.

| گروه     | شماره پارامتر | مقدار | توضيحات          |
|----------|---------------|-------|------------------|
| Ad group | 08            | 0     | توقف از طريق DEC |

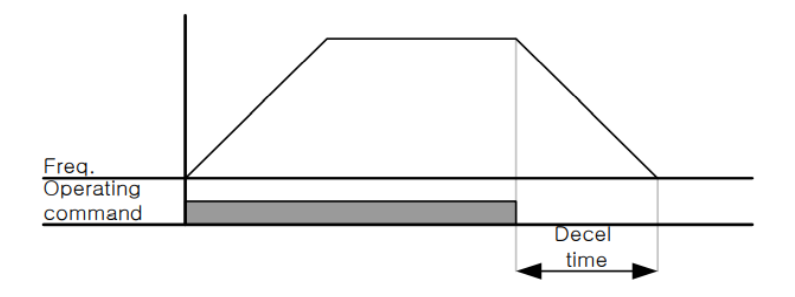

۲–استفاده از ترمز DC برای توقف

در این روش بعد از آنکه سرعت موتور تا نزدیک به توقف رسید، ولتاژ dc با فرکانس و زمانی که در پارامترها تنظیم می کنیم به استاتور موتور تزریق می شود تا شفت موتور کاملا متوقف شود و برای زمانیکه بار سنگینی به موتور وصل است مناسب است.

نکته: علت استفاده از ترمز dc به این خاطر است که در صنعت در بعضی از مواقع به توقف کامل نیاز داریم و اگر به حرکت الکتروموتور توجه کرده باشید پس از قطع برق، الکتروموتور فروش و خدمات پس از فروش درایو 72 علی سعیدی ۹۱۹۷۳٤۱٤۱۱
بلافاصله نمی ایستد علی الخصوص زمانیکه بار سنگینی به الکتروموتور وصل است در چنین مواقعی از ترمز dc در ایو استفاده می کنیم.

مراحل انجام کار:

۱-پارامتر Ad-08=1 قراردهید.

| گروه     | شماره پارامتر | مقدار | توضيحات                               |
|----------|---------------|-------|---------------------------------------|
| Ad group | 08            | 1     | $\operatorname{DC}$ توقف از طریق ترمز |

۲- نقطه شروع ترمز یا فرکانس شروع ترمز را در پارامتر Ad-17 تنظیم کنید.

| گروه     | شماره پارامتر | مقدار      | توضيحات                               |
|----------|---------------|------------|---------------------------------------|
| Ad group | 17            | 0.1-60(Hz) | با تنظیم این پارامتر تعیین می کنیم که |
|          |               |            | در چه فرکانسی ترمز اعمال شود          |

۳- مقدار ولتاژ ترمز را در پارامتر Ad-16 تنظیم کنید.

| گروه     | شماره پارامتر | مقدار    | توضيحات                                    |
|----------|---------------|----------|--------------------------------------------|
| Ad group | 16            | 0-200(%) | با تنظیم این پارامتر تعیین می کنیم که ترمز |
|          |               |          | چقدر زور داشته باشد                        |

۴- مدت زمان تزریق جریان DC را در پارامتر Ad-15 تنظیم کنید.

| گروه     | شماره پارامتر | مقدار   | توضيحات                              |
|----------|---------------|---------|--------------------------------------|
| Ad group | 15            | 0-60(S) | مدت زمان تزریق جریان DC در زمان توقف |
|          |               |         | موتور                                |

۵- مدت زمان قبل از ترمز را در پارامتر Ad-14 تنظیم کنید.

| گروه     | شماره پارامتر | مقدار   | توضيحات                                                                         |
|----------|---------------|---------|---------------------------------------------------------------------------------|
| Ad group | 14            | 0-60(S) | با تنظیم این پارامتر تعیین می کنیم که قبل از<br>اینکه ترمز بگیرد چه مدت صبر کند |

خلاصه ای از مراحل:

| گروه  | شماره پارامتر | مقدار   | توضيحات                                |
|-------|---------------|---------|----------------------------------------|
|       | 08            | 1       | توقف با استفاده از ترمز DC فعال می شود |
|       | 17            | 0.1-60  | نقطه شروع ترمز يا فركانس شروع ترمز     |
| Ad    | 16            | 0-      | مقدار ولتاژ ترمز                       |
| group |               | 200(%)  |                                        |
|       | 15            | 0-60(S) | مدت زمان تزريق جريان                   |
|       | 14            | 0-60    | مدت زمان قبل ازترمز                    |

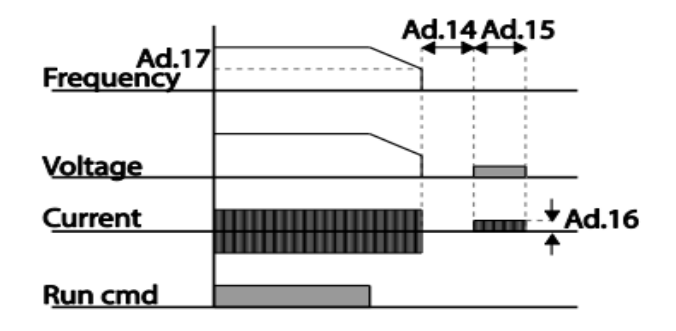

۳-چرخش آزاد به نسبت اینرسی حرکتی تا توقف(Free Run)

در این حالت زمانیکه دستور توقف داده می شود ولتاژ و فرکانس خروجی قطع شده و موتور رها می شود مثل زمانیکه موتور را به صورت دستی خاموش می کنیم و زمان ایستادن آن بستگی به اینرسی باردارد.

### پارامتر Ad-08=2 قراردهید.

| گروه     | شماره پارامتر | مقدار | توضيحات               |
|----------|---------------|-------|-----------------------|
| Ad group | 08            | 2     | توقف ازطريق چرخش آزاد |

فروش و خدمات پس از فروش در ایو 74

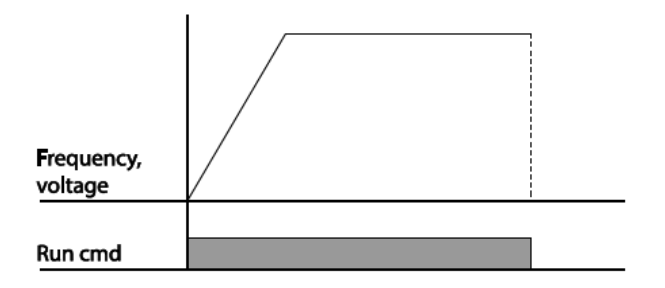

مقاومت ترمزی اینور تر

اگر شما زمان توقف موتور را کوتاه کردید و با خطای اضافه ولتاژ اینورتر مواجه شدید، احتمالا باید اینورتر را به سیستمی مجهز کنید که بتواند انرژی اضافی را تخلیه کند. به این سیستم، ترمز دینامیکی اینورتر یا ترمز مقاومتی اینورتر می گویند که مقاومت ترمزی اینورتر هم یکی از اجزای این سیستم به شمار می آید. بنابراین با اتصال مقاومت ترمز به اینورتر، ولتاژ اضافی اینورتر روی مقاومت ترمز تخلیه شده و موجب می شود خطای اضافه ولتاژ تولید نشود و اینورتر با شتاب لازم موتور را متوقف کند.

بعنوان مثال برای کاربرد مقاومت ترمز درایو میتوان به این موارد اشاره کرد: نوار نقاله(کانوایر)، کالسکه جرثقیل، سانتریفیوژ، فن و کاربردهایی که تغییر جهت سریع موتور مورد نیاز است.

مراحل انجام کار:

۱-درصد مقاومت ترمزی را در پارامتر Pr-66 تنظیم کنید.( ED%)

| گروه     | شماره پارامتر | مقدار   | توضيحات           |
|----------|---------------|---------|-------------------|
| Pr Group | 66            | 0-30(%) | درصد مقاومت ترمزي |

توجه: پارامتر Pr-66 مدت زمان عدم استفاده از مقاومت ترمزی در کل کارکرد اینورتر با مقاومت ترمزی را به صورت درصد تنظیم میکند.

۲-یکی از خروجی های دیجیتال را برای عملکرد مقاومت ترمزی تنظیم کنید.

| گروه     | شماره پارامتر   | مقدار | توضيحات             |
|----------|-----------------|-------|---------------------|
| OU Group | 31-32(Relay1-5) | 31    | عملكرد مقاومت ترمزى |
|          | 33(Q1)          |       |                     |

### تعیین نحوه راه اندازی(START)

۱-زیادشدن شتاب تا رسیدن به فرکانس موردنظر

سرعت موتور در زمان تنظیم شده شروع به افزایش میکند.

پارامتر Ad-07=0 قرار دهید.

| گروه     | شماره پارامتر | مقدار | توضيحات                |
|----------|---------------|-------|------------------------|
| Ad group | 07            | 0     | راه اندازی از طریق ACC |

۲- استفاده از ترمز DC در هنگام راه اندازی

دربعضی موارد نیاز به استفاده از ترمز DC در هنگام راه اندازی موتور داریم.

برای مثال در هنگام راه اندازی آسانسور برای عدم سقوط آسانسور در لحظه شروع باید از ترمز DC استفاده کنیم.

پارامتر Ad-07=1 قرار دهید.

| گروه     | پارام<br>تر | مقدار    | توضيحات                             |
|----------|-------------|----------|-------------------------------------|
| Ad group | 12          | 0-60(s)  | مدت زمان تزريق ولتاژ                |
|          | 13          | 0-200(%) | ولتاژ dc تزریقی در هنگام راه اندازی |

فروش و خدمات پس از فروش در ایو 76

على سعيدى ٠٩١٩٧٣٤١٤١١

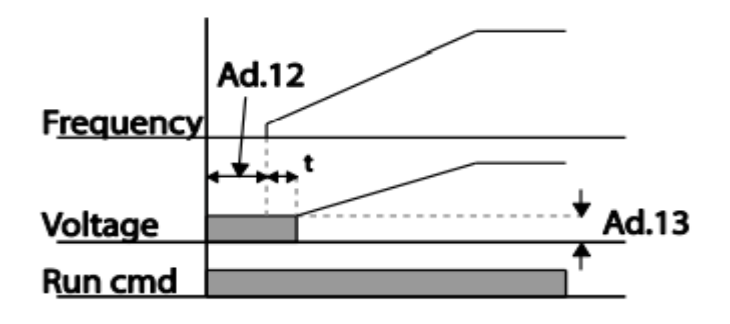

# فركانس تثبيت(Dwell frequency)

از این پارامتر زمانی استفاده میکنیم که نیاز داشته باشیم موتور در یک فرکانس مشخص، لحظه ای متوقف شده سپس شروع به حرکت کند.

مراحل انجام کار:

۱- فرکانس تثبیت به هنگام صعود(ACC) را در پارامترAd-20 تنظیم کنید.

| گروه     | شماره پارامتر | مقدار       | توضيحات                        |
|----------|---------------|-------------|--------------------------------|
| Ad group | 20            | 0.1-400(Hz) | فركانس تثبيت(فركانس لحظه متوقف |
|          |               |             | شدن در ACC)                    |

۲-زمان تثبیت را درپارامتر Ad-21 تنظیم کنید.

| گروه     | شماره پارامتر | مقدار   | توضيحات               |
|----------|---------------|---------|-----------------------|
| Ad group | 21            | 0-60(S) | مدت زمان تثبیت در ACC |

۳- فرکانس تثبیت به هنگام نزول(DEC) را در پارامتر Ad-22 تنظیم کنید.

| گروه     | شماره پارامتر | مقدار       | توضيحات                        |
|----------|---------------|-------------|--------------------------------|
| Ad group | 22            | 0.1-400(Hz) | فركانس تثبيت(فركانس لحظه متوقف |
|          |               |             | شدن در DEC)                    |

۴-زمان تثبیت را درپارامتر Ad-23 تنظیم کنید.

| گروه     | شماره پارامتر | مقدار   | توضيحات              |
|----------|---------------|---------|----------------------|
| Ad group | 23            | 0-60(S) | مدت زمان تثبیت درDEC |

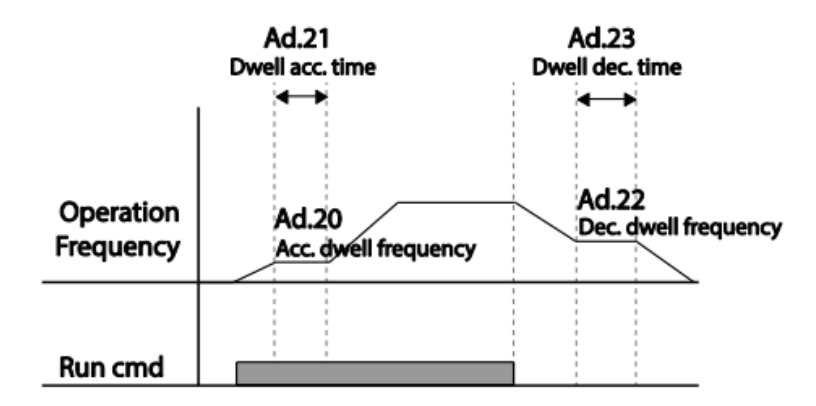

# انتخاب مدکاری دستگاه

پارامتر dr-09 برای انتخاب روش کنترل اینورتر و نوع بکار گیری اینورتر، تنظیم میشود.

روش های کنترلی:

۱: روش کنترلی V/f یا کنترل عددی

این روش با استفاده از منحنی V/f متناسب با فرکانس، ولتاژ یا گشتاور مناسب را در خروجی ایجاد میکند. ساده ترین مد راه اندازی موتور میباشد که با تغییر ولتاژ و فرکانس سرعت موتور کنترل می شود؛ در این مد، ولتاژ و فرکانس با یک شیب ثابت به حداکثر مقدار مورد نیاز میرسند. این مد برای کارهایی ساده که احتیاج به گشتاور بالا ندارد، مانند: پمپ و فن، دستگاههای ریسندگی و... استفاده می گردد. حالت پیش فرض کارخانه برای اینورترها ، مد V/F میباشد و به علت مصرف برق کمتر، اقتصادی است. در این روش نیازی به فعال کردن اتوتیون نمی باشد.

مراحل انجام کار:

۱-ابتدا فركانس شروع و فركانس پايه را تنظيم كنيد.

۲- پارامتر dr-09=0 قرار دهید.

| گروه     | شماره پارامتر | مقدار | توضيحات                            |
|----------|---------------|-------|------------------------------------|
| dr group | 09            | 0     | بر روی روش کنترلی V/F تنظیم میگردد |

روش کنترلی V/f دارای سه الگوی عملیاتی می باشد:

۱- الگوی عملیات v/f خطی

پارامتر bA-07=0 قرار دهید.

| گروه     | شماره پارامتر | مقدار | توضيحات                                |
|----------|---------------|-------|----------------------------------------|
| bA group | 07            | 0     | برروی روش کنترلی V/F خطی تنظیم می گردد |

**ref ref** این الگو به این معنی است که نسبت ولتاژ/ فرکانس به صورت خطی از dr-19 (فرکانس شروع ) تا dr-20 (فرکانس پایه ) می باشد که برای گشتاور ثابت مناسب است.

۲- الگوی V/f مربع

پارامتر bA-07=1 قرار دهید.

| گروه     | شماره پارامتر | مقدار | توضيحات                         |
|----------|---------------|-------|---------------------------------|
| bA group | 07            | 1     | برروی روش کنترلی V/F مربع تنظیم |
|          |               |       | میگردد                          |

**توجه:** این الگو نسبت ولتاژ ها به ضربه ها را نگه داشته و مناسب مصارفی مانند فن ها، پمپ ها و ... می باشد

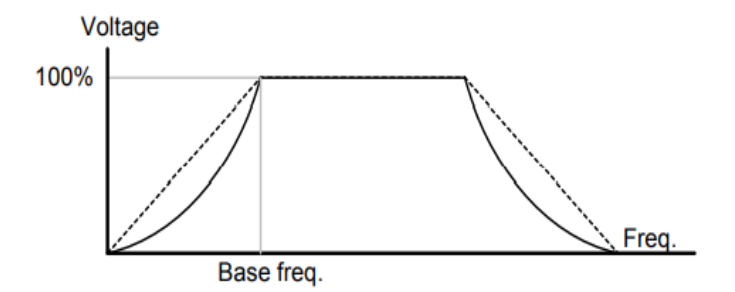

۳- الگوی V/f کاربر

به کمک این الگو کاربر می تواند بنا به نیاز خود نسبت v/f را تنظیم کند و موتور را متناسب با خواسته خود کنترل کند.

۱- پارامتر bA-07=2 قرار دهید.

| گروه     | شماره پارامتر | مقدار | توضيحات                           |
|----------|---------------|-------|-----------------------------------|
| bA group | 07            | 2     | بر روی روش کنترلی V/F کاربر تنظیم |
|          |               |       | میگردد                            |

| ار دهید: | زير قر | های | پارامتر | ا در | خود ر | نظر | مورد | های | ولتاژ | -۲ |
|----------|--------|-----|---------|------|-------|-----|------|-----|-------|----|
|----------|--------|-----|---------|------|-------|-----|------|-----|-------|----|

|    | گروه        | شماره پارامتر | مقدار                         | توضيحات                        |
|----|-------------|---------------|-------------------------------|--------------------------------|
|    | bA group    | 42            |                               | ولتاژ اول کاربر(برحسب درصد)    |
|    |             | 44            | 0-100 (%)                     | ولتاژ دوم کاربر( برحسب درصد)   |
|    |             | 46            |                               | ولتاژ سوم کاربر( برحسب درصد)   |
|    |             | 48            |                               | ولتاژ چهارم کاربر( برحسب درصد) |
| ۰۹ | ی ۱۹۷۳٤۱٤۱۱ | على سعيد      | فروش و خدمات پس از فروش درايو |                                |

| گروه     | شماره پارامتر | مقدار         | توضيحات           |
|----------|---------------|---------------|-------------------|
|          | 41            |               | فرکانس اول کاربر  |
| bA group | 43            | 0-400<br>(Hz) | فركانسدوم كاربر   |
|          | 45            |               | فركانسسوم كاربر   |
|          | 47            |               | فرکانسچهارم کاربر |

۲- فرکانسهای مورد نظرخود را در پارامترهای زیر قرار دهید:

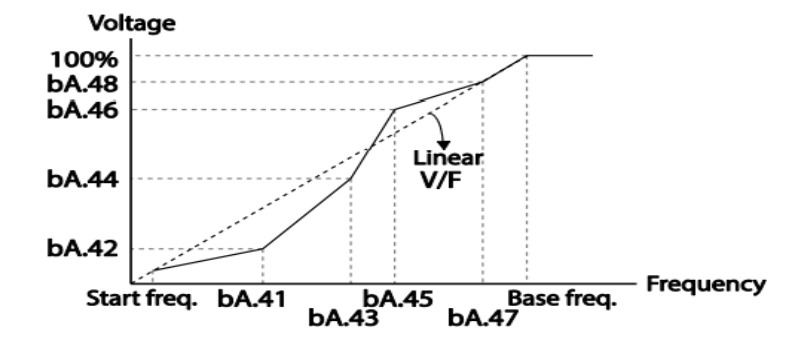

۲- روش کنترلی برداری جبران لغزش(Slip compensation)

در موتور های آسنکرون و در بارهای نامی بسیار سنگین فاصله بین سرعت نامی(RPM) و سرعت سنكرون بيشتر مي شود ، با اين روش اين لغزش و فاصله جبران مي شود (شكل زير)

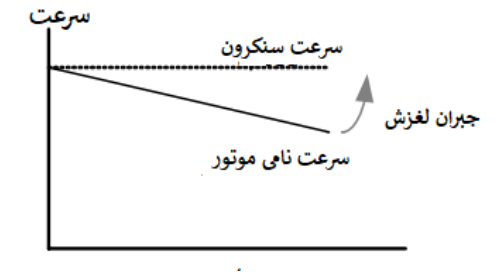

على سعيدي ٠٩١٩٧٣٤١٤١١

نحوه انجام کار:

۱- ابتدا پارامتر های موتور را تنظیم کنید(BAS-11~ BAS-17)

۲-پارامتر dr-09=2 قرار دهید.

| گروه     | شماره پارامتر | مقدار | توضيحات                          |
|----------|---------------|-------|----------------------------------|
| dr group | 09            | 2     | برروى روش كنترل جبران لغزش تنظيم |
|          |               |       | میگردد                           |

۳- روش کنترلی برداری حلقه باز یا بدون سنسور(Sensor Less)

در این روش اینورتر از جریان خروجی موتور فیدبک گرفته و آن را به دو مولفه افقی و عمودی تجزیه میکند .از مولفه عمودی برای کنترل میدان دوار یا شار و از مولفه افقی برای کنترل گشتاور استفاده میکند .اینورتر با توجه به مقادیر نامی موتور که در پارامترهای مربوطه تنظیم کردیم و طی محاسباتی جریان مورد نیاز برای موتور را محاسبه و با جریان خروجی موتور مقایسه میکند، پس برای کنترل صحیح گشتاور ، مقدار خطا را محاسبه و جریان خروجی را تصحیح می نماید.

نکته : تمامی مراحل مذکور با هدف ثابت نگه داشتن گشتاور خروجی انجام می گیرد ، به طور کلی این روش در کاربرد هایی که نیاز به گشتاور خروجی ثابت باشد مورد استفاده قرار می گیرد. از کاربرد های صنعتی این روش در کارخانه ریسندگی است که لازم است علی رغم تغییر شعاع قرقره همواره گشتاور کشش نخ ثابت بماند.

مراحل انجام کار:

- ۱- ابتدا پارامتر های مربوط به موتور را وارد کنید(bA-16 ~bA-16)
  - ۲- پارامتر dr-09=4 قرار دهید.

| گروه     | شماره پارامتر | مقدار | توضيحات                                           |
|----------|---------------|-------|---------------------------------------------------|
| dr group | 09            | 4     | برروی روش کنترل برداری بدون سنسور<br>تنظیم میگردد |

### ۳- پارامتر bA-20=1 قرار دهید.

| گروه     | شماره پارامتر | مقدار | توضيحات            |
|----------|---------------|-------|--------------------|
| bA group | 20            | 1     | اتوتيون فعال مىشود |

### عمليات ذخيره سازي انرژي

این قابلیت از دو طریق صورت می پذیرد:

۱- عملیات ذخیرہ سازی دستی

با این کار میتوانیم تا ۳۰ درصد ولتاژ را کاهش دهیم، به این صورت که موتور درهنگام راه اندازی به ولتاژ نامی خود می سد ، اینورتر با استفاده از فیدبک جریان، باردار بودن یا نبودن موتور را تشخیص می دهد.؛ درصورت بادار نبودن موتور، اینورتر ولتاژ را تا ۳۰ درصد کاهش می دهد و همین امر سبب کاهش مصرف برق و ذخیره انرژی میشود.

| گروه     | شماره پارامتر | مقدار       | توضيحات                           |
|----------|---------------|-------------|-----------------------------------|
| Ad group | 50            | 1           | عملیات ذخیرہ سازی دستی فعال میشود |
|          | 51            | 0-<br>30(%) | مقدار كاهش ولتاژ به صورت درصد     |

# ۲- عملیات ذخیرہ سازی اتومات

|       | گروه      | شماره پارامتر | مقدار | توضيحات                             |
|-------|-----------|---------------|-------|-------------------------------------|
|       | Ad group  | 50            | 2     | عمليات ذخيره سازى اتومات فعال مىشود |
|       |           |               |       |                                     |
| • 9 ' | 197251511 | على سعيدي     |       | فروش و خدمات بس از فروش در ایو 83   |

ولتاژ خروجی با محاسبه خودکار مقدار انرژی ذخیره شده بر اساس جریان نامی و جریان بی باری موتور تنظیم میشود.

# تنظيم ولتاژخروجي

این پارامتر برای تنظیم ولتاژ خروجی اینورتر میباشد و مناسب موتورهایی است که سطح ولتاژ کاری آنها کمتر از ولتاژ ورودی میباشد.

برای مثال در منطقه ای ولتاژ پیک ۴۲۰ ولت و موتور شما ۳۸۰ ولت است. با استفاده از پارامتر زیر میتوانید ولتاژ خروجی درایو را کم کنید.

نحوه تنظيم:

ولتاژ مورد نظر را درپارامتر bA-15 تنظیم کنید.

| گروه     | شماره پارامتر | مقدار   | توضيحات                             |
|----------|---------------|---------|-------------------------------------|
| bA group | 15            | 180-480 | عملیات ذخیرہ سازی اتومات فعال میشود |

### **Power-on Run**

با استفاده از این پارامتر اینورتر به محض وصل شدن برق شروع به کارکرده و استارت می شود:

| گروه            | شماره پارامتر | مقدار | توضيحات                             |
|-----------------|---------------|-------|-------------------------------------|
| operation group | drv           | 1/2   | Start/stop ازطریق ترمینال های فرمان |

۲- پارامتر Ad-10=1 قرار دهید.

| گروه     | شماره پارامتر | مقدار | توضيحات                 |
|----------|---------------|-------|-------------------------|
| Ad group | 10            | 1     | Power-on Run فعال میشود |

فروش و خدمات پس از فروش در ایو 84

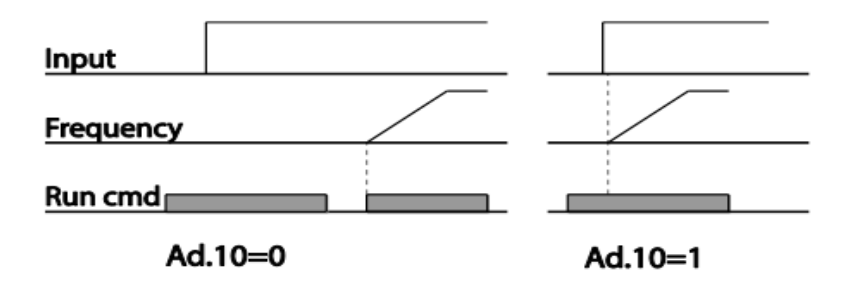

توابع حفاظتى

۱-گرمای الکترونیکی(ETH)

توسط این پارامتر برای اینورتر تعیین می کنیم که اگر گرمای بیش ازحد مجازدر موتور وجود داشت، خروجی اینورتر را قطع نماید.

مراحل انجام کار:

۱- ازطریق پارامتر Pr-40 مشخص کنید که اینورتر پس از وقوع این خطا چه عملکردی داشته باشد.

| گروه     | شماره پارامتر | مقدار | توضيحات                                        |
|----------|---------------|-------|------------------------------------------------|
| D        | 40            | 0     | غيرفعال است                                    |
| Pr group | oup 40        | 1     | خروجی اینورتر مسدود شده و موتور کار آزاد انجام |
|          |               |       | می دهد                                         |
|          |               | 2     | پس از کاهش سرعت توقف می <i>ک</i> ند            |

۲- سطح گرمای الکترونیکی(درصدی ازجریان نامی) را در پارامتر Pr-42 تنظیم کنید.

| گروه     | شماره پارامتر | مقدار         | توضيحات                                           |
|----------|---------------|---------------|---------------------------------------------------|
| Pr group | 42            | 50-<br>200(%) | مقدار اضافه جریان عبوری از موتور برای یک<br>دقیقه |

۳- مقدار اضافه جریان عبوری از موتور برای حالت پیوسته را به صورت درصدی در پارامتر Pr-43 تنظیم کنید.

| گروه     | شماره پارامتر | مقدار     | توضيحات                                  |
|----------|---------------|-----------|------------------------------------------|
| Pr group | 43            | 50-180(%) | مقدار اضافه جريان عبورى ازموتور براىحالت |
|          |               |           | پيوسته                                   |

۴- نوع خنک کننده موتور را در پارامتر Pr-41 تنظیم کنید.

| گروه     | شماره پارامتر | مقدار | توضيحات                  |
|----------|---------------|-------|--------------------------|
| Pr group | 41            | 0     | خنک کاری با فن خود موتور |
|          |               | 1     | خنک کاری با فن مجزا      |

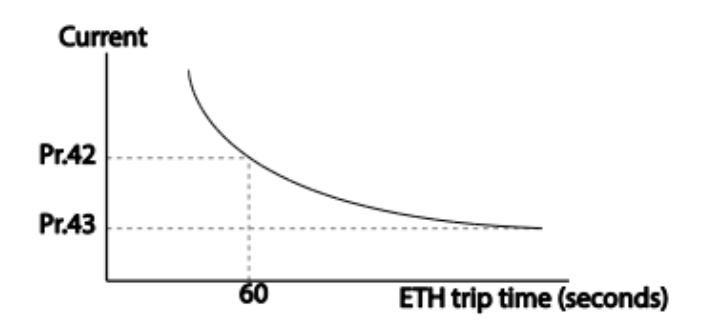

۲- هشدار اضافه بار

مراحل انجام کار:

۱- پارامتر Pr-04=1 قرار دهید.

| گروه     | شماره پارامتر | مقدار | توضيحات |
|----------|---------------|-------|---------|
| Pr group | 04            | 1     |         |

فروش و خدمات پس از فروش درایو 86

على سعيدى ١٩١٩٧٣٤١٤١١ ،

۲- پارامتر Pr-17=1 قرار دهید.

| گروه                                                   | شماره پارامتر | مقدار | توضيحات          |  |  |
|--------------------------------------------------------|---------------|-------|------------------|--|--|
| Pr group                                               | 17            | 1     | فعال نمودن هشدار |  |  |
| ۳- سطح هشدار اضافه بار را در پارامتر Pr-18 تنظیم کنید. |               |       |                  |  |  |

| گروه     | شماره پارامتر | مقدار  | توضيحات                                       |
|----------|---------------|--------|-----------------------------------------------|
| Pr group | 18            | 30-    | درچند درصد از اضافه جریان پیغام اضافهبار صادر |
|          |               | 180(%) | شود                                           |

۴- مدت زمان هشدار اضافه بار را در پارامتر Pr-19 تنظیم کنید.

| گروه     | شماره پارامتر | مقدار   | توضيحات                  |
|----------|---------------|---------|--------------------------|
| Pr group | 19            | 0-30(S) | مدت زمان هشدار اضافه بار |

### ۵- پارامتر OU-31=5 قرار دهید.

| گروه     | شماره پارامتر | مقدار | توضيحات                     |
|----------|---------------|-------|-----------------------------|
| OU group | 31            | 5     | خروجی رله ای ۱ انتخاب میشود |

## ۶- پارامتر OU-32=5 قرار دهید.

| گروه     | شماره پارامتر | مقدار | توضيحات                     |
|----------|---------------|-------|-----------------------------|
| OU group | 32            | 5     | خروجی رله ای ۲ انتخاب میشود |

۷- پارامتر OU-33=5 قرار دهید.

| گروه     | شماره پارامتر | مقدار | توضيحات                        |
|----------|---------------|-------|--------------------------------|
| OU group | 33            | 5     | خروجی ترانزیستوری انتخاب میشود |

## ۳-لغزش اضافه بار

درحالت قبل اینورتر از طریق رله فقط هشدار اضافه بار میداد، ولی در حالت لغزش اضافه بار ، خروجی اینورتر قطع میشود.

مراحل انجام كار:

۱- ازطریق پارامتر Pr-20 مشخص کنید که اینورتر پس از وقوع این خطا چه عملکردی داشته باشد.

| گروه     | شماره پارامتر | مقدار | توضيحات                                    |
|----------|---------------|-------|--------------------------------------------|
| Pr group | 20            | 1     | پس از خطا خروجی free run میشود             |
|          |               | 3     | پس از خطا موتور با توجه به DEC متوقف میشود |

۲- سطح لغزش اضافه بار را در پارامتر Pr-21 تنظیم کنید.

| گروه     | شماره پارامتر | مقدار     | توضيحات                       |
|----------|---------------|-----------|-------------------------------|
| Pr group | 21            | 30-200(%) | میزان اضافه بار را مشخص میکند |

۳- مدت زمان اضافه بار را در پارامتر Pr-22 تنظیم کنید.

| گروه     | شماره پارامتر | مقدار    | توضيحات                             |
|----------|---------------|----------|-------------------------------------|
| Pr group | 22            | 0-60 (s) | چند ثانیه اضافه بار مشخص شده در-PRT |
|          |               |          | 21 طول بکشد                         |

### FDT

به کمک FDT ها تعیین میکنیم که رله و خروجی ترانزیستوری در چه فرکانس هایی عمل کنند.

#### **FDT-1** •

مثال: فرض کنید فرکانس را در ۲۰هرتز تنظیم کرده و پهنای باند فرکانسی (OU-58) را . ۱۰هرتز قرارداده اید. رله و خروجی ترانزیستوری را برابر عدد 1 (FDT1) تنظیم کرده اید. پس از راه اندازی موتور وقتی فرکانس به ۵ تا کمتر(پهنای فرکانسی تقسیم بر۲) از فرکانس تنظیم شده رسید، یعنی فرکانس ۱۵، رله و خروجی ترانزیستوری عمل خواهندکرد.

### مراحل انجام کار:

۱- فرکانس مورد نظر خود را تنظیم کنید(command frequency)

۲-پهنای باند فرکانس قطع را در پارامترOU-58 تنظیم کنید.

| گروه     | شماره پارامتر | مقدار     | توضيحات               |
|----------|---------------|-----------|-----------------------|
| OU group | 58            | 0-400(Hz) | پهنای باند فرکانس قطع |

<sup>۳</sup>- نحوه عملکرد رله ۱و ۲ را در پارامتر 22~OU-31 تنظیم کنید.

| گروه     | شماره پارامتر | مقدار | توضيحات                             |
|----------|---------------|-------|-------------------------------------|
| OU group | 31-32         | 1     | رله با توجه به شرایط FDT1 عمل میکند |

۴-نحوه عملکرد خروجی ترانزیستوری را در پارامتر OU-33 کنید.

| گروه     | شماره پارامتر | مقدار | توضيحات                         |
|----------|---------------|-------|---------------------------------|
| OU group | 33            | 1     | با توجه به شرایط FDT1 عمل میکند |

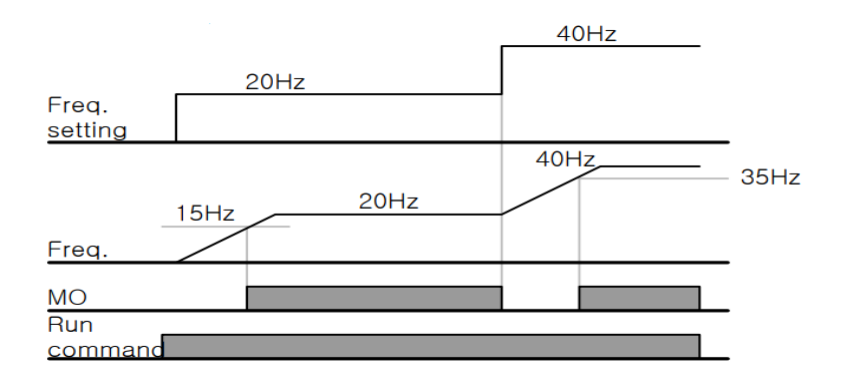

#### FDT-2 •

شرط فعال شدن FDT-2 این است که فرکانس دستور و فرکانس نمایان شدن رله و خروجی ترانزیستوری باید برابر باشند(Command frequency=FDT frequency)

**نکته**: تفاوت این پارامتر با پارامتر قبلی در این است که در مورد قبلی با افزایش فرکانس (Command frequency) نقطه عملکرد رله و خروجی ترانزیستوری با توجه به پهنای باند تعریف شده تغییر می کرد ولی در FDT-2 با توجه به این که فرکانس دستور و فرکانس نمایان شدن خروجی ها باید برابر هم باشند با افزایش فرکانس دستور رله و خروجی ترانزیستوری عمل نخواهند کرد.

مثال: فرض کنید فرکانس مورد نظر (Command frq) و فرکانس نمایان شدن رله و خروجی ترانزیستوری (OU-57) را برابر ۳۰ تنظیم کرده اید. پارامتر 22~OU-31 را برابر 2(FDT-2)2 قرار داده اید. پارامتر OU-58(پهنای باند فرکانسی) را نیز در ۱۰ تنظیم نموده اید در نصف پهنای باند کمتر از فرکانس نمایان شدن خروجی ها(OU-57) ۲۵ هرتز رله و خروجی ترانزیستوری عمل خواهند کرد.در این حالت برخلاف حالت قبل در صورت تغییر فرکانس راه اندازی(Command) رله و خروجی ترانزیستوری عمل نخواهند کرد.

مراحل انجام کار:

۱- فرکانس مورد نظر خودرا تنظیم کنید(command frequency)

۲- پهنای باند فرکانس قطع را در پارامتر OU-58 تنظیم کنید.

| گروه     | شماره پارامتر | مقدار     | توضيحات               |
|----------|---------------|-----------|-----------------------|
| OU group | 58            | 0-400(Hz) | پهنای باند فرکانس قطع |

۳- نحوه عملکرد رله ۱ و ۲ را در پارامتر 22~OU-31 تنظیم کنید.

| گروه                                                            | شماره پارامتر | مقدار | توضيحات                         |  |  |
|-----------------------------------------------------------------|---------------|-------|---------------------------------|--|--|
| OU group                                                        | 31-32         | 2     | با توجه به شرایط FDT2 عمل میکند |  |  |
| ۴- نحوه عملکرد خروجی ترانزیستوری را درپارامتر OU-33 تنظیم کنید. |               |       |                                 |  |  |

| گروه     | شماره پارامتر | مقدار | توضيحات                         |
|----------|---------------|-------|---------------------------------|
| OU group | 33            | 2     | با توجه به شرایط FDT2 عمل میکند |

۵- فرکانسی که بعد ازآن خروجی ترانزیستوری و یا رله عمل خواهند کرد را در پارامتر -OU

| گروه     | شماره پارامتر | مقدار     | توضيحات                                 |
|----------|---------------|-----------|-----------------------------------------|
| OU group | 57            | 0-400(Hz) | خروجی ترانزیستوری ویارله قبل از این     |
|          |               |           | فرکانس و باتوجه به پهنای باندعمل خواهند |
|          |               |           | كرد                                     |

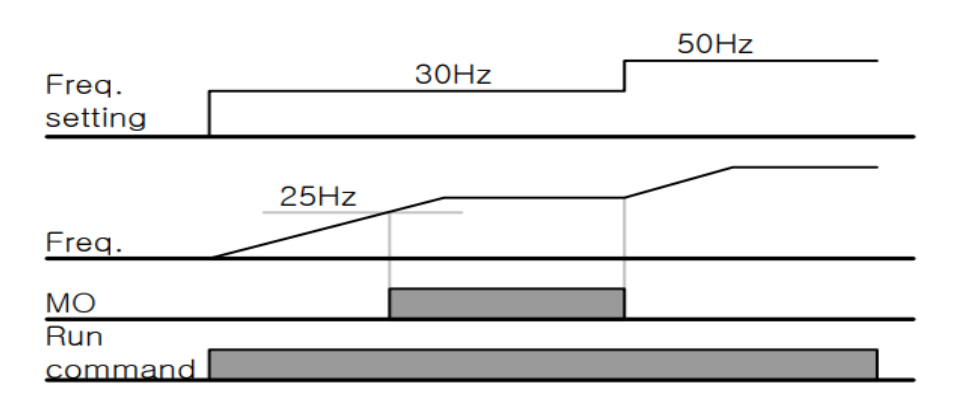

#### FDT-3 •

در این شرایط خروجی ترانزیستوری و رله ای با توجه به پهنای باند تنظیم شده( OU-58) )در نصف این مقدار قبل و بعد فرکانس نمایان شدن خروجی ها( OU-57) عمل خواهند کرد. به این صورت که اگر پهنای باند( OU-58) ) برابر ۱۰ و فرکانس نمایان شدن خروجی( OU-58) ) برابر ۳۰ باشد، به هنگام افزایش فرکانس(ACC)در فرکانس ۲۵ هرتزعمل کرده ودرفرکانس ۳۵ هرتز قطعخواهند شد ودر زمانکاهش فرکانس(DEC) در فرکانس ۳۵ هرتز عمل کرده ودر ۲۵ هرتز قطع خواهند شد.

مراحل انجام کار:

۱- فرکانس مورد نظر خود را تنظیم کنید(command frequency)

۲-پهنای باند فرکانس قطع را در پارامتر OU-58 تنظیم کنید.

| گروه     | شماره پارامتر | مقدار     | توضيحات               |
|----------|---------------|-----------|-----------------------|
| OU group | 58            | 0-400(Hz) | پهنای باند فرکانس قطع |

۳- نحوه عملکرد رله ۱ و ۲ را در پارامتر 22~OU-31 تنظیم کنید.

| گروه     | شماره پارامتر | مقدار | توضيحات                             |
|----------|---------------|-------|-------------------------------------|
| OU group | 31-32         | 3     | رله با توجه به شرایط FDT3 عمل میکند |

۴- نحوه عملکرد خروجی ترانزیستوری را درپارامتر OU-33 تنظیم کنید.

| گروه     | شماره پارامتر | مقدار | توضيحات                         |
|----------|---------------|-------|---------------------------------|
| OU group | 33            | 3     | با توجه به شرایط FDT3 عمل میکند |

۵- فرکانسی که بعد و قبل ازآن خروجی ترانزیستوری و یا رله وصل و قطع خواهند شد را در پارامتر OU-57 تنظیم کنید.

| گروه       | شماره پارامتر | مقدار    | توضيحات                                     |
|------------|---------------|----------|---------------------------------------------|
| OU group   | 57            | 0-400 Hz | خروجی ترانزیستوری و یا رله قبل و بعد از این |
|            |               |          | فرکانس و باتوجه به پهنای باند عمل خواهند    |
|            |               |          | کرد                                         |
| 97751511 ( | على سعد:      | 92       | فروش و خدمات پس از فروش در ایو 🤇            |

.91

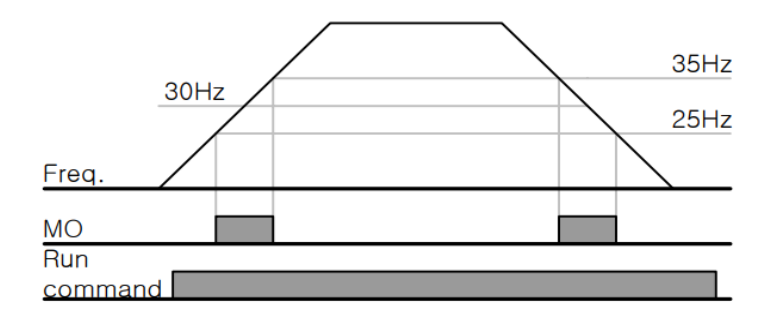

#### FDT-4 •

در این شرایط خروجی ترانزیستوری ورله ای به هنگام افزایش فرکانس(ACC) در فرکانس نمایان شدن خروجی ها(OU-57) وصل شده و عمل خواهند کرد و در زمان کاهش فرکانس (DEC) در نصف پهنای باند فرکانسی کمتر از فرکانس (OU-58) قطع خواهند شد. به عنوان مثال اگر (OU-57) برابر۳۰ باشد و پهنای باند برابر۱۰باشد، رله و خروجی ترانزیستوری به هنگام افزایش فرکانس (ACC) در فرکانس ۳۰ عمل کرده و در زمان کاهش فرکانس (DEC) در فرکانس ۲۵ قطع خواهند شد.

مراحل انجام كار:

۱- فرکانس مورد نظر خودرا تنظیم کنید(command frequency)

۲-پهنای باند فرکانس قطع را در پارامتر OU-58 تنظیم کنید.

| گروه     | شماره پارامتر | مقدار     | توضيحات               |
|----------|---------------|-----------|-----------------------|
| OU group | 58            | 0-400(Hz) | پهنای باند فرکانس قطع |

۳- نحوه عملکرد رله ۱ و ۲ را در پارامتر 22~OU-31 تنظیم کنید.

| گروه     | شماره پارامتر | مقدار | توضيحات                             |
|----------|---------------|-------|-------------------------------------|
| OU group | 31-32         | 4     | رله با توجه به شرایط FDT4 عمل میکند |

۴- نحوه عملکرد خروجی ترانزیستوری را درپارامتر OU-33 تنظیم کنید.

| گروه     | شماره پارامتر | مقدار | توضيحات                         |
|----------|---------------|-------|---------------------------------|
| OU group | 33            | 4     | با توجه به شرایط FDT4 عمل میکند |

۵- فرکانسیکه درآن خروجی ترانزیستوری و یا رله وصل و قطع خواهند شد را در پارامتر OU-57 تنظیم کنید.

| گروه     | شماره پارامتر | مقدار    | توضيحات                                    |
|----------|---------------|----------|--------------------------------------------|
| OU group | 57            | 0-400 Hz | خروجی ترانزیستوری و یا رله در این فرکانس و |
|          |               |          | با توجه به پهنای باند عمل خواهند کرد       |

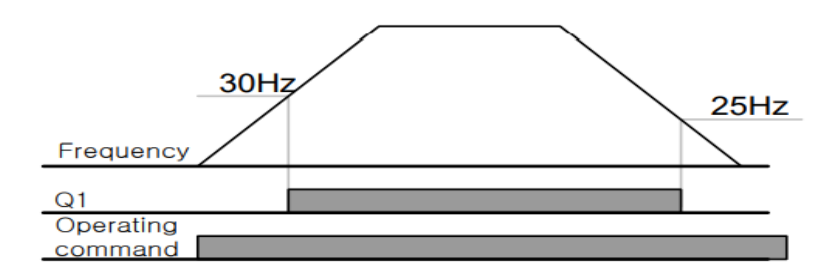

تفاوت خروجی ترانزیستوری با رله ای

عمده تفاوت شان در میزان جریان دهی است. خروجی رلهای میتواند جریانهای بالاتری (۲ آمپر) بدهد در حالیکه خروجی ترانزیستوری جریان خروجی اش حداکثر ۵۰۰ میلی آمپر می تواند باشد. تفاوت بعدی این دو در ولتاژ کاری است. خروجی رله ای می تواند در ولتاژ DC (بازه ۵ تا ۳۰ ولت)، و هم چنین AC (بازه ۵ تا ۲۵۰ ولت) کار کند. در حالیکه خروجی ترانزیستوری فقط DC است( ۲۶ ولت)، و مزیت عمده ترانزیستوری سرعت بالای سوئیچ زنی است. در خروجی رله ای ۱ هرتز است در حالیکه در خروجی ترانزیستوری ۲۰ کیلوهرتز تا ۱۰۰ کیلوهرتز است.

با این توضیحات مشخص میشود که درچهکاربردهایی از خروجی رله ای استفاده میکنیم ودر چه کاربردهایی باید از خروجی ترانزیستوری استفاده کرد.

## Speed search

اگر به هر دلیلی خروج درایو قطع شده و شفت موتور Free run شود، ضربه شدیدی ایجاد شده و خرابی بزرگی به بار میآید، برای جوگیری از این کار ازاین پارامتر استفاده میکنند.

مراحل انجام کار:

۱- پارامتر Ad-10=1 قراردهید.

| گروه     | شماره پارامتر | مقدار | توضيحات                 |
|----------|---------------|-------|-------------------------|
| Ad group | 10            | 1     | POWER-ON RUN فعال میشود |

۲-حالت های Speed search را با استفاده از پارامتر Cn-71 به صورت زیر تنظیم کند.

| گروه     | شماره پارامتر | مقدار | توضيحات             |
|----------|---------------|-------|---------------------|
| Cn group | 71            | 0000  | تنظیم بیت های موجود |

از چهار نوع جستجوی سریع زیر می توان استفاده کرد. اگر نقطه سوئیچ نمایش داده شده بالا باشد، بیت مربوطه تنظیم شده و فعال است و اگر نقطه سوئیچ نمایش داده شده پایین باشد، غیر فعال می اشد.

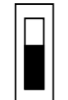

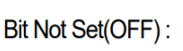

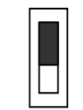

Bit Set(ON):

| Setting |      |      |      | Function                                        |  |
|---------|------|------|------|-------------------------------------------------|--|
| Bit4    | Bit3 | Bit2 | Bit1 | Bit 1 is on the far right of the display.       |  |
|         |      |      | ✓    | Speed search selection in acceleration          |  |
|         |      | ✓    |      | Reset starting after a trip                     |  |
|         | ✓    |      |      | Re-starting after an instantaneous interruption |  |
| ✓       |      |      |      | Simultaneous starting at the time of power ON   |  |

Speed اگر بیت ۱ روشن باشد: به هر دلیلی فرمان RUN صادر شود درایو به حالت speed -۱-۲ مادر شود درایو به حالت search

۲-۲- اگر بیت ۲ روشن باشد: راه اندازی دوباره پس از ریست شدن خطا. ۲-۳- اگر بیت ۳ روشن باشد: شروع مجدد پس از یک وقفه آنی(قطع و وصل لحظه ای برق) ۲-۴- اگر بیت ۴ روشن باشد: برای حالتی است که برق به مدت طولانی قطع بوده و به محض وصل شدن برق شروع به راه اندازی میکند.

Block time -۴ را در پارامتر Cn-75 تنظیم کنید.

| گروه     | شماره پارامتر | مقدار   | توضيحات |
|----------|---------------|---------|---------|
| Cn group | 75            | 0-60(S) |         |

این پارامتر خروجی را برای مدت زمان تعیین شده مسدود می کند و سپس قبل از شروع جستجوی سریع، عملیات را آغاز می کند. عملیات جستجوی سرعت بیشتر برای بارهای با اینرسی بالا استفاده می شود. در صورت وجود بار با اصطکاک زیاد توصیه می شود پس از توقف مجدد راه اندازی شود.

## عملكرد تايمر

عملکرد تایمر برای توابع چند منظوره ورودی می باشد. با استفاده از این عملکرد میتوانید خروجی های رله ای و ترانزیستوری را بعد از یک زمان معین فعال کنید.

مراحل انجام کار:

۱-با استفاده از پارامتر In-65~71 عملکرد تایمر را فعال کنید.

| گروه     | شماره پارامتر | مقدار | توضيحات              |
|----------|---------------|-------|----------------------|
| In group | 65~71         | 38    | Timer In فعال می شود |

۲- عملکرد خروجی های رله ای یا ترانزیستوری را تنظیم کنید.

| گروه     | شماره پارامتر | مقدار | توضيحات               |
|----------|---------------|-------|-----------------------|
| OU group | 31-33         | 28    | Timer out فعال می شود |

۳- با استفاده از پارامتر ou-55 مدت زمان قبل از فعال شدن خروجی های رله ای یا ترانزیستوری تنظیم کنید.

| گروه     | شماره پارامتر | مقدار    | توضيحات                                                    |
|----------|---------------|----------|------------------------------------------------------------|
| OU group | 55            | 0-100(s) | بعد از فرمان خروجی های دیجیتال پس<br>انجند ثانیه فعال شمند |
|          |               |          | أزچند ثانية فعال شوند                                      |

۴- با استفاده از پارامتر Ou-56 مدت زمان قبل از غیرفعال شدن خروجی های رله ای یا ترانزیستوری تنظیم کنید.

| گروه     | شماره پارامتر | مقدار  | توضيحات                                 |
|----------|---------------|--------|-----------------------------------------|
| OU group | 56            | 0-     | بعد از فرمان خروجی های دیجیتال پس ازچند |
|          |               | 100(s) | ثانيه فعال شوند                         |

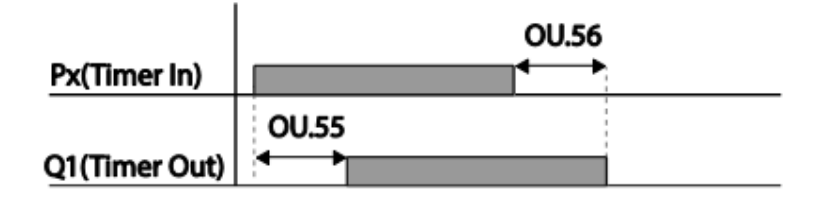

قابلیت تنظیم کمیت نمایشی روی نمایشگر اینور تر

ازطریق مود 23~CNF می توانید تعیین کنید که به هنگام روشن شدن اینورتر و یا هنگام کارکردن کدام مقدار برروی صفحه نمایشگر نشان داده شود:

| Mode      | Group | Code No. | Function<br>Display |   | Initial Setting | Unit |
|-----------|-------|----------|---------------------|---|-----------------|------|
|           | -     | 21       | Monitor Line-1      | 0 | Frequency       | Hz   |
| <b>0-</b> | -     | 22       | Monitor Line-2      | 2 | Output Current  | A    |
| CNF       | -     | 23       | Monitor Line-3      | 3 | Output Voltage  | V    |

با توجه به جدول ، مشاهده می کنید که CNF-21 برای تنظیم خط ۱، CNF-22 برای تنظیم خط۲ و CNF-23 برای تنظیم خط ۳ به کار میروند.

با استفاده از جداول زیر می توانید مقادیر مورد نظر را در نمایشگر تنظیم کنید:

| 0  | Frequency      |         | 15 | I2 Monitor[mA] |
|----|----------------|---------|----|----------------|
| 1  | Speed          |         |    |                |
| 2  | Output Current |         | 16 | I2 Monitor[%]  |
| 3  | Output Voltage |         | 17 | PID Output     |
| 4  | Output Power   |         | 18 | PID Ref Value  |
| 5  | WHour Counter  |         | 19 | PID Fdb Value  |
| 6  | DCLink Voltage |         | 20 | Torque         |
| 7  | DI Status      |         |    |                |
| 8  | DO Status      |         | 21 | Torque Limit   |
|    |                |         | 22 | Trq Bias Ref   |
| 9  | V1 Monitor[V]  |         |    |                |
| 10 | V1 Monitor[%]  |         | 23 | Spd Limit      |
| 11 | 11 Monitor[mA] |         |    |                |
| 12 | 11 Monitor[%]  |         | 24 | Load Speed     |
| 13 | V2 Monitor[V]  | و خروجی | 25 | Temperature    |

این پارامتر برای تشخیص قطع فاز ورودی یا قطع فاز خروجی به کار میرود.

پارامتر PRT-05 با توجه به شکل و طبق مقادیر زیر تنظیم می شود:

| Item              | Bit status (On) | Bit status (Off) |
|-------------------|-----------------|------------------|
| Keypad<br>display |                 |                  |

| ٩ ١ |         |       |          |
|-----|---------|-------|----------|
| • • | Setting |       | Function |
|     | Bit 2   | Rit 1 |          |

| گروه     | شماره پارامتر | مقدار | توضيحات                        |
|----------|---------------|-------|--------------------------------|
| _        |               | 01    | قطعی فاز خروجی را نمایش می دهد |
| Pr group | 05            | 10    | قطعی فاز ورودی را نمایش می دهد |

## **Automatic Restart**

از این قابلیت برای جلوگیری از قطع شدن سیستم در عملکرد محافظ اینورتر، درصورت وجود نویز و غیره استفاده میشود.

مراحل انجام کار:

۱- پارامتر Pr-08=1 قراردهید.

| گروه     | شماره پارامتر | مقدار | توضيحات                      |
|----------|---------------|-------|------------------------------|
| Pr group | 08            | 1     | Automatic Restart فعال میشود |

Pr-09 تعداد دفعاتی که اینورتر اجازه دارد عمل ری استارت انجام دهد را در پارامتر Pr-09 تنظیم کنید.

| گروه     | شماره پارامتر | مقدار | توضيحات                                |
|----------|---------------|-------|----------------------------------------|
| Pr group | 09            | 0-10  | تا ده مرتبه این عمل می تواند تکرار شود |

۳- زمان تاخیر برای هر بار ری استارت شدن را در پارامتر Pr-10 تنظیم کنید.

| گروه     | شماره پارامتر | مقدار    | توضيحات                       |
|----------|---------------|----------|-------------------------------|
| Pr group | 10            | 0-600(s) | Automatic Restart فعال می شود |

على سعيدى ١٩١٩٧٣٤١٤١١ ،

فروش و خدمات پس از فروش در ایو 99

# انتخاب نمايش وضعيت

با استفاده از پارامتر CN-20 میتوانید آیتم نمایش ثابت در همه ی مدها را تغییر دهید.

| شماره پارامتر | تنظيمات | مقدار اوليه | توضيحات           |
|---------------|---------|-------------|-------------------|
|               | 0       |             | نمایش فرکانس      |
|               | 1       |             | نمایش سرعت (RPM)  |
|               | 2       |             | نمايش جريان خروجي |
|               | •       |             |                   |
|               |         |             |                   |
| CNF-20        |         | -           |                   |
|               |         |             |                   |
|               | •       |             |                   |
|               | •       |             |                   |
|               |         |             |                   |
|               | 23      |             | Speed Limit       |
|               | 24      |             | Load Speed        |

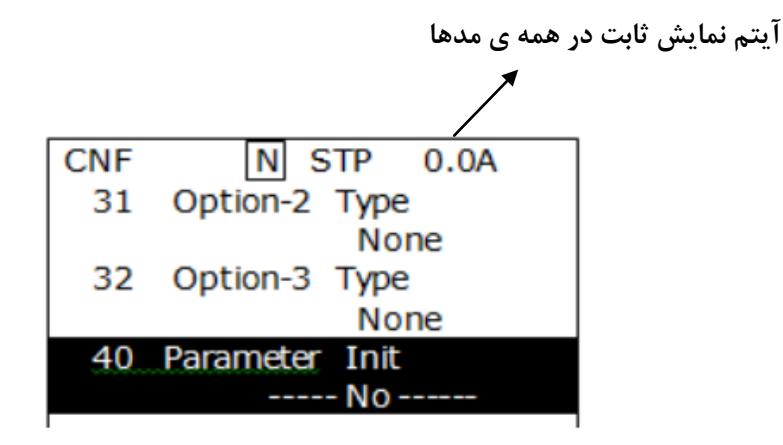

# **Analog Hold**

با استفاده از این قابلیت، در ورودی های آنالوگ میتوانیم فرکانس کاری را ثابت نگه داریم.

پارامتر In-65~71=21 قراردهید.

| گروه     | شماره پارامتر | مقدار | توضيحات                              |
|----------|---------------|-------|--------------------------------------|
| In group | 65-71         | 21    | با فعال شدن یکی از ورودی های دیجیتال |
|          |               |       | Analog Hold اعمال میشود              |

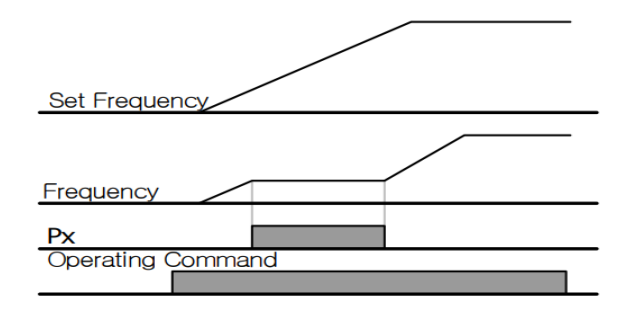

# تاخیر در عملکرد ورودی های دیجیتال

با استفاده از پارامتر های 51~OU میتوانید برای عملکرد ورودی های دیجیتال بازه زمانی مشخص کنید:

| گروه  | شماره پارامتر | مقدار    | توضيحات                               |
|-------|---------------|----------|---------------------------------------|
| OU    | 50            | 0-100(S) | زمان تاخیر در لحظه روشن شدن(وصل شدن)  |
| group |               |          | ورودى ديجيتال راتنظيم                 |
|       |               |          | کنید                                  |
|       | 51            | 0-100(S) | زمان تاخیر در لحظه خاموش شدن(قطع شدن) |
|       |               |          | ورودی دیجیتال راتنظیم                 |
|       |               |          | کنید                                  |

### ۱– نمایش وضعیت ترمینال ورودی

وضعیت جاری ترمینال ورودی در پارامتر In-90 نمایش داده می شود.

| گروه     | شماره پارامتر | مقدار | توضيحات                            |
|----------|---------------|-------|------------------------------------|
| In group | 90            | -     | نمایش وضعیت ترمینال ورودی (ON/Off) |

# قابلیت On/Off control

با استفاده از این قابلیت میتوانید تعیین کنید که در چه فرکانسی خروجی رلهای قطع و وصل شود.

مراحل انجام کار:

| گروه        | پارامتر | مقدار | توضيحات                             |
|-------------|---------|-------|-------------------------------------|
|             |         | 2     | انتخاب ورودي أنالوگ ولتاژي v 10-10- |
| operation   | frq     | 4     | انتخاب ورودی آنالوگ ولتاژی v 10-0   |
| group       |         | 5     | انتخاب ورودی آنالوگ جریانی MA-20 mA |
| Ad<br>group |         | 1     | انتخاب ورودي أنالوگ ولتاژي v 10-10- |
|             | 66      | 3     | انتخاب ورودی آنالوگ ولتاژی v 10-0   |
|             |         | 4     | انتخاب ورودی آنالوگ جریانی mA 20-0  |

۱-یکی از ورودیهای آنالوگ را برای تنظیم فرکانس انتخاب کنید.

**توجه** : عدد انتخاب شده در هر دو پارامتر باید یکسان باشد.

۲- فرکانس مورد نظر (در هنگام افزایش فرکانس) برای عملکرد رله را برحسب درصدی از فرکانس ماکزیمم تنظیم کنید.

| گروه  | پارامتر | مقدار   | توضيحات              |
|-------|---------|---------|----------------------|
| Ad    | 67      | 0-100 % | برحسب درصدی از dr-20 |
| group |         |         |                      |

۳- فرکانس مورد نظر (در هنگام کاهش فرکانس) برای قطع شدن رله را برحسب درصدی از فرکانس ماکزیمم تنظیم کنید.

| گروه     | پارامتر | مقدار   | توضيحات              |
|----------|---------|---------|----------------------|
| Ad group | 68      | 0-100 % | برحسب درصدی از dr-20 |

۴- برای عملکرد رلهها و یا خروجی ترانزیستوری مقدار یکی از پارامترهای 36~Ou-31 را برابر عدد ۲۶ تنظیم کنید.

| گروه     | پارامتر | مقدار | توضيحات                              |
|----------|---------|-------|--------------------------------------|
| OU group | 31-33   | 34    | عملکرد رلهها در هنگام On/Off control |

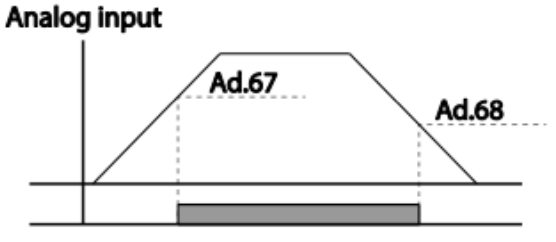

Multi-function relay output

تغيير واحدهاى نمايش

می توانید واحدهای مورد استفاده برای نمایش سرعت عملیاتی اینورتر را تغییر دهید.

| گروه     | شماره پارامتر | مقدار | توضيحات         |
|----------|---------------|-------|-----------------|
| dr group | 21            | 0     | نمایش فرکانس    |
|          |               | 1     | نمایش سرعت(RPM) |

# تنظیم ACC/DEC با استفاده از تغییر فرکانس

می توانید بین دو مجموعه مختلف از زمان های Acc/Dec (شیب Acc/Dec) سوئیچ کنید

مراحل انجام کار:

۱-پارامتر bA-08=1 قرار دهید.

| گروه     | پارامتر | مقدار | توضيحات |
|----------|---------|-------|---------|
| bA group | 08      | 1     |         |
|          |         |       |         |

۲-زمان اول ACC/DEC را در پارامتر های زیر تنظیم کنید.

| گروه     | شماره پارامتر | مقدار  | توضيحات         |
|----------|---------------|--------|-----------------|
| bA group | 70            | 0-6000 | زمان افزایش اول |
|          | 71            |        | زمان کاهش اول   |

۳- فرکانس که در آن ACC/DEC تغییر می یابد را در پارامتر Ad-60 تنظیم کنید.

| گروه     | شماره پارامتر | مقدار | توضيحات |
|----------|---------------|-------|---------|
| Ad group | 60            | 0-60  |         |

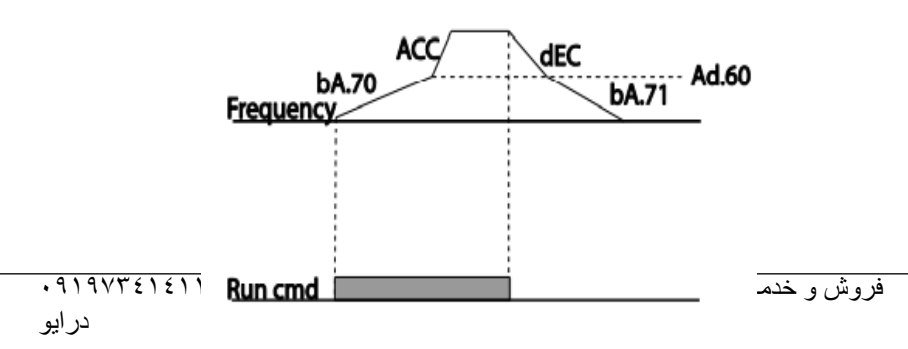

تنظيمات زمانى و انتخاب نوع خروجى هاى ديجيتال

با استفاده از پارامتر های زیر می توان برای عملکرد رله های خروجی تاخیر ایجاد کرد: ۱- مدت زمان تاخیر به هنگام فعال شدن را در پارامتر OU-50 تنظیم کنید.

| گروه     | شماره پارامتر | مقدار   | توضيحات        |
|----------|---------------|---------|----------------|
| OU group | 50            | 0-100 s | مدت زمان تاخیر |

۲- مدت زمان تاخیر به هنگام خاموش شدن را در پارامتر OU-51 تنظیم کنید.

| گروه     | شماره پارامتر | مقدار   | توضيحات        |
|----------|---------------|---------|----------------|
| OU group | 51            | 0-100 s | مدت زمان تاخیر |

۳- نوع رله(NO/NC) را در پارامتر OU-52 تنظیم کنید.

| گروه     | شماره پارامتر | مقدار  | توضيحات |
|----------|---------------|--------|---------|
| OU group | 52            | 000000 |         |

| Item              | B terminal (Normal close) | A terminal (Normal open) |
|-------------------|---------------------------|--------------------------|
| Keypad<br>display |                           |                          |

عملیات حالت آتش سوزی

برای محافظت در هنگام آتش برای عملکرد فنهای تهویه به کار گرفته می شود. این قابلیت این شرایط را فراهم می کند که اینورتر خطاهای جزئی را نادیده گرفته و بر اساس مقدار فرکانس تنظیم شده در حالت آتش به کار خود ادامه می دهد.

مراحل انجام كار:

۱- قابلیت حالت آتش سوزی را در پارامتر زیر فعال کنید.

| گروه     | پارامتر | مقدار | توضيحات                |
|----------|---------|-------|------------------------|
| Ad group | 80      | 1     | فعالسازی حالت آتش سوزی |

۲- جهت چرخش را در این حالت انتخاب کنید.

| گروه     | پارامتر | مقدار | توضيحات      |
|----------|---------|-------|--------------|
| Ad group |         | 0     | چرخش راستگرد |
|          | 82      | 1     | چرخش چپگرد   |

۳- مقدار فرکانس در حالت آتش سوزی را تنظیم کنید.

| گروه     | پارامتر | مقدار   | توضيحات      |
|----------|---------|---------|--------------|
| Ad group | 81      | 0-MAX f | مقدار فركانس |

۴- یکی از ورودیهای دیجیتال را برای این حالت تنظیم کنید.

| گروه     | پارامتر | مقدار | توضيحات  |
|----------|---------|-------|----------|
| In group | 65-71   | 51    | P1 تا P1 |

۵- یکی از خروجیهای رلهای یا خروجی ترانزیستوری را برای این عملیات تنظیم کنید.

| گروه  | پارامتر | مقدار | توضيحات                                    |
|-------|---------|-------|--------------------------------------------|
| OU    | 31-33   | 38    | به محض فعال شدن این قابلیت یکی از خروجیهای |
| group |         |       | ديجيتال فعال مىشوند.                       |

درايو

### قابلیت exchange

یکی از قابلیت های این درایو راه اندازی چند الکتروموتور است. در سیستمهای تهویه که چندین فن وجود دارد، دیگر لازم نیست برای هر فن یک درایو مجزا استفاده کنیم. فقط کافی است از یک درایو H100 استفاده کرده و از قابلیت Exchage استفاده کنیم. قابلیت Exchange این امکان را برای ما فراهم میکند تا موتور اول را با درایو راه اندازی کرده و تحویل برق شهر بدهیم و موتور بعدی را مجددا با درایو راه اندازی کنیم

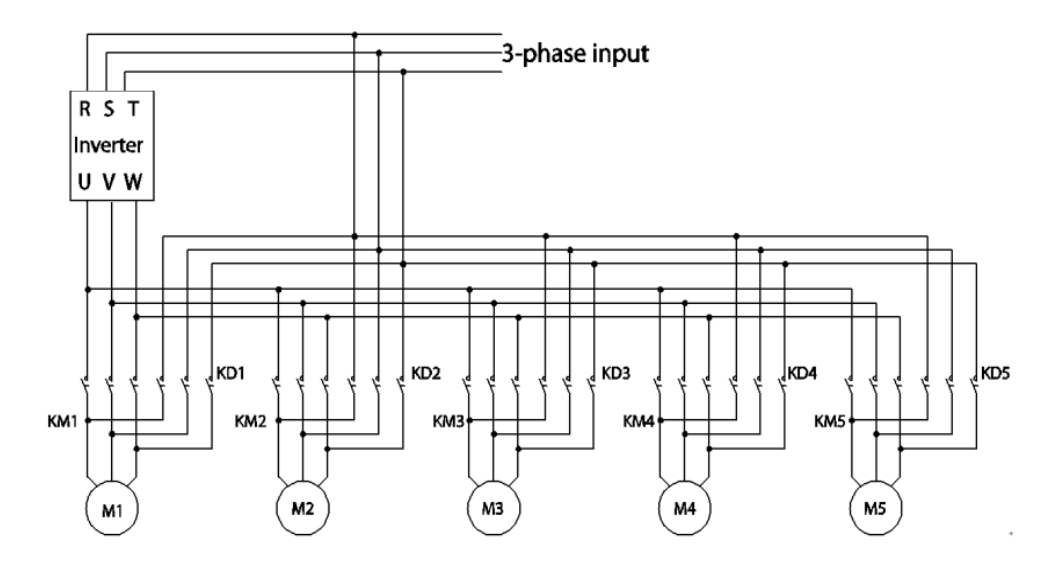

پس از اجرای مدار فوق تنظیمات زیر انجام دهید:

۱-یکی از ورودی های دیجیتال را برای عملکرد Excgange انتخاب کنید.

| گروه     | پارامتر | مقدار | توضيحات         |
|----------|---------|-------|-----------------|
| In group | 65-71   | 16    | عملکرد Exchange |

۲- از طریق رلههای اینورتر فرمان وصل یا قطع موتور به برق شهر یا اینورتر را تنظیم کنید.

| گروه     | پارام<br>تر | مقدار | توضيحات                            |
|----------|-------------|-------|------------------------------------|
|          |             | 17    | رله وصل به اينور تر(inverter line) |
| OU group | 32-35       | 18    | رله وصل به برق شهر (comm line)     |

با سلام امیدوارم مجموعه فایل تهیه شده جوابگوی مشکلات شما در صنعت باشد و روی خرید های بعدی باهاتون همکاری داشته باشیم، شما همچنین می توانید با مر اجعه به سایت <u>شرکت ایمن سان</u> اطلاعات بیشتری در مورد در ایو های کنترل دور کسب نمایید

با آرزوی توفیق